162 105 46-7 2016-06-28

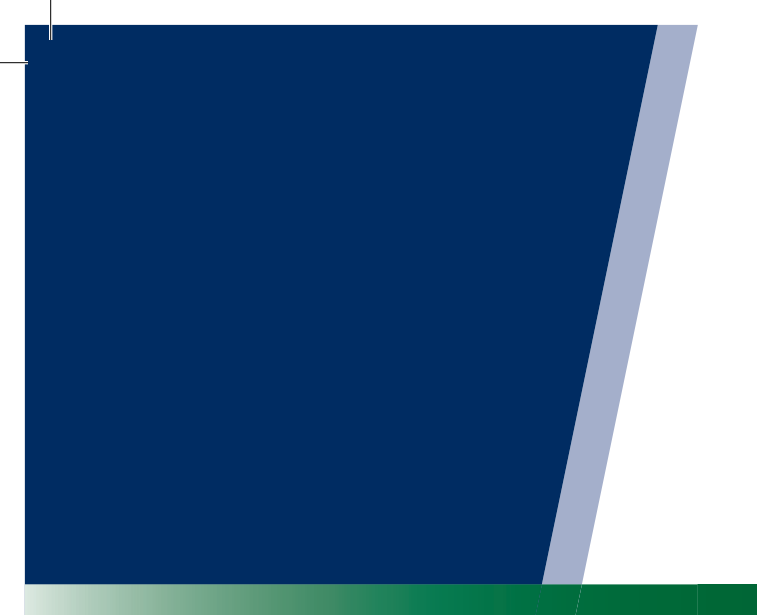

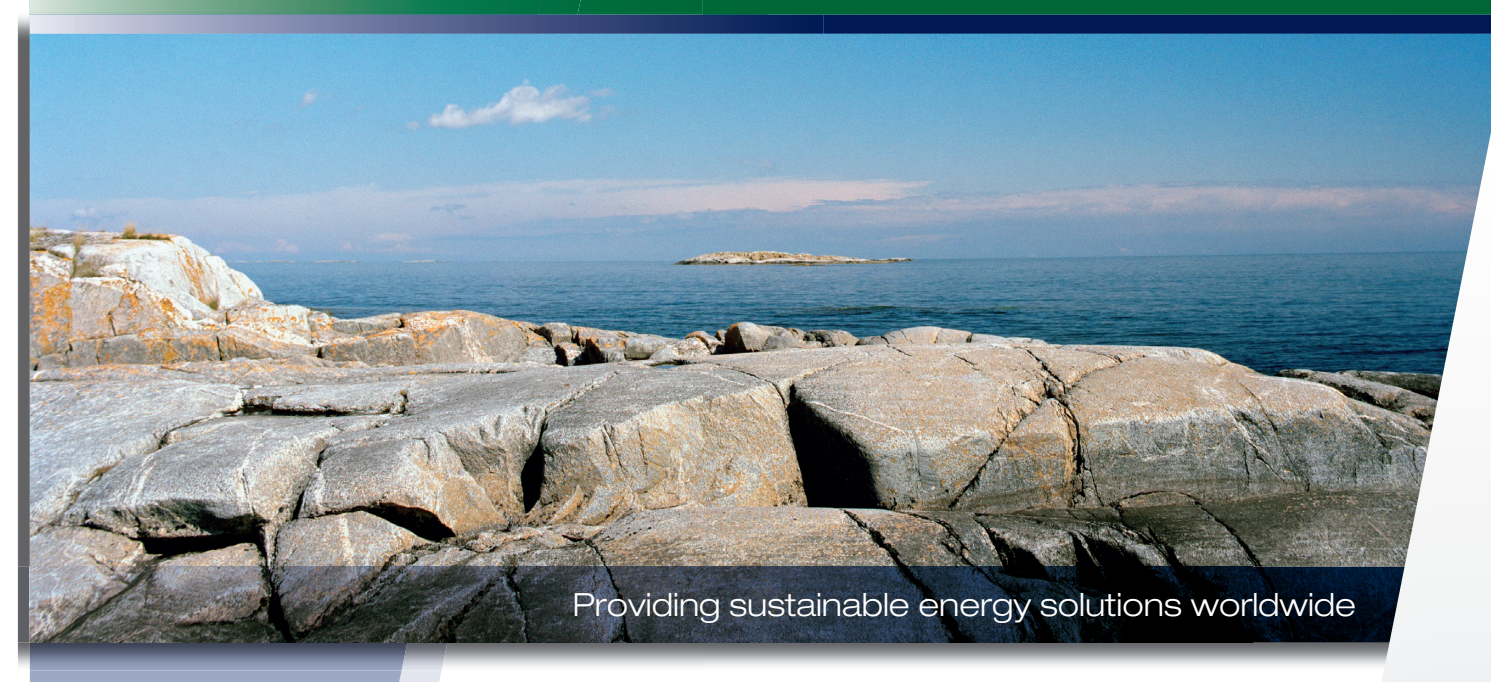

Installation and Maintenance Manual

# **CTC EcoHeat 400**

400V 3N~ / 230V 1N~

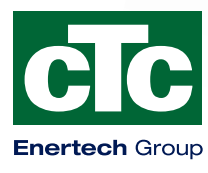

IMPORTANT READ CAREFULLY BEFORE USE KEEP FOR FUTURE REFERENCE

# Removing the cooling module

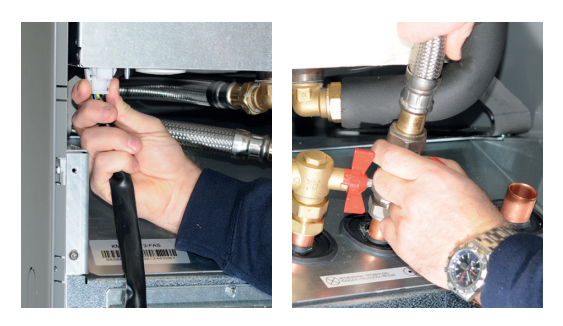

1. Disconnect the cooling module's power cable connector and hoses.

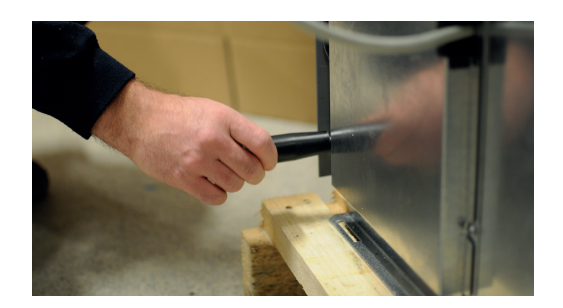

2. Attach the two carrying handles to the bottom of the cooling module.

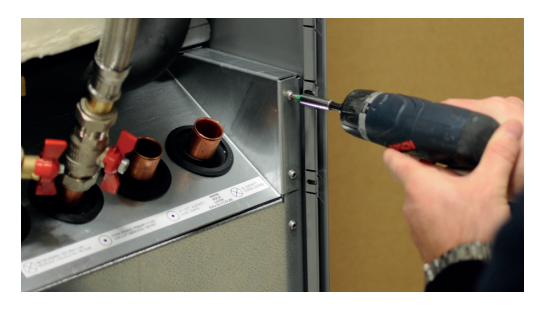

3. Unscrew the cooling module's screws.

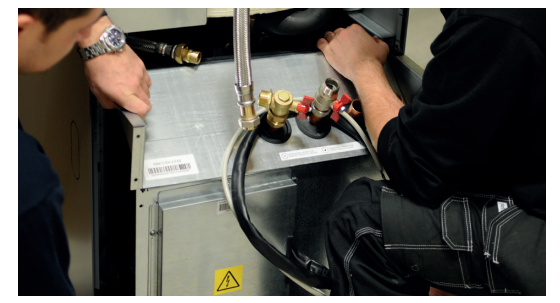

4. Pull the cooling module by first lifting the front edge slightly with the carrying handles.

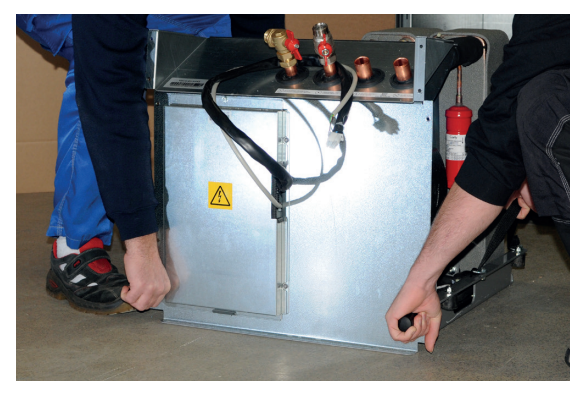

5. Lift the cooling module using the carrying handles and shoulder straps.

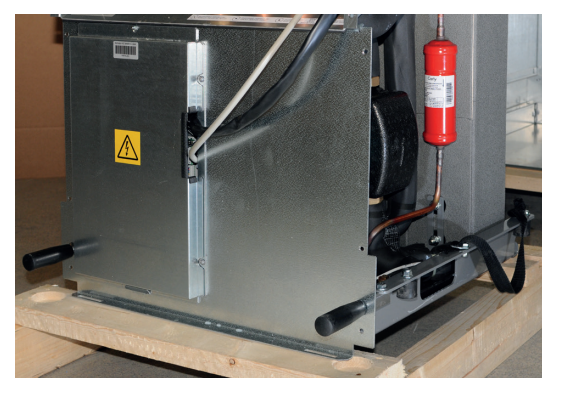

6. Lift the cooling module into the product using the carrying handles and shoulder straps. Remove the carrying handles and reconnect the power cable, hoses and screws.

Installation and maintenance manual

162 105 46-7 2016-06-28

# **CTC EcoHeat 400**

400 V 3N~ / 230 V 1N~

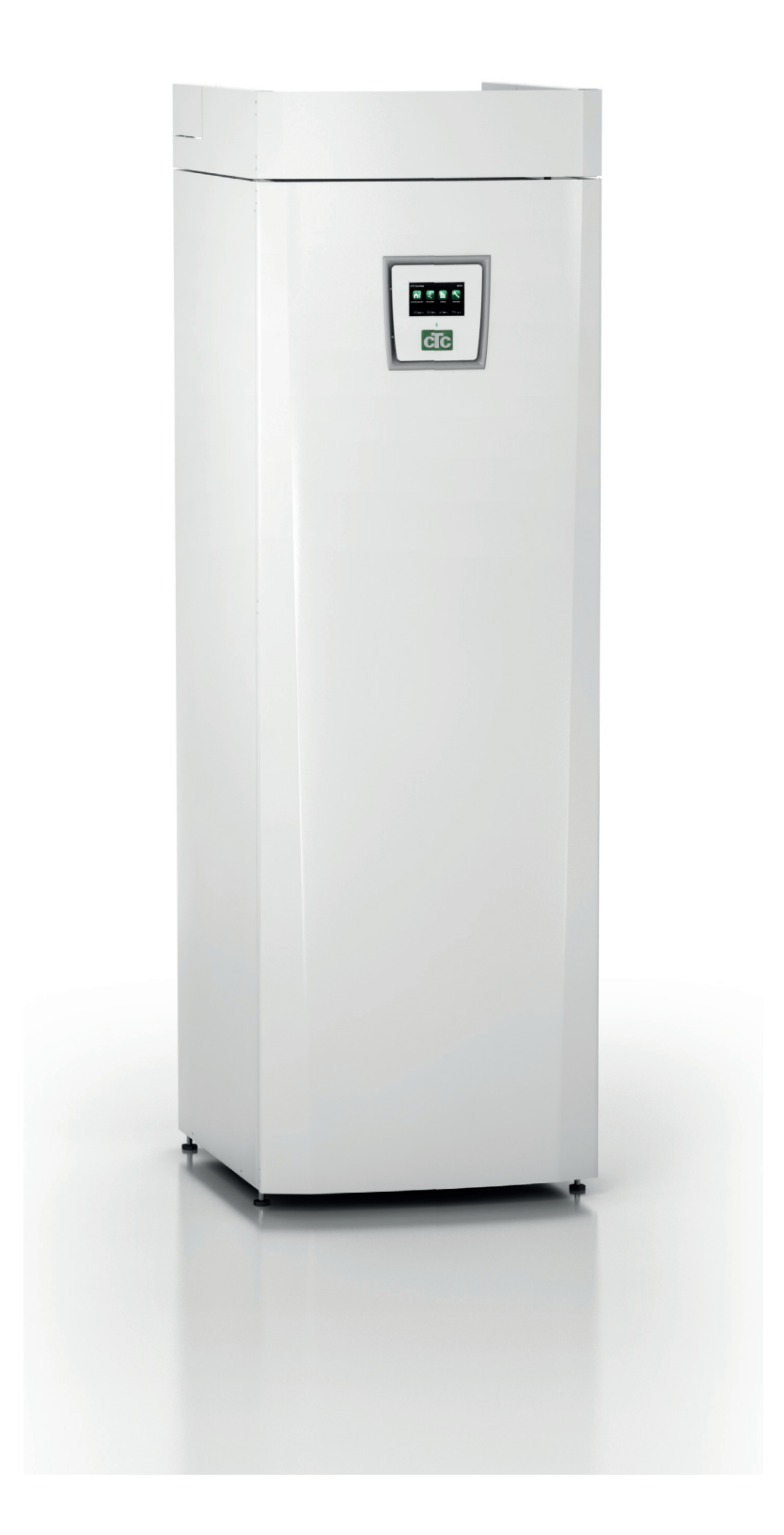

# Table of Contents

| GE  | NERAL INFORMATION                        |    |
|-----|------------------------------------------|----|
| Che | eck list                                 | 6  |
| Imp | portant to remember!                     | 7  |
| Saf | ety Instructions                         | 7  |
| Υοι | ur home's heating installation           | 8  |
| 1.  | Technical Data                           | 12 |
|     | 1.1 Single phase 230V 1N~                | 14 |
|     | 1.2 Measurements and connections         | 16 |
| 2.  | CTC EcoHeat 400 design                   | 17 |
| 3.  | Parameter list                           | 18 |
| 4.  | Menu overview                            | 20 |
| 5.  | Detail Description Menus                 | 22 |
|     | 5.1 Start menu                           | 22 |
|     | 5.2 Room temp                            | 23 |
|     | 5.2.1 Setting room temp without a sensor | 23 |
|     | 5.2.2 Faulty outdoor /room sensor        | 23 |
|     | 5.2.3 Night reduction temperature        | 24 |
|     | 5.2.4 Holiday                            | 24 |
|     | 5.3 DHW                                  | 25 |
|     | 5.3.1 Weekly program DHW                 | 25 |
|     | 5.4 Operation                            | 26 |
|     | 5.4.1 Operation data EcoHeat             | 27 |
|     | 5.4.2 Stored operation data              | 28 |
|     | 5.4.3 Operation data compressor          | 28 |
|     | 5.4.4 Heating circuit                    | 29 |
|     | 5.4.5 Operation data heating             | 29 |
|     | 5.5 Installer                            | 30 |
|     | 5.5.1 Time/Language                      | 30 |
|     | 5.5.2 Settings                           | 31 |
|     | 5.5.3 Define system                      | 41 |
|     | 5.5.4 Service                            | 52 |
| 6.  | Operation and Maintenance                | 56 |
| 7.  | Fault Tracing/Appropriate Measures       | 57 |
|     | 7.1 Information messages                 | 59 |
|     | 7.2 Alarm messages                       | 60 |

| INS | TAL   | _ATION                                        |      |
|-----|-------|-----------------------------------------------|------|
| 8.  | Insta | Illation                                      | 62   |
|     | 8.1   | Transportation                                | 62   |
|     | 8.2   | Unpacking                                     | 62   |
| 9.  | Pipe  | installation                                  | 63   |
|     | 9.1   | Filling                                       | 63   |
|     | 9.2   | Schematic diagram                             | 64   |
| 10. | Con   | necting the brine system                      | 68   |
|     | 10.1  | Brine system schematic diagram                | 70   |
|     | 10.2  | Brine pump                                    | 72   |
| 11. | Ener  | gyflex                                        | 73   |
| 12. | Elec  | trical installation                           | 76   |
|     | 12.1  | Positioning of electrical components          | 78   |
|     | 12.2  | Settings made by the installation electrician | 80   |
|     | 12.3  | Installing a backup power supply              | 80   |
|     | 12.4  | Tank wiring diagram 400V 3N~                  | 82   |
|     | 12.5  | Cooling module wiring diagram 400V 3N~        | 84   |
|     | 12.6  | Tank wiring diagram 230V 1N~                  | 86   |
|     | 12.7  | Cooling module wiring diagram 230V 1N~        | 88   |
|     | 12.8  | Parts list                                    | 89   |
|     | 12.9  | Connection – pump(G46) to operating thermo    | stat |
|     |       | function                                      | 90   |
|     | 12.10 | Groundwater heating                           | 90   |
| 13. | Sens  | sor resistance                                | 91   |
| 14. | First | start                                         | 92   |
| 15. | Decl  | aration of Conformity                         | 93   |
|     |       |                                               |      |

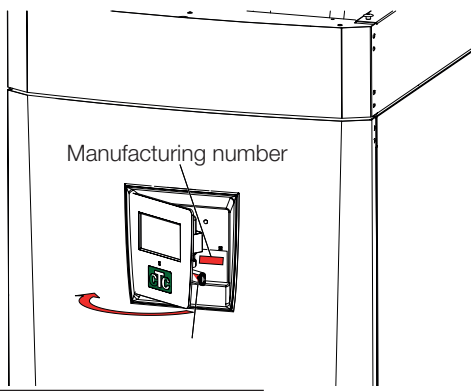

# As your own reminder

Fill in the information below. It may come in useful if anything should happen.

| Product :             | Manufacturing number : |
|-----------------------|------------------------|
| Installer:            | Name:                  |
| Date:                 | Tel. no.:              |
| Electrical installer: | Name:                  |
| Date:                 | Tel. no.:              |

Enertech AB provides the information with reservation for any typing errors and subject to modification.

# Congratulations on buying your new product

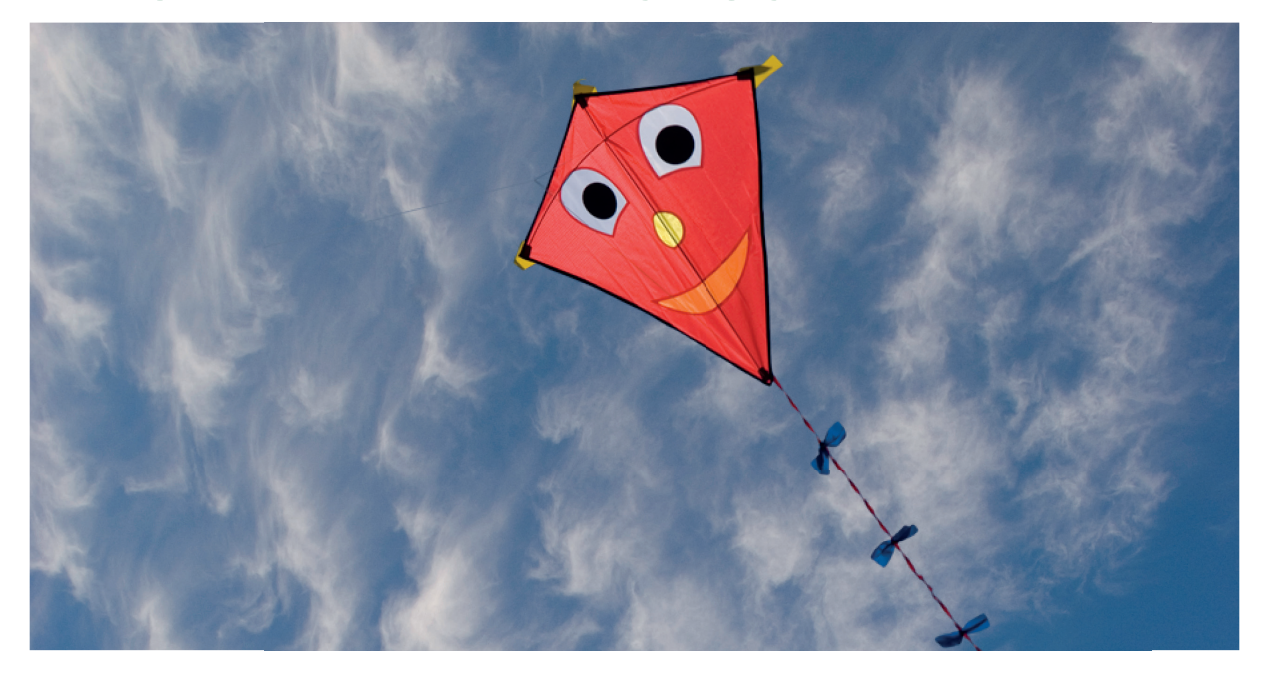

You have just bought a CTC EcoHeat 400, which we hope you will be very pleased with. In the following pages you can read about how to operate and maintain your heat pump. One chapter is written for the property owner and one chapter for the installer.

Keep this handbook containing the installation and maintenance instructions. If it is looked after properly, you will be able to enjoy the use of your CTC EcoHeat 400 for many years. This manual will provide all the information you will need.

# The complete heat pump

CTC EcoHeat 400 is a complete heat pump which meets your home's heating and hot water requirements. It is equipped with a motorised mixing valve which ensures correct and even temperatures are supplied to your heating system. In addition, CTC EcoHeat 400 has a built-in circulation pump for connection to ground/rock circuits, known as the "collector". This can be connected, as you wish, to the left, right or back of the heat pump.

# CTC EcoHeat 400 has a control system which:

- Monitors all heat pump functions
- Permits individual settings
- Displays desired values, such as temperatures, operation times, energy consumption and fault signals
- Facilitates the setting of values and troubleshooting in a simple and well-structured way

The built-in copper coil provides copious amounts of hot water. CTC EcoHeat 400 also has a summer-time basement heating function and a floor heating block, which maximises the temperature supplied to the floor circuits. Using the integrated night reduction function, you can set and change the temperature in the house during the day, from one day to the next.

Easily accessible electrical components and cooling modules, along with effective troubleshooting functions in the control program make CTC EcoHeat 400 easy to service. It comes with a room sensor as standard, which is equipped with an LED which flashes in the event of a fault.

# **Check list**

# The check list must be completed by the installer.

- In the event of a service, this information may be called for.
- Installation shall always be done according to the installation and maintenance instructions.
- Installation shall always be carried out in a professional manner.
- Following installation, the unit shall be inspected and checked for functionality.

## The points below shall be checked off.

#### **Pipe installation**

- □ The heat pump is filled, positioned and adjusted in the correct manner according to the instructions.
- □ The heat pump is positioned so that it can be serviced.
- □ The radiator pump's capacity for the required flow.
- □ Open radiator valves and other relevant valves.
- Leak test
- Bleed the system.
- □ Safety valve function test.
- □ The waste pipe is connected to the draining gutter.

#### **Electrical installation**

- Compressor, direction of rotation
- Power switch
- □ Correctly terminated wiring
- □ Requisite sensors for applicable system
- Outdoor sensors
- Room sensors (optional)
- Accessories
- Heat pump activated and started
- Electric power and fuse, adapted for the property, in normal operation and with backup power supply

# Customer information (adapted to the relevant installation)

- □ Start-up with customer/installer.
- Menus/controls for selected system
- □ Installation and maintenance manual supplied to the customer
- □ Check and filling, heating system
- □ Fine tuning information, heat curve
- □ Alarm information
- Mixing valve
- □ Safety valve function test
- □ Warranty
- □ Information on procedures for fault registration

```
Date / Customer
```

Date / Installer

# Important to remember!

Check the following points in particular at the time of delivery and installation:

- The product must be transported and stored in a standing position. When moving the product, it can be placed temporarily on its back.
- Remove the packaging and check before installation that the product has not been damaged in transit. Report any transport damage to the carrier.
- Place the product on a solid foundation, preferably made of concrete.
   If the product needs to be placed on a soft carpet, base plates must be placed under the adjustable feet.
- Remember to leave a service area of at least 1 m in front of the product.
- The product must not be placed below floor level either.
- Avoid placing EcoHeat in rooms with lightly insulated walls where neighbouring rooms may be disturbed by the compressor and vibrations.

# Safety Instructions

The following safety instructions must be observed when handling, installing and using the heat pump:

- Electrical isolation must be carried out before maintenance, repair or installation commences.
- Correct flushing of the system shall be carried out before the system is filled with a recommended brine/heating fluid.
- When handling the product with a hoist ring or similar device, make sure that the lifting equipment, eyebolts etc. are not damaged. Never stand under the hoisted product.
- Never jeopardize safety by removing bolted covers, hoods or similar.
- Never jeopardize safety by deactivating safety equipment.
- Any work carried out on the refrigeration circuit cooling element should be done by authorised personnel only.
- Safety valve check:

-The safety valve for heat pump/heating system and domestic hot water (DHW) must be checked on a regular basis. See the chapter on Operation and maintenance.

This appliance is not intended for use by persons (including children) with reduced physical, sensory or mental capabilities, or lack of experience and knowledge, unless they have been given supervision or instruction concerning use of the appliance by a person responsible for their safety.

Children should be supervised to ensure that they do not play with the appliance.

If these instructions are not followed when installing, operating and maintaining the system, Enertech's commitment under the applicable warranty terms is not binding

# Your home's heating installation

# The House Heating Curve

The heating curve is the central part of the product's control system. It is the heating curve which determines the compensated flow temperature requirements for your property dependent upon the outdoor temperatures. It is important that the heating curve is correctly adjusted, so that you achieve the best operation and economy possible.

One property requires a radiator temperature of 30 °C when the outdoor temperature is 0 °C, whilst a different property requires 40 °C. The difference between different properties is determined by the radiator surface area, the number of radiators and how well insulated the house is.

The set heating curve always takes priority. The room sensor can only increase or decrease the heat beyond the set heating curve to a certain extent. Where operating without a room sensor, the selected heating curve determines the flow temperature supplied to the radiators.

# Adjustment of Default Values for the Heating Curve

You define the heating curve yourself for your property by setting two values in the product control system. This is achieved by selecting the options Inclination or Adjustment under the Installer/Settings/Radiator system menu. Ask your installer to help you set these values.

It is extremely important to set the heating curve and, in some cases, unfortunately, this process may take several weeks. The best way of doing this, upon the initial start-up, is to select operation without any room sensor. The system then operates using the outdoor temperature reading and the property's heating curve only.

During the adjustment period it is important that:

- the night reduction function is not selected.
- all thermostat valves on the radiators be fully opened. (This is to find the lowest curve for the most economical use of the heat pump.)
- the outdoor temperature is not higher than +5 °C. (If the outdoor temperature is higher when the system is installed, use the factory set curve until the outdoor temperature falls to a suitable level.)
- the radiator system is operational and correctly adjusted between different circuits.

# **Appropriate Default Values**

During installation you can seldom achieve a precise setting for the heating curve instantly. In this case, the values given below may provide a good starting point. Radiators with small heat-emission surfaces require a higher primary flow temperature. You can adjust the gradient (heating curve gradient) for your heating system under the Installer/Settings/Radiator system menu. Recommended values are:

| Floor heating only                                                           | Inclination 35 |
|------------------------------------------------------------------------------|----------------|
| Low temperature system (well insulated houses)                               | Inclination 40 |
| Normal temperature system (factory setting)                                  | Inclination 50 |
| High temperature system<br>(older houses, small radiators, poorly insulated) | Inclination 60 |

# Adjusting the heating curve

The method described below can be used to adjust the heating curve correctly.

## Adjustment if it is too cold indoors

- If the outdoor temperature is **lower** than 0 degrees: Increase the Inclination value by a couple of degrees.
   Wait 24 hours to see if any further adjustment is required.
- If the outdoor temperature is higher than 0 degrees: Increase the Adjustment value by a couple of degrees. Wait 24 hours to see if any further adjustment is required.

# Adjustment if it is too warm indoors

- If the outdoor temperature is **lower** than 0 degrees:
   Decrease the Inclination value by a couple of degrees.
   Wait 24 hours to see if any further adjustment is required.
- If the outdoor temperature is higher than 0 degrees:
   Decrease the Adjustment value by a couple of degrees.
   Wait 24 hours to see if any further adjustment is required.

If the values set are too low, this may mean that the desired room temperature is not being reached. You then need to adjust the heating curve, as necessary, following the method shown above.

When the basic values have been set more or less correctly, the curve can be finely adjusted directly using the Room temp. shown on the home menu screen.

# **Examples of Heating Curves**

You can see in the diagram below how the heating curve changes with different Inclination settings. The gradient of the curve shows the temperatures that the radiators require at different outdoor temperatures.

## **Curve Inclination**

The inclination value which is set is the primary flow temperature when the outside temperature is -15 °C. Primary Flow Temperature

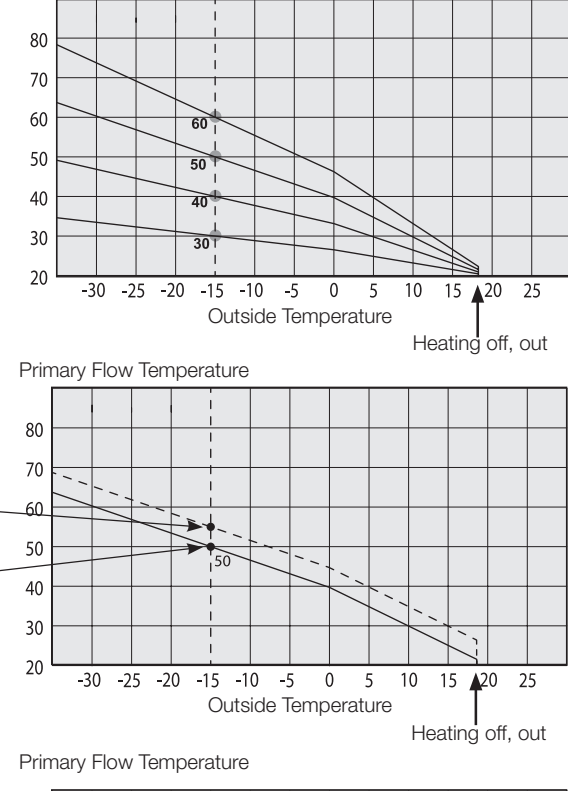

#### Adjustment

The curve can be parallel displaced (adjusted) by the desired number of degrees to adapt to different systems/ houses.

Inclination 50 °C Adjustment +5 °C Inclination 50 °C Adjustment 0 °C

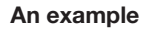

Inclination 60 °C Adjustment 0 °C

In this example, the maximum outgoing primary flow temperature is set at 55 °C.

The minimum permitted primary flow temperature is 27 °C (e.g. summer-time basement heating or the floor circuits in a bathroom).

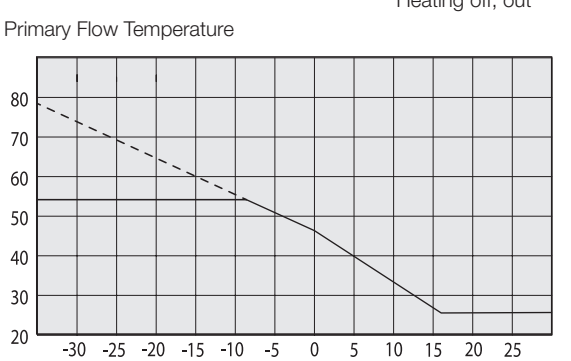

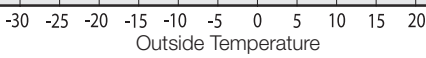

#### Summer-time operation

All properties have internal heat gains (lamps, oven, body heat, etc.), which means that the heating can be switched off when the outdoor temperature is lower than the desired room temperature. The better insulated the house is, the earlier the heating from the heat pump can be switched off.

The example shows the product set at the default value of 18°C. This value, <u>"Heating off, outside"</u>, can be changed in the Advanced/Settings/Heat System menu. In systems with a radiator pump, the radiator pump stops when the heat is switched off. The heating starts up automatically when it is required again.

#### Automatic or remote-controlled summer period

The factory setting causes "summer" to commence automatically at 18°C, as "Heating mode" is set to "Auto".

Heating, mode Auto means automatic.

**On** means that the heating is on. For systems with a mixing valve and a radiator pump, the mixing valve operates to the primary flow setpoint and the radiator pump is on.

Auto (Auto/On/Off)

**Off** means that the heating is switched off. For systems with a radiator pump, the radiator pump is switched off.

# Heating, ext. mode - (- /Auto/On/Off)

Facility for remote control of whether the heating is to be on or off.

Auto means automatic.

**On** means that the heating is on. For systems with a mixing valve and a radiator pump, the mixing valve operates to the primary flow setpoint and the radiator pump is on.

**Off** means that the heating is switched off. For systems with a radiator pump, the radiator pump is switched off.

- No selection means no function when activated.

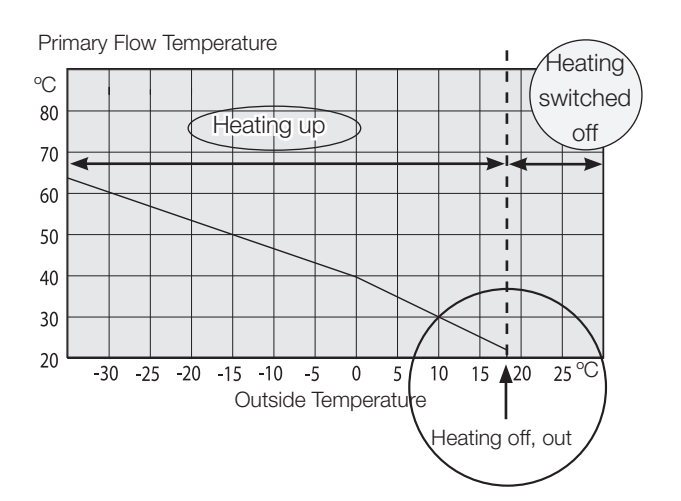

# 1. Technical Data

| Electrical Data                                           |    | EcoHeat<br>406 | EcoHeat<br>408 | EcoHeat<br>410 | EcoHeat<br>412 |
|-----------------------------------------------------------|----|----------------|----------------|----------------|----------------|
| Electrical data                                           |    |                | 400V 3N        | l~ 50 Hz       |                |
| Rated power                                               | kW | 11.7           | 12.6           | 13.4           | 14.1           |
| Max starting current                                      | Α  | 16.6           | 17.7           | 19.8           | 23.5           |
| Immersion heater (steps of 0.3 kW)                        | kW | 0 - 9.0        |                |                |                |
| Max immersion heater output<br>@ fuse size 16 / 20 / 25 A | kW | 6.1/ 9.0/ 9.0  | 5.2/ 8.4 / 9.0 | 4.6/ 7.5/ 9.0  | 3.8/ 6.9/ 9.0  |
| IP class IPX1                                             |    |                |                |                |                |

| Operational data for heat pump                               |    | EcoHeat 406        | EcoHeat 408        | EcoHeat 410        | EcoHeat 412           |
|--------------------------------------------------------------|----|--------------------|--------------------|--------------------|-----------------------|
| Output from compressor <sup>1)</sup><br>@ -5/45              | kW | 4.68               | 6.84               | 8.33               | 9.88                  |
| Input power <sup>1)</sup><br>@ -5/45                         | kW | 1.51               | 2.04               | 2.52               | 2.99                  |
| COP <sup>1)</sup><br>@ -5/45                                 | -  | 3.09               | 3.34               | 3.30               | 3.30                  |
| Output from compressor <sup>1)</sup><br>@ 0/35   0/45   5/55 | kW | 5.90   5.48   5.17 | 8.19   7.87   7.55 | 9.97   9.55   9.28 | 11.75   11.24   10.97 |
| Input power <sup>1)</sup><br>@ 0/35   0/45   5/55            | kW | 1.29   1.54   1.87 | 1.79   2.15   2.52 | 2.17   2.59   3.11 | 2.55   3.07   3.71    |
| COP <sup>1)</sup><br>@ 0/35   0/45   5/55                    | -  | 4.57   3.54 2.76   | 4.58   3.64 2.99   | 4.60   3.68 2.98   | 4.60   3.66 2.96      |
| Output from compressor <sup>1)</sup><br>@ 5/35   5/45   5/55 | kW | 6.81   6.49 6.08   | 9.44   9.05   8.65 | 11.42 10.99 10.58  | 13.53   12.95 12.57   |
| Input power <sup>1)</sup><br>@ 5/35   5/45   5/55            | kW | 1.30   1.56   1.91 | 1.88   2.24   2.62 | 2.19   2.64   3.23 | 2.65   3.15   3.75    |
| COP <sup>1)</sup><br>@5/35   5/45   5/55                     | -  | 5.24   4.15 3.18   | 5.02   4.04 3.30   | 5.20   4.16 3.28   | 5.11   4.11 3.35      |
| Max. operating current<br>Compressor                         | А  | 4.5                | 5.2                | 6.8                | 8.2                   |

<sup>1)</sup> EN14511:2007, incl. heating medium pump and brine pump

| Heating system                              |                    | EcoHeat 406                                                | EcoHeat 408 | EcoHeat 410 | EcoHeat 412 |  |
|---------------------------------------------|--------------------|------------------------------------------------------------|-------------|-------------|-------------|--|
| Water volume. thermal store (V)             | I                  | 223                                                        |             |             |             |  |
| Max. operating pressure. thermal store (PS) | bar                | bar 2.5                                                    |             |             |             |  |
| Max. temperature. thermal store (TS)        | °C                 | 110                                                        |             |             |             |  |
| Heating system. min. flow                   | l/s                | Unlimited                                                  |             |             |             |  |
| Heating system. nominal flow 2)             | l/s 0.14 0.20 0.24 |                                                            |             | 0.28        |             |  |
| Pressure drop for mixing valve heating      |                    | See pressure drop diagram in the Pipe installation chapter |             |             |             |  |

<sup>2)</sup>  $\Delta t = 10$  K and 0/35 °C heat pump operation

| Brine system                                             | EcoHeat<br>406 | EcoHeat<br>408  | EcoHeat<br>410    | EcoHeat<br>412 |
|----------------------------------------------------------|----------------|-----------------|-------------------|----------------|
| Water volume (V)                                         | 2.3            | 2.9             | 2.9               | 3.4            |
| Brine system min./max. temp. (TS) °C                     | °C -5/20       |                 |                   |                |
| Brine system min./max. pressure (PS) bar                 | 0.2/3.0        |                 |                   |                |
| Brine system min. flow, $\Delta t = 5 ^{\circ} K$ I/s    | 0.27           | 0.31            | 0.38              | 0.44           |
| Brine system nominal flow, $\Delta t = 3 \text{ °K}$ I/s | 0.37           | 0.51            | 0.64              | 0.73           |
| Brine system pump                                        |                | Class A circu   | ulation pump      |                |
| Pump capacity                                            | See dia        | agram in the Pi | pe installation o | chapter        |

| Hot water system                             |     | EcoHeat<br>406 | EcoHeat<br>408 | EcoHeat<br>410 | EcoHeat<br>412 |
|----------------------------------------------|-----|----------------|----------------|----------------|----------------|
| Water volume, hot water coil (V)             | I   |                | 5.             | 7              |                |
| Max. operating pressure, hot water coil (PS) | bar |                | 1              | 0              |                |
| Max. temperature, hot water coil (TS)        | °C  |                | 11             | 0              |                |

| Other data                                                          |       | EcoHeat<br>406 | EcoHeat<br>408 | EcoHeat<br>410 | EcoHeat<br>412 |
|---------------------------------------------------------------------|-------|----------------|----------------|----------------|----------------|
| Refrigerant quantity (R407C, fluorinated greenhouse gases GWP 1774) | kg    | 1.9            | 1.9            | 1.9            | 2.3            |
| CO2 equivalent                                                      | ton   | 3,370          | 3,370          | 3,370          | 4,080          |
| Interrupt value switch HP                                           | MPa   | 3.1 (31 bar)   |                |                |                |
| Weight                                                              | kg    | 267            | 270            | 272            | 279            |
| Width x Height x Depth                                              | mm    |                | 595 x 19       | 004 x 672      |                |
| Minimum ceiling height                                              | mm    | 1925           |                |                |                |
| Sound power according to EN12102                                    | dB(A) | 44.9           | 43.9           | 48.5           | 48.0           |

# 1.1 Single phase 230V 1N~

|                                    |    | EcoHeat        | EcoHeat      | EcoHeat      | EcoHeat      |  |
|------------------------------------|----|----------------|--------------|--------------|--------------|--|
| Electrical Data                    |    | 406            | 408          | 410          | 412          |  |
| Electrical data                    |    | 230V 1N~ 50 Hz |              |              |              |  |
| Rated power                        | kW | 11.7           | 12.6         | 13.4         | 14.1         |  |
| Immersion heater (steps of 0,3 kW) | kW |                | 0 - 9.0      |              |              |  |
| Max immersion heater output        |    |                |              |              |              |  |
| @ fuse size 16 / 20 / 25 A         | Α  | 30 / 38 / 54   | 34 / 43 / 58 | 37 / 46 / 61 | 41 / 49 / 65 |  |
| IP class                           |    |                | IP           | X1           |              |  |

| Operational data for heat pump                               |    | EcoHeat 406        | EcoHeat 408        | EcoHeat 410        | EcoHeat 412           |
|--------------------------------------------------------------|----|--------------------|--------------------|--------------------|-----------------------|
| Output from compressor <sup>1)</sup><br>@ -5/45              | kW | 4.68               | 6.84               | 8.33               | 9.88                  |
| Input power <sup>1)</sup><br>@ -5/45                         | kW | 1,51               | 2,04               | 2,52               | 2,99                  |
| COP <sup>1)</sup><br>@ -5/45                                 | -  | 3.09               | 3.34               | 3.30               | 3.30                  |
| Output from compressor <sup>1)</sup><br>@ 0/35   0/45   5/55 | kW | 5.90   5.48   5.17 | 8.19   7.87   7.55 | 9.97   9.55   9.28 | 11.75   11.24   10.97 |
| Input power <sup>1)</sup><br>@ 0/35   0/45   5/55            | kW | 1,29   1,54   1,87 | 1,79   2,15   2,52 | 2,17   2,59   3,11 | 2,55   3,07   3,71    |
| COP <sup>1)</sup><br>@ 0/35   0/45   5/55                    | -  | 4.57   3.54 2.76   | 4.58   3.64 2.99   | 4.60   3.68 2.98   | 4.60   3.66 2.96      |
| Output from compressor <sup>1)</sup><br>@ 5/35   5/45   5/55 | kW | 6.81   6.49 6.08   | 9.44   9.05   8.65 | 11.42 10.99 10.58  | 13.53   12.95 12.57   |
| Input power <sup>1)</sup><br>@ 5/35   5/45   5/55            | kW | 1,30   1,56   1,91 | 1,88   2,24   2,62 | 2,19   2,64   3,23 | 2,65   3,15   3,75    |
| COP <sup>1)</sup><br>@5/35   5/45   5/55                     | -  | 5.24   4.15 3.18   | 5.02   4.04 3.30   | 5.20   4.16 3.28   | 5.11   4.11 3.35      |
| Max. operating current<br>Compressor                         | А  | 13,0               | 18,5               | 20,6               | 25,0                  |

<sup>1)</sup> EN14511:2007, incl. heating medium pump and brine pump

| Heating system                              |     | EcoHeat 406                                                | EcoHeat 408 | EcoHeat 410 | EcoHeat 412 |  |
|---------------------------------------------|-----|------------------------------------------------------------|-------------|-------------|-------------|--|
| Water volume. thermal store (V)             | Ι   | 223                                                        |             |             |             |  |
| Max. operating pressure. thermal store (PS) | bar | 2.5                                                        |             |             |             |  |
| Max. temperature. thermal store (TS)        | °C  | 110                                                        |             |             |             |  |
| Heating system. min. flow                   | l/s | Unlimited                                                  |             |             |             |  |
| Heating system. nominal flow 2)             | l/s | 0.14 0.20 0.24 0.28                                        |             |             |             |  |
| Pressure drop for mixing valve heating      |     | See pressure drop diagram in the Pipe installation chapter |             |             |             |  |

<sup>2)</sup>  $\Delta t = 10$  K and 0/35 °C heat pump operation

| Brine system                                               |     | EcoHeat<br>406                               | EcoHeat<br>408 | EcoHeat<br>410 | EcoHeat<br>412 |
|------------------------------------------------------------|-----|----------------------------------------------|----------------|----------------|----------------|
| Water volume (V)                                           | Ι   | 2.3                                          | 2.9            | 2.9            | 3.4            |
| Brine system min./max. temp. (TS)                          | °C  | -5/20                                        |                |                |                |
| Brine system min./max. pressure (PS)                       | bar | 0.2/3.0                                      |                |                |                |
| Brine system min. flow, $\Delta t = 5 $ °K                 | l/s | 0.27                                         | 0.31           | 0.38           | 0.44           |
| Brine system nominal flow, $\Delta t = 3 ^{\circ}\text{K}$ | l/s | 0.37                                         | 0.51           | 0.64           | 0.73           |
| Brine system pump                                          |     | Class A circulation pump                     |                |                |                |
| Pump capacity                                              |     | See diagram in the Pipe installation chapter |                |                |                |

| Hot water system                             |     | EcoHeat<br>406 | EcoHeat<br>408 | EcoHeat<br>410 | EcoHeat<br>412 |
|----------------------------------------------|-----|----------------|----------------|----------------|----------------|
| Water volume, hot water coil (V)             | I   | 5.7            |                |                |                |
| Max. operating pressure, hot water coil (PS) | bar | 10             |                |                |                |
| Max. temperature, hot water coil (TS)        | °C  | 110            |                |                |                |

| Other data                                                 |       | EcoHeat<br>406   | EcoHeat<br>408 | EcoHeat<br>410 | EcoHeat<br>412 |
|------------------------------------------------------------|-------|------------------|----------------|----------------|----------------|
| Refrigerant quantity (R407C, fluorinated greenhouse gases) | kg    | 1.9              | 1.9            | 1.9            | 2.3            |
| CO <sub>2</sub> equivalent                                 | ton   | 3,370            | 3,370          | 3,370          | 4,080          |
| Cut-out value pressostat HP                                | MPa   | 3.1 (31 bar)     |                |                |                |
| Weight                                                     | kg    | 267              | 270            | 272            | 279            |
| Width x Height x Depth                                     | mm    | 600 x 1850 x 642 |                |                |                |
| Minimum ceiling height                                     | mm    | 1925             |                |                |                |
| Sound power according to EN12102                           | dB(A) | 44.9             | 43.9           | 48.5           | 48.0           |

1.2 Measurements and connections

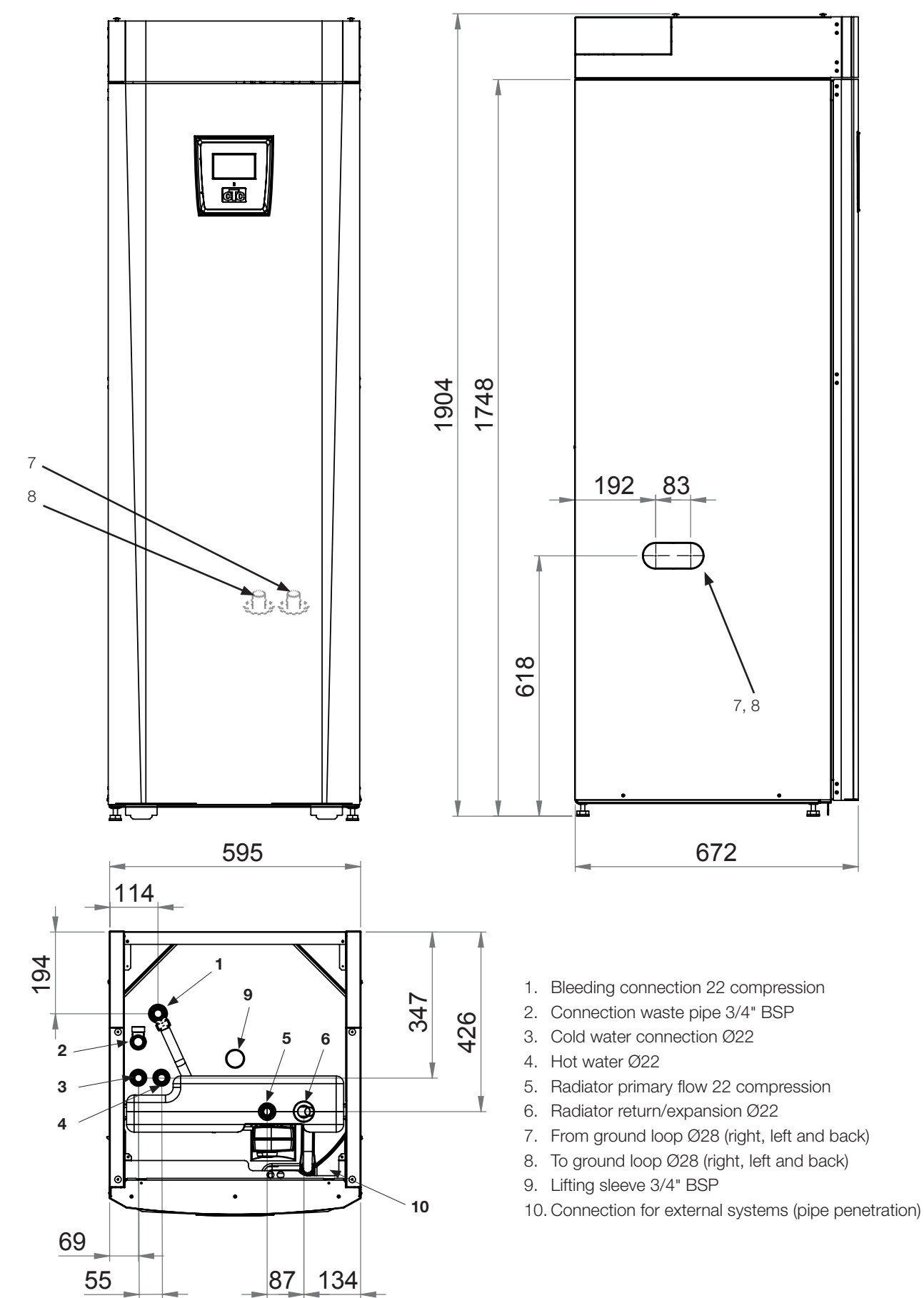

# CTC EcoHeat 400 design 2.

÷. 🕯

CIC

The picture below shows the fundamental construction of the heat pump. The energy in the lake or ground is drawn up by the cooling system. The compressor then increases the temperature to a usable level. Afterwards it releases the energy for the heating system and hot water.

## **Mains Water Connections**

Here you connect the property's mains water connections. The cold water is directed down to the lower part of the coil.

#### Upper part

In the upper part of the coil the water is heated to the desired temperature.

#### Finned Coil for Hot Water

EcoHeat is equipped with a well-dimensioned finned coil made of copper. A low temperature can be maintained without the risk of legionella bacteria.

#### **Electric heater**

A built-in electric heater acts as an auxiliary heater if the heat pump's output is not sufficient.

#### Lower part

In the lower part of the coil the hot water is pre-heated by the water heated by the heat pump. The major section of the coil is located in this part.

#### Heat medium pump

The adjustable-speed heat medium pump transports the cold water from the heating system to the condenser where the energy from the ground loop is drawn up and directed towards the heat pump.

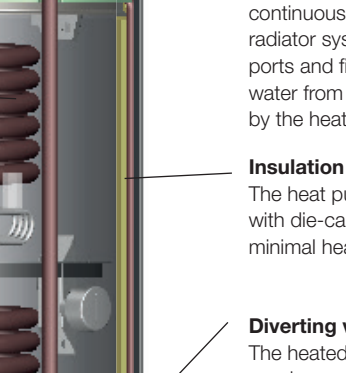

## **Bivalent Mixing Valve**

The automated mixing valve ensures that an even heat is continuously supplied to the radiator system. The valve has four ports and first collects the radiator water from the lower part, heated by the heat pump

The heat pump's tank is insulated with die-cast polyurethane foam for minimal heat loss

#### **Diverting valve**

The heated water from the condenser heats up either the upper or lower part of the tank.

#### Condenser/Evaporator

In the condenser the refrigerant releases its energy into the heating system. The energy is used to heat the hot water and the house. In the evaporator the heat drawn from the heat source (lake or ground) is released to the refrigerant, which is evaporated to be compressed later in the compressor.

#### Sound insulation

The cooling module is fitted with sound insulation as the compressor emits a certain amount of noise and vibrations

#### Brine pump

The brine pump transports the freeze resistant water in the ground loop (cold side). The cold side is a closed system.

#### Expansion valve

The cooling system has a high pressure side (after the compressor) and a low pressure side (after the expansion valve). The expansion valve has the function of lowering the pressure on the refrigerant. This makes the temperature drop so that new energy can be drawn up into the evaporator. The expansion valve functions as a variable throttle valve depending on the current conditions in the cooling system.

# Compressor

The compressor is the "heart" of the cooling system, pumping the refrigerant around in an airtight closed system. The evaporated refrigerant is compressed in the compressor. This enables the temperature to rise to a usable level. The energy is released to the heating system in the condenser.

# 3. Parameter list

The product is delivered with set factory values which are suitable for a standard house with a standard radiator system. These values can be easily changed as required. You should check in particular your "home parameters". Ask your installer to help you determine the correct values.

The following default values are set by the factory:

| Heating circuit 1          | Factory<br>value | User (set)<br>value |
|----------------------------|------------------|---------------------|
| Max. primary flow °C       | 55               |                     |
| Min primary flow °C        | Off              |                     |
| Heating off, out °C        | 18               |                     |
| Heating off, time          | 120              |                     |
| Inclination °C             | 50               |                     |
| Adjustment °C              | 0                |                     |
| Night reduction disable °C | 5                |                     |
| Room temp red              | -2               |                     |
| Primary flow reduced       | -3               |                     |
| Alarm room temp °C         | 5                |                     |
| Anti Water Hammer          | No               |                     |
| HP max DHW                 | Yes              |                     |

| Heat pump     |         |  |
|---------------|---------|--|
| Compressor    | Blocked |  |
| Brine pump on | 0       |  |
| Tariff HP     | Off     |  |

| Electric heater          | Factory<br>value | User (set)<br>value |
|--------------------------|------------------|---------------------|
| Boiler upper °C          | 50               |                     |
| Boiler upper add °C      | 57               |                     |
| Boiler upper extraDHW °C | 60               |                     |
| Boiler upper max. kW     | 5.5              |                     |
| Delay mixing valve       | 180              |                     |
| Main fuse A              | 20               |                     |
| Input voltage            | 3x400 V          |                     |
| Tariff EL                | Off              |                     |

| Upper tank           | Factory<br>value | User (set)<br>value |
|----------------------|------------------|---------------------|
| Stop temp HP °C      | 60               |                     |
| Start/stop diff °C   | 5                |                     |
| Max. time upper tank | 20               |                     |
| Max. time lower tank | 40               |                     |
| Time lower after DHW | 1                |                     |

When the product is reset to factory settings, the parameter Input voltage is reset to 3x400V by default. For 1x230V please re-set the correct value under Installer/Settings/ Electric heater/.

| Electric heater           |         |          |
|---------------------------|---------|----------|
| Boiler upper °C           | 40      |          |
| Boiler upper add °C       | 70      |          |
| Boiler upper extra DHW °C | 60      |          |
| Boiler upper max kW       | 5.5     |          |
| Delay mixing valve        | 180     |          |
| Main fuse A               | 20      | OK       |
| Input voltage             | 3x400 V | OR       |
| Tariff EL                 |         |          |
| Smart block immersion     |         |          |
| Smart block mixing valve  |         | <b>V</b> |
|                           |         |          |

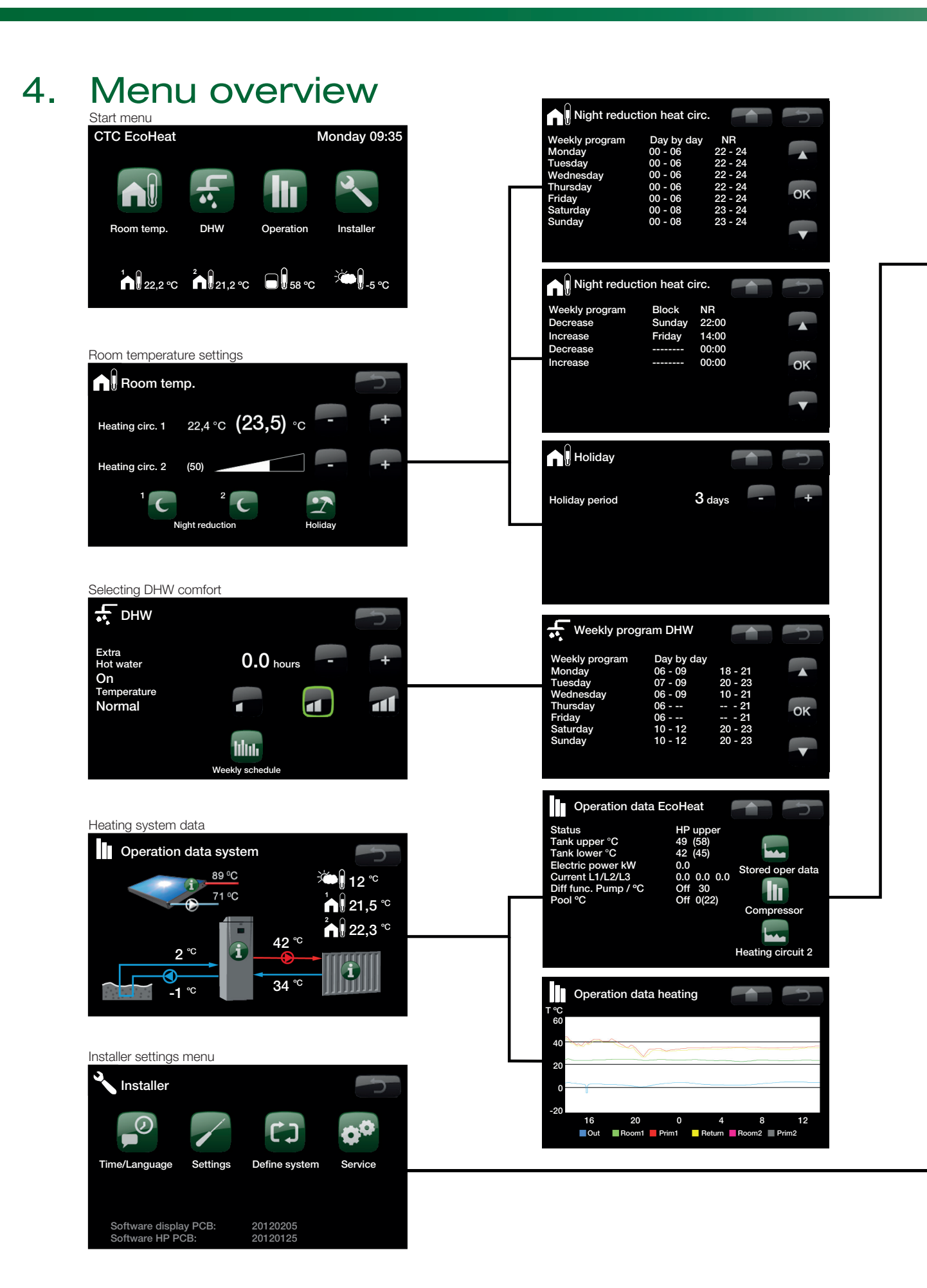

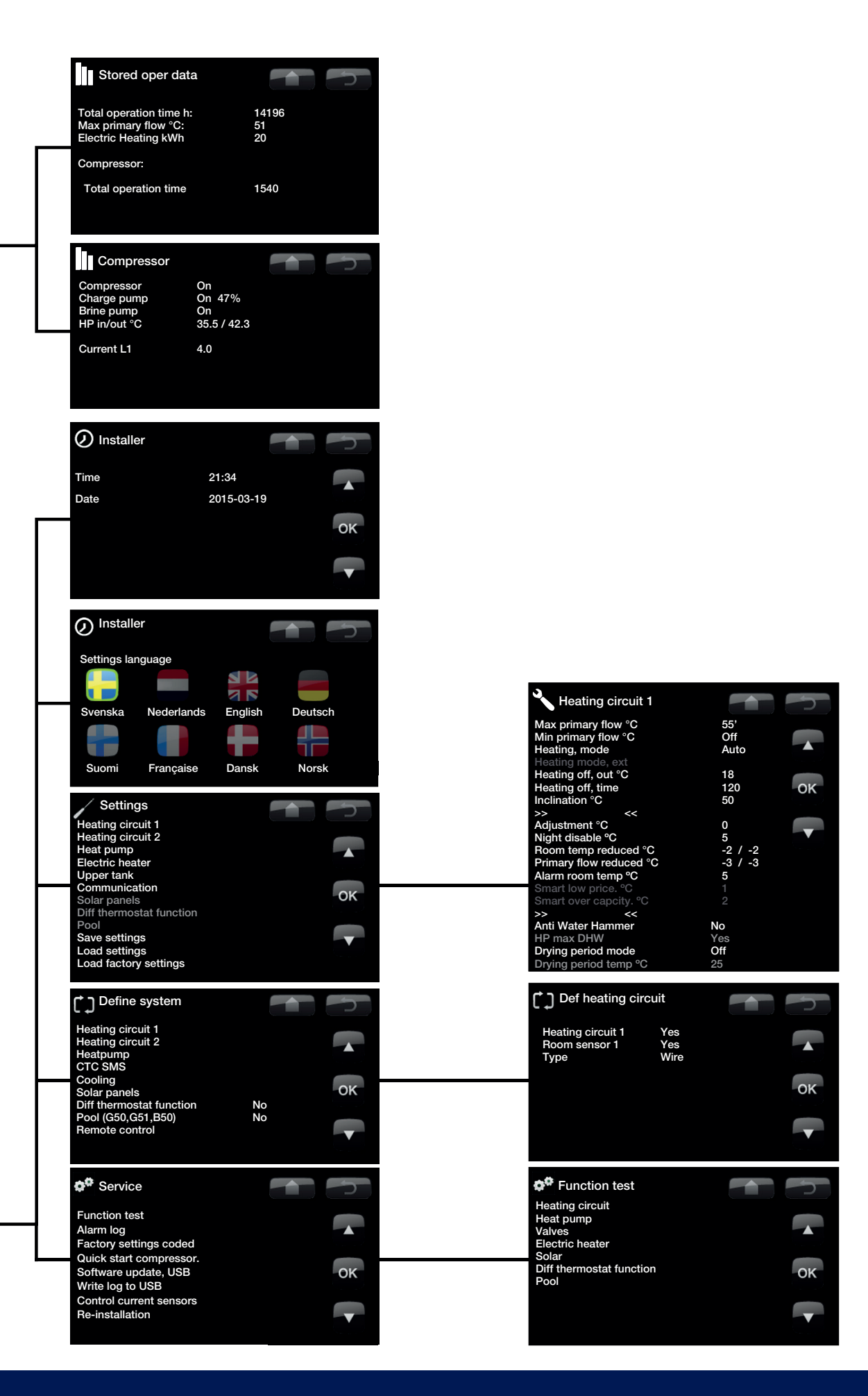

# **Detail Description Menus** 5.

All the settings can be configured directly on screen using the well-structured control panel. The large icons operate as buttons on the touch display.

Operational and temperature information is also displayed here. You can easily enter the different menus to find operational information or to change any settings.

#### 5.1 Start menu

This menu is the system's start menu. This provides an overview of the current operational data.

The system returns to this menu if no buttons are pressed within a 10-minute period.

All other menus can be accessed from this menu.

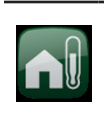

# Room temp.

Settings for raising or lowering the temperature indoors and also for scheduling temperature changes.

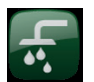

# DHW

Settings for DHW production.

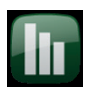

# Operation

system.

This displays current operational data for both your heating system and heat pump. Historical operational data is also available.

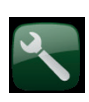

Installer This option is used by the installer to configure the settings and servicing for your heating

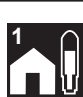

Room temp. Radiator system 1 If radiator system 1 is defined, the current room temperature is displayed here.

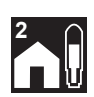

### Room temp. Radiator system 2 If radiator system 2 is defined, the current room temperature is displayed here.

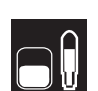

# Tank temperature

This displays the current temperature in the upper part of the tank.

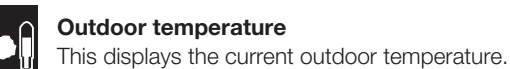

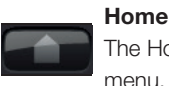

The Home button takes you back to the Start menu.

# Return

The Return button takes you back to the previous level.

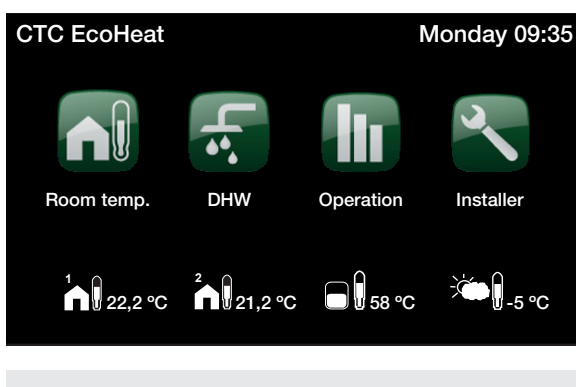

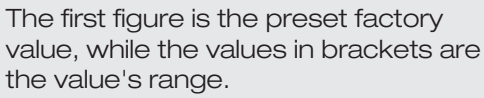

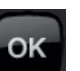

# OK

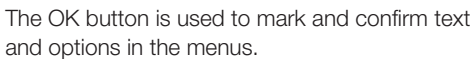

# Night reduction

This schedules a temperature reduction at night if selected.

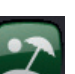

# Holidav

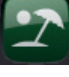

You can use this to reduce the room temperature permanently, e.g. during holidays when the house is unoccupied.

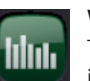

# Weekly program

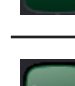

This reduces the temperature for a few days, for instance, if you commute every week.

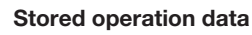

This displays historical data.

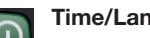

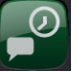

# Time/Language

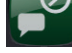

This is used to set the date, time and the language you want the menu to be displayed in.

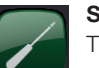

# Settings

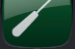

The settings for operating the heat pump and system are usually configured by the installer.

# Define system

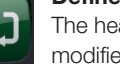

The heating system's structure can be adjusted/ modified using this option.

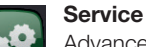

Advanced settings are configured by the appropriate technical person.

# 5.2 Room temp.

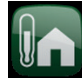

You set the room temperature you want to achieve via this menu. Use the plus and minus buttons to set the temperature you want, which gives you the "setpoint" temperature, in brackets. You can see the current value next to the brackets.

If two radiator systems are installed, the values for both are displayed.

If you want to schedule a temperature reduction, you can continue to the Night reduction or Holiday submenus.

You can select Room sensor No under the Installer/Define system/Radiator system menu. This can be done if the room sensor is poorly positioned, if the floor heating system has a separate room sensor or if you use a fire place or open stove. The alarm LED on the room sensor still functions as normal.

If you use the fire or open stove only occasionally, the firing process can affect the room sensor and reduce the temperature supplied to the radiators. It can then get cold in the rooms in other parts of the house. The room sensor can temporarily be deselected during the firing process. EcoHeat then provides heating to the radiators using the set heating curve. The radiator thermostats reduce the heating supplied to the section of the house where a fire is burning.

# 5.2.1 Setting room temp without a sensor

If a room sensor has not been installed you use this option to adjust the room temperature by trimming the flow temperature. If the extent of the trimming does not alter the room temperature enough, then you have to adjust the default setting under Installer/Settings/Radiator system. Change the value in small steps every time (approx. 2-3 steps) and wait for the result (about a day) as the system is slow to respond.

Several adjustments may be necessary at different outdoor temperatures, but you will gradually achieve the right setting for the property.

# 5.2.2 Faulty outdoor /room sensor

If a fault occurs with an outdoor sensor, an outdoor temperature of -5 °C is simulated so that the house does not get cold. The product's alarm is triggered.

If a fault occurs with a room sensor, EcoHeat automatically switches to operating according to the set curve. The product's alarm is triggered.

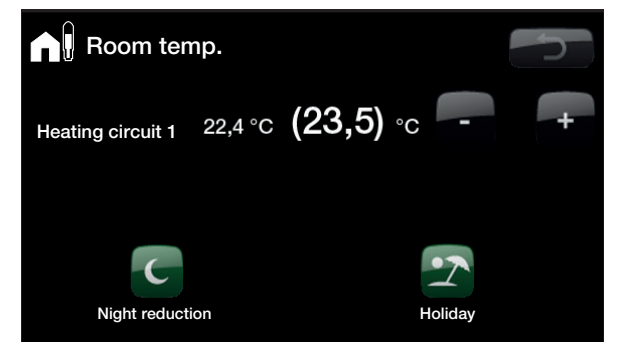

The example above shows that the room temperature is 22.4 °C, but the desired value (setpoint) is 23.5 °C.

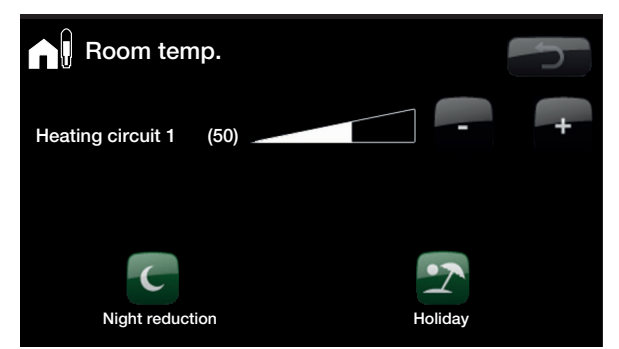

The example above shows how it operates without a room sensor. The value in brackets is a % rate. You can finely adjust the system's default setting using the plus and minus buttons.

| Room ter        | np.                     |              | n<br>N |
|-----------------|-------------------------|--------------|--------|
| Heating circ. 1 | 22,4°c <b>(23,5)</b> °c | -            | +      |
| Heating circ. 2 | (50)                    | -            | +      |
|                 | 2<br>Night reduction    | 2<br>Ioliday |        |

The example above shows how it operates with two radiator systems. Radiator system 1 with a room sensor and radiator system 2 without one.

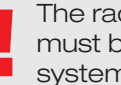

The radiator thermostatic valves must be held fully open when the system is tuned.

# 5.2.3 Night reduction temperature

| ſ | 6 |  |
|---|---|--|
|   | ~ |  |

You use this menu to activate and set a reduction in the temperature at night. A night reduction means that you reduce the temperature indoors during scheduled periods, for example, at night or when you are working.

The value by which the temperature is reduced - Room temp. red – is set under Installer/Settings/Radiator system/ Factory value: -2 °C.

The options are Off, Day by day or Block. If you select Off, no reduction is made at all.

## Day by day menu

You use this menu to schedule a reduction on the days of the week. This schedule is repeated every week.

#### Block

This menu allows you to set a reduction for a few days during the week, for example, if you are working elsewhere on weekdays and at home at weekends.

| Night reduct   | ion heat circ. |         | h   |
|----------------|----------------|---------|-----|
| Weekly program | Day by day     | NR      |     |
| Monday         | 00 - 06        | 22 - 24 |     |
| Tuesday        | 00 - 06        | 22 - 24 |     |
| Wednesday      | 00 - 06        | 22 - 24 |     |
| Thursday       | 00 - 06        | 22 - 24 | 014 |
| Friday         | 00 - 06        | 22 - 24 | OK  |
| Saturday       | 00 - 08        | 23 - 24 |     |
| Sunday         | 00 - 08        | 23 - 24 |     |
|                |                |         | V   |

e.g. to activate night reduction of the temperature Mondays 00:00–06:00 and 22:00–24:00 etc. When the clock is within the range, e.g. on a Monday at 03:00, "NR" is displayed The time on the left must be lower than the time on the right for the interval to be valid.

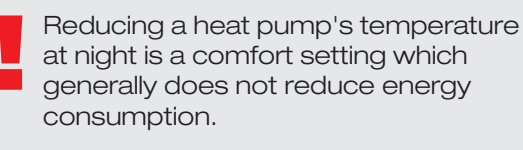

| <b>Nigh</b>                                                | t reduc | tion heat c                   | irc.                                   | h       |
|------------------------------------------------------------|---------|-------------------------------|----------------------------------------|---------|
| Weekly pro<br>Decrease<br>Increase<br>Decrease<br>Increase | ogram   | Block<br>Sunday<br>Friday<br> | NR<br>22:00<br>14:00<br>00:00<br>00:00 | ▲<br>OK |
|                                                            |         |                               |                                        |         |

On Sunday at 10 pm the temperature is reduced with the value set for Room temp. being reduced. On Friday at 2 pm the temperature is increased to the set value again.

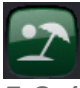

# 5.2.4 Holiday

You use this option to set the number of days that you want the set night reduction temperature to be constantly reduced. For example, if you want to go on holiday.

You can apply this setting for up to 300 days.

The period starts from the time you set this parameter for.

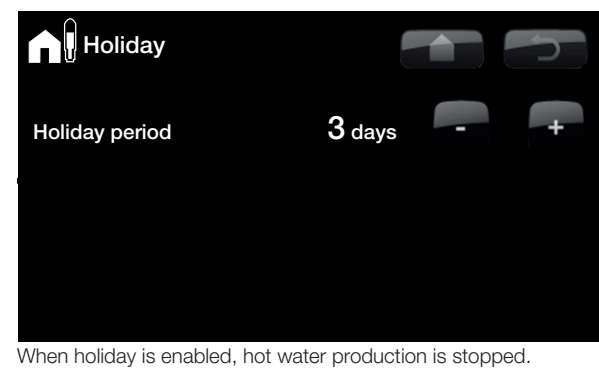

Temporary extra hot water and the weekly program for extra hot water are stopped. The heat pump only operates in the lower tank.

The value by which the temperature is reduced - Room temp. red – is set under Installer/Settings/Radiator system/ Factory value: -2 °C.

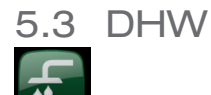

You use this to set the DHW comfort level you want and extra DHW.

#### Temperature

You set the values for this option which apply to the heat pump's normal operation. There are three modes:

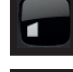

Economic - If you have a small DHW requirement.

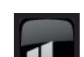

Normal - Normal DHW requirement.

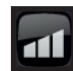

Comfort - Large DHW requirement.

#### **Extra DHW**

# (On/Off)

You select this option if you want to activate the Extra DHW function. When this function is activated, the heat pump starts producing extra hot water immediately. You also have the option to schedule DHW production for certain times using the Weekly program function, which is recommended.

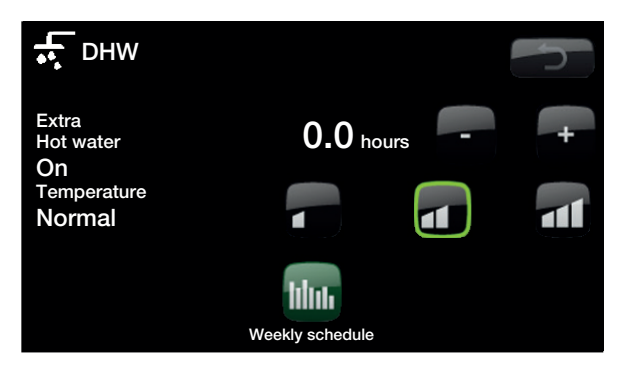

Tip: You should start with Economic mode and if you find that you are not getting enough hot water, increase to Normal etc.

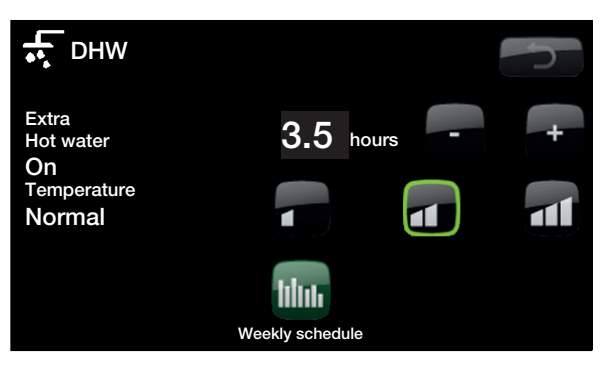

The example above shows that  $\ensuremath{\mathsf{Extra}}\xspace$  DHW is set to On for 3.5 hours.

# 5.3.1 Weekly program DHW

# hhu

You can use this menu to schedule periods during weekdays when you want extra hot water. This schedule is repeated every week. The screen shows the factory values, which can be changed. If you want an additional period some day, e.g. in the evening, you can program recurring times.

The options are Off or Day by day.

Off - No scheduled DHW production.

Day by day - A weekly schedule which you program yourself. This is used if you always know when you repeatedly need extra hot water, for instance, during the morning and evening.

| Weekly prog                                                                                  | ram DHW                                                                       |                                                                 |         |
|----------------------------------------------------------------------------------------------|-------------------------------------------------------------------------------|-----------------------------------------------------------------|---------|
| Weekly program<br>Monday<br>Tuesday<br>Wednesday<br>Thursday<br>Friday<br>Saturday<br>Sunday | Day by day<br>06 - 09<br>07 - 09<br>06 - 09<br>06<br>06<br>10 - 12<br>10 - 12 | 18 - 21<br>20 - 23<br>10 - 21<br>21<br>21<br>20 - 23<br>20 - 23 | ∧<br>ok |

On Monday morning at 6 am the system starts producing more hot water until 9 am when the temperature returns to normal again. There is a further increase between 6 pm and 9 pm.

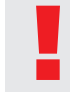

Tip: Set the time approx. 1 hour earlier than you need the hot water as it take some time to heat up the water.

# 5.4 Operation

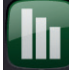

This menu displays current temperatures and the operational data for your heating system.

The screen shows the incoming and outgoing temperatures from the heat pump.

# Brine in

At the top left of the heat pump (2 °C) the brine's current temperature is shown from the collector to the heat pump.

#### Brine return

The bottom left value (-1 °C) is the return temperature of the brine going back into the collector hose. The values vary during the year according to the heat source's capacity and the energy drawn out.

# **Primary flow radiators**

At the right of the heat pump (42 °C) the temperature of the primary flow to the house's radiators is shown. This value will vary during the year according to the parameters set and the current outdoor temperature.

## **Return radiators**

At the bottom right (34 °C) the return temperature is shown for the radiator water returning to the heat pump. This value will vary during operation according to the parameters set, the radiator system's capacity and the current outdoor temperature.

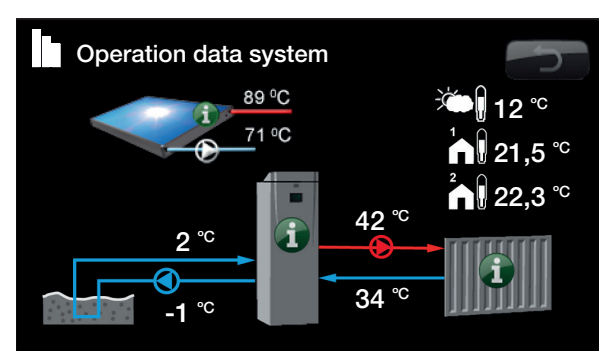

When the pumps are in operation, the icons also rotate on screen.

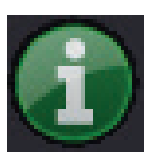

### Information

Press the information button to display the operational data for the relevant item.

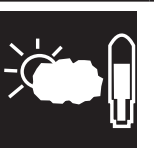

**Current outdoor temperature** Shows the current outdoor temperature. The control system uses this value to calculate the various operational parameters.

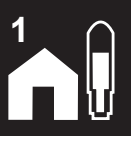

**Current indoor temperature** Shows the current room temperature

(if a room sensor is selected during operation). If two radiator systems are installed, the values for both are displayed.

# 5.4.1 Operation data EcoHeat

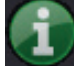

This menu displays current temperatures and the operational data for your EcoHeat system. The first figure is the actual operational value, with the value in brackets being the setpoint which the heat pump is trying to achieve.

#### Status

Shows the heat pump's operational status. The various operational status options are:

• HP upper tank

The heat pump heats up the upper part of the tank (DHW production).

HP lower tank

The heat pump heats up the lower part of the tank (Heat production).

HP + Add

Both the electric heater and heat pump are operating to heat up the tank.

• Add

The electric heater heats up the tank on its own.

## Tank upper °C

Shows the temperature in the upper part of the tank. (Stops hot water charging)

#### Tank lower °C

Shows the temperature in the lower part of the tank.

#### Electric power kW

Shows the boiler's additional power (0...9.0 kW).

### Current L1/L2/L3

Shows the system's total current consumption at the various phases L1/L2/L3, provided that three current sensors (accessories) have been fitted to the unit's incoming cables. If the current sensors are not identified, only the phase with the highest load is displayed. If the current exceeds the main fuse size, the electric heat pump automatically switches down a power step to protect the fuses, for example, when several high-consumption appliances are being used in the house.

## Diff func. Pump / °C

Off / 30

Indicates whether the charge pump (G46) from the external tank is turned on (ON, OFF)

Indicates the temperature in the external tank.(B46)

# Pool °C

Pool function

Off 19 (22)

Shows whether pumps (G50,G51) are switched on (ON, OFF). Displays pool temperature and (setpoint).

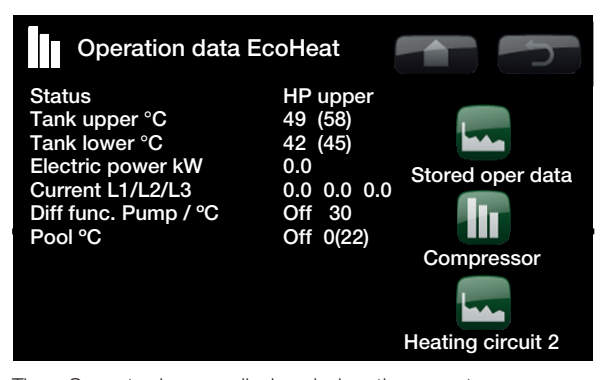

Three Current values are displayed when the current sensors are connected and identified. If only one figure is displayed: - connect all three current sensors.

- then select the option Installer/Service/Control current sensors.

The first figure is the actual operational value, with the value in brackets being the setpoint which the heat pump is trying to achieve.

The current value for the lower tank may be higher than the setpoint for the lower tank. This is due to the heat from the upper tank affecting the lower tank by a temporary breakdown in stratification.

# 5.4.2 Stored operation data

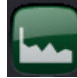

This menu shows the operational values for the heat pump over a long period.

#### **Total Operating Time h**

Shows the total time during which the product has been on.

#### Maximum Primary Flow °C

Shows the highest temperature supplied to the radiators. The value may indicate the radiator system's/house's temperature requirements. The lower the value during the winter period, the more suitable for the heat pump's operation.

#### **Electric Heating kWh**

Shows the total energy consumed by the product's electric heaters This is an indirect energy measurement, based on the operating periods of the immersion heaters.

# **Total operation time**

Displays the compressor's total operating time.

# 5.4.3 Operation data compressor

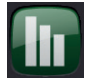

This menu is intended for servicing and advanced troubleshooting.

Compressor(On....Off)Shows whether the compressor is operating or not.

#### Charge pump

Shows the charge pump's operational status and flow as a percentage.

## Brine pump

(On....Off)

(On....Off)

Shows whether the brine pump is operating or not. HP in/out °C

Shows the heat pump's return and primary flow temperatures.

#### Current L1

Shows the current across the compressor (phase L1).

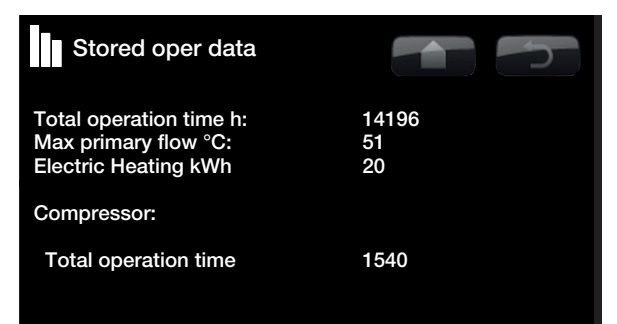

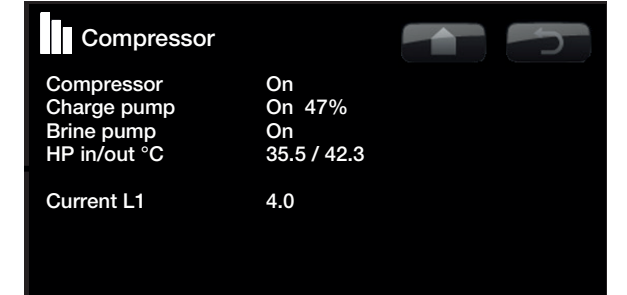

# 5.4.4 Heating circuit

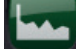

### Primary flow °C

Shows the temperature supplied to the system's radiators, along with the temperature which the system is trying to achieve. This value will vary during the year according to the parameters set and the current outdoor temperature.

#### Return flow °C

Shows the temperature of the water returning from the radiator system to the heat pump.

#### **Radiator pump**

Shows the radiator pump's operational status.

#### Mixing valve

Shows whether the mixing valve increases (opens) or reduces (closes) the heat supplied to the radiators. When the correct temperature has been achieved with the mixing valve, the valve's motor then remains stationary.

## Delay mixing valve

A microswitch in the mixing valve's motor ensures that auxiliary heating is not used unnecessarily, for example, when ventilating a room or if the temperature (outdoors) occasionally drops during the night. The mixing valve delays the time period selected before heat is drawn from the product's electric unit.

# 5.4.5 Operation data heating

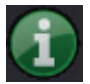

This displays the heating system's operational data for the last 24 hours. The furthest point to the right is the present, while the data for the last 24 hours is displayed to the left. The time "rolls" forward.

The blue curve is the current outdoor temperature.

Green/pink curves are room temperatures 1 and 2.

Red/grey curves are primary flow temperatures 1 and 2.

The yellow curve is the heat pump's return temperature.

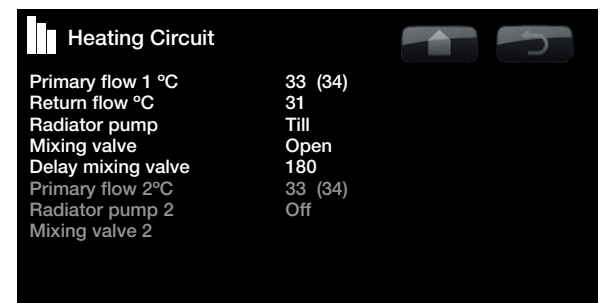

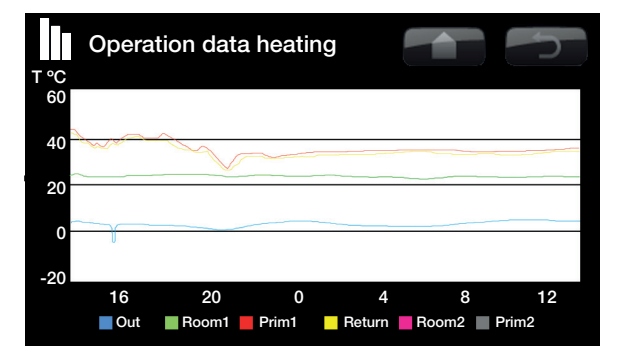

# 5.5 Installer

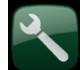

This menu contains four submenus: Time/Language, Settings, Define system and Service.

Time/Language includes time and language settings for your CTC EcoHeat 400.

Settings are used both by the installer and users for installing the system.

Define system is used by the installer to define your heating system.

Service is used for troubleshooting and diagnosis. You will find here the options Function test, Alarm history, Factory settings code, Quick start compressor and Software update.

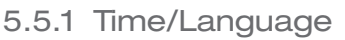

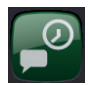

You use this to set the date and time. The clock saves the settings in the event of a power cut. Summer/winter time is changed automatically.

# **Time settings**

When a green box appears around the time, press OK and the first value is selected. Use the arrows to set the correct value.

When you press OK, the next value is highlighted.

# Setting the language

The current language has a green circle around it.

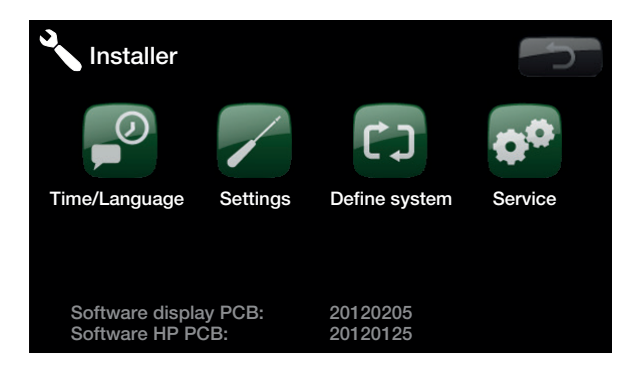

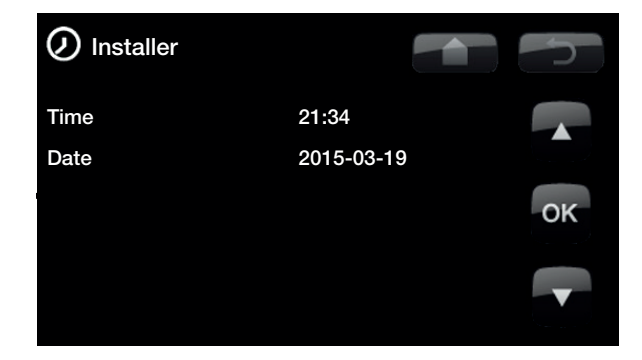

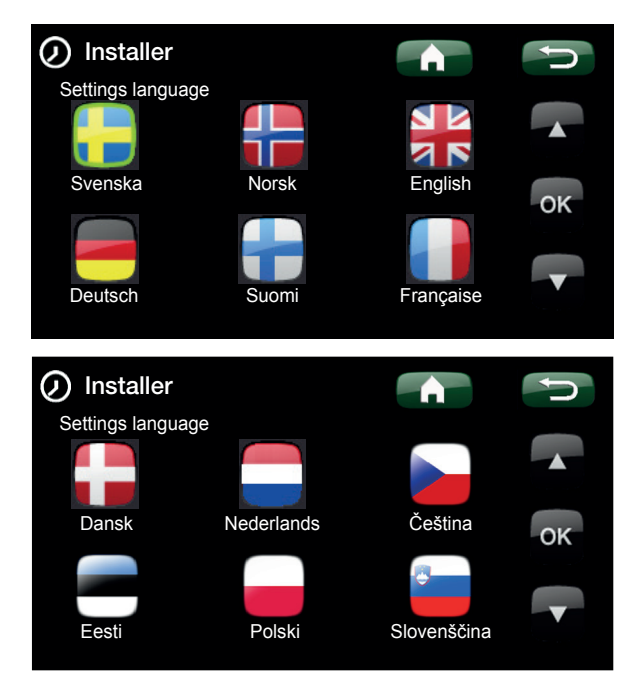

# 5.5.2 Settings

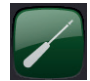

This menu is used to set the parameters for your home's heating requirements. It is important that this default setting is adjusted for your property. Values which are set incorrectly may mean that your property is not warm enough or that an unnecessarily large amount of energy is being used to heat your property.

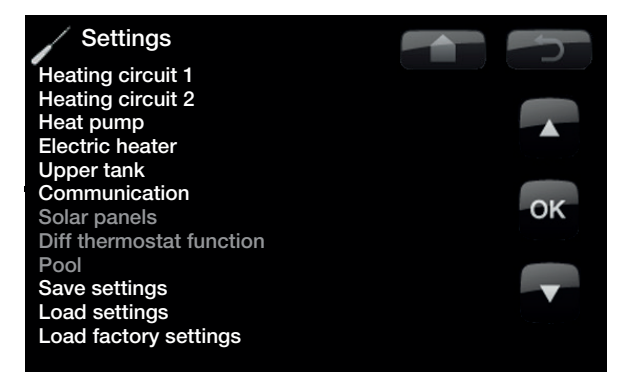

## Heating circuit 1 (or 2)

#### Max. primary flow

55 (30...80)

The maximum permitted temperature supplied to the radiators. This functions as an electronic limiter to protect the floor coils in underfloor heating systems.

Radiator system 2 can only reach the same temperature as radiator system 1 or a lower temperature.

#### Min. primary flow

#### Off (Off, 15...65)

You can use this option to set the minimum permitted temperature if you want a specific level of background heating during the summer in the basement or underfloor heating coils, e.g. in the bathroom. The heating in other parts of your property should then be switched off using thermostatic radiator valves or shutoff valves. Note that the radiator pump will then operate for the whole summer. This means that the temperature out to the radiators does not fall below a selected temperature, for example +27°C.

"Off" means that the function is turned off.

#### Heating mode

#### Auto/On/Off

Switching of heating season or summer season can take place automatically (auto) or a selection can be made here to set the heating to be on or off.

**Auto** = the switch between heating season (On) and (Off) (also known as summer mode) takes place automatically.

**On** = Continuous heating season, the radiator pump circulates constantly.

**Off** = There is no heating, the radiator pump does not run (is turned over).

#### Heating mode, ext

Switching between heating and summer mode can be controlled remotely. Specify here what is to happen with remote control.

Find out more in the section entitled "Define/Remote control".

| Heating circuit 1       |         | C C |
|-------------------------|---------|-----|
| Max primary flow °C     | 55'     |     |
| Min primary flow °C     | Off     |     |
| Heating, mode           | Auto    |     |
| Heating mode, ext       |         |     |
| Heating off, out °C     | 18      |     |
| Heating off, time       | 120     | OK  |
| Inclination °C          | 50      |     |
| >> <<                   |         |     |
| Adjustment °C           | 0       |     |
| Night disable °C        | 5       |     |
| Room temp reduced °C    | -2 / -2 |     |
| Primary flow reduced °C | -3 / -3 |     |
| Alarm room temp °C      | 5       |     |
| Smart low price. °C     |         |     |
| Smart over capcity. °C  |         |     |
| >> <<                   |         |     |
| Anti Water Hammer       | No      |     |
| HP max DHW              | Yes     |     |
| Drying period mode      | Off     |     |
| Drving period temp °C   | 25      |     |

Tip: Read more about these settings in the chapter on Your property's heating installation.

### Heating off, out

18 (10...30)

120 (30...240)

Outdoor temperature limit at which the house no longer requires heating. The radiator pump stops and the mixing valve is kept closed. The radiator pump is activated daily for a short period so that it does not jam. The system restarts automatically when heating is required.

#### Heating off, time

The delay period before the radiator pump stops as

# described above.

Inclination °C

# 50 (25...85)

Inclination means the temperature your property needs at different outdoor temperatures. See more detailed information about this in the chapter on on Your property's heating installation. The value set is the outgoing flow temperature to radiators when the outdoor temperature is -15 °C.

#### Adjustment °C

#### 0 (-20...20)

The adjustment means that the temperature level can be raised or lowered at a specific outdoor temperature.

#### Night disable °C

5 (-40...40)

When the outdoor temperature is lower than this, the night reduction stops as too much energy is consumed and it takes a long time to increase the temperature. This menu overrides remote control.

### Room temp reduced/Primary flow reduced

Room temp reduced indicates whether a room sensor is installed. Otherwise, Primary flow reduced is displayed.

#### Room temp reduced

You define here how many degrees the room temperature will be reduced by during the various scheduled reduction periods, e.g. Night reduction, Holiday etc.

#### Primary flow reduced

If there is no room sensor installed, Primary flow reduced is displayed instead.

#### Alarm room temp °C

5 (-40...40)

-3 (0...-40)

-2 (0...-40)

When the room temperature is too low, the message "Low room temperature alarm" is sent to CTC SMS. The room sensor must be connected and activated. NB: For more information on the SMS function, see the "CTC SMS" manual.

# For example:

Inclination 50 means that the temperature up to the element will be 50 °C when the outside temperature is -15 °C, if the adjustment is set to 0. If the adjustment is set to +5, the temperature will be 55 °C instead. The curve is increased by 5 °C for all outdoor temperatures, i.e. the curve is parallel displaced by 5 °C.

# Example:

Room temp red -2 means that the room temperature is reduced by 2 °C from its normal temperature.

#### Example:

As a general rule, a Primary flow reduced value of 3-4 °C is equivalent to a 1 °C reduction in room temperature in a normal system.

#### Smart Low price °C 1 (Off, 1...5)

Setting to increase curve adjustment at energy price low price, via Smart Grid.

Find out more in section entitled Define/Remote control/ Smart Grid

# Smart Over capacity °C 2 ( Off, 1...5 )

Setting to increase curve adjustment at energy price high capacity, via Smart Grid.

Find out more in section entitled Define/Remote control/ Smart Grid

## Anti Hater Hammer No (No/Yes)

Anti Hater Hammer means that the heat pump never switches over and heats the upper tank (hot water charging). This is provided solely by the electric heater. In summer mode however, i.e. if the outdoor temperature is above the limit (Heating off, out), the heat pump will be allowed to send water to the upper tank.

#### **HP max DHW**

#### Yes (Yes/No)

HP max DHW is used together with Anti Hater Hammer. If you activate HP max DHW, the heat pump will switch to full condensation and work towards 60 °C tank temperature every fourth start. Doing this will increase the temperature in the tank and also provide a boost to the hot water need when exact primary flow is activated.

| Heating circuit 1       |         | Ŀ. |
|-------------------------|---------|----|
| Max primary flow °C     | 55'     |    |
| Min primary flow °C     | Off     |    |
| Heating, mode           | Auto    |    |
| Heating mode, ext       |         |    |
| Heating off, out °C     | 18      |    |
| Heating off, time       | 120     | OK |
| Inclination °C          | 50      |    |
| >> <<                   |         |    |
| Adjustment °C           | 0       |    |
| Night disable °C        | 5       |    |
| Room temp reduced °C    | -2 / -2 |    |
| Primary flow reduced °C | -3 / -3 |    |
| Alarm room temp °C      | 5       |    |
| Smart low price. °C     |         |    |
| Smart over capcity. °C  |         |    |
| >> <<                   |         |    |
| Anti Water Hammer       | No      |    |
| HP max DHW              | Yes     |    |
| Drying period mode      | Off     |    |
| Drying period temp °C   | 25      |    |

Tip: Read more about these settings in the chapter on Your property's heating installation.

#### Drying period mode

### Off (Off/1/2/3)

45

40

35

30

25

20

to

Floor drying function for newly-built properties.

The function limits the calculation of primary flow temperature (setpoint) for "Your home's heating installation" to the schedule below.

#### Mode 1

Floor drying function for 8 days.

1. The (setpoint) of the radiator system is set to 25°C for 4 days.

2. On Days 5–8, the value set in "Floor function temp. °C" is used.

(From Day 9 onwards the value is calculated automatically according to "Your home's heating installation")

#### Mode 2

Floor drying function for 10 days + stepped increase and decrease.

1. Stepped increase start: The (setpoint) of the<br/>radiator system is set to 25°C. The (setpoint) is then<br/>raised by 5°C each day until its (setpoint) is equal to<br/>60<br/>the "Floor function temp. °C".60<br/>55<br/>50

The final step may be less than 5°C.

3. Stepped decrease: After the stepped increase and 10 days at an even temperature, the temperature (setpoint) is reduced to 25°C in daily 5°C stages.

The final step may be less than 5°C.

(Following the stepped decrease and one day at the (setpoint) of 25°C the value is calculated automatically according

"Your home's heating installation".)

## Mode 3

above.

In this mode, the function starts in Mode 1 and this is then followed by Mode 2 and finally by "Your home's heating installation".

# Floor function temp. °C25 (25...55)Here you set the temperature for Mode 1/2/3 as shown

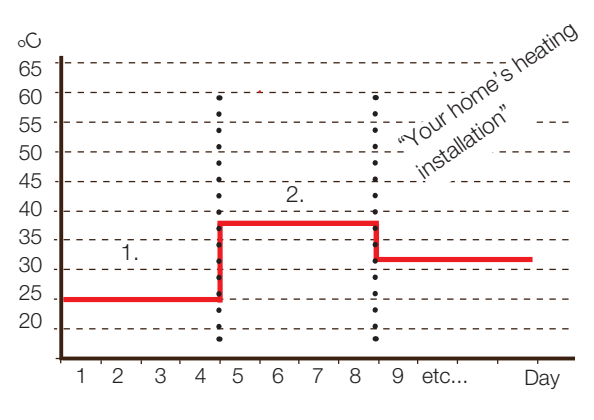

Example for Mode 1 with "Floor function temp. 38°C".

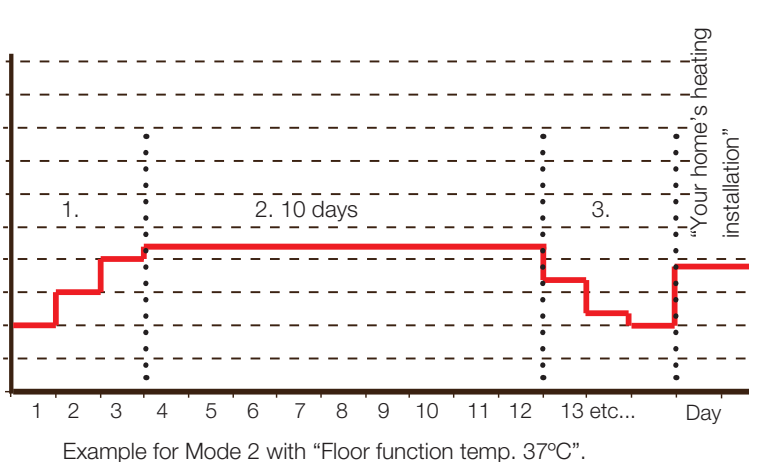

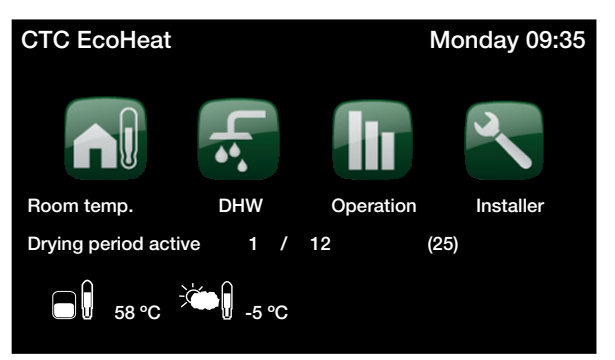

Example for operation data Mode 2, Day 1 of 12 with current (setpoint) 25°C.

## Heat pump

# Compressor

Option: Permitted or Blocked.

The product is initially supplied with a blocked compressor. When the compressor is blocked, the product operates like an electric boiler. All other functions are intact. Permitted means that the compressor is allowed to operate.

#### Brine pump on

#### Auto/10d/Till

Option: 0 or 10 days.

After installation is complete, you can decide to run the brine pump constantly for 10 days to bleed the system. Auto means that the brine pump is automatically operating at the same time as the heat pump (factory setting). 10d means that the brine pump is running continuously during the first 10 days in order to assist with bleeding. "On" means that the brine pump is running constantly.

## Tariff HP

No (No/Yes) Find out more in section entitled "Define/Remote control".

No (No/Yes)

#### Smart block HP

This is used when a dual tariff is used with lower energy costs at set hours of the day. Find out more in section

entitled Define/Remote control/Smart Grid

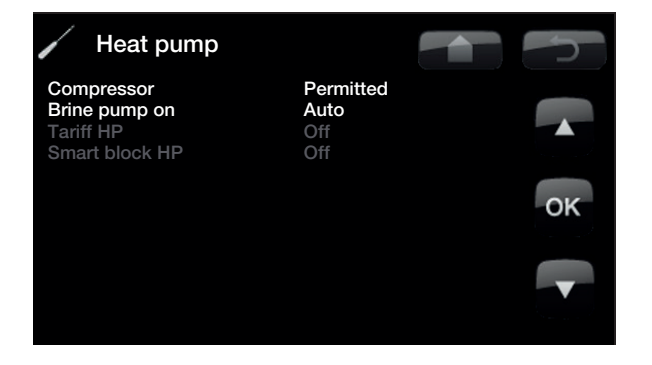

# **Electric heater**

## Boiler upper °C

#### 40 (30...60)

Temperature when the electric heater is activated and assists the heat pump in reaching the correct primary flow temperature. A low setting is recommended. The electric heater is also responsible for providing the house with additional heating. If the house requires a higher temperature than that selected, the control system compensates by automatically raising the temperature.

This temperature also reflects the settings chosen under DHW

#### Boiler upper add °C 70 (30...70)

The temperature of the electric boiler when the heat pump calls for assistance to reach the correct primary flow temperature, the electric heater then works up to this value after the set time delay on the mixing valve.

### Boiler upper extra DHW °C 60 (30...70)

This means the boiler is to provide extra DHW. This setting determines whether the electric heater should help to produce extra hot water. Set the temperature of the electric unit to the desired value when the option for extra hot water is activated under the DHW menu. A lower value means that the heat pump produces the majority of hot water, not the electric heater.

#### Boiler upper max kW

5.5 (0...9.0)

You set the max. permitted power for the electric heater here.

You set the maximum permitted power for the electric unit. 0 to 9.0 kW in steps of 0.3 kW.

Delay mixing valve180 (30...240, blocked)The mixing valve delay, the period before it draws energyfrom the immersion heater, is set here. It can be set from30 to 240 minutes. If the value is set to "Blocked", the

mixing valve will never open to the boiler. (Blocked)

#### Main fuse A

20.0 (10.0...35.0)

The property's main fuse size is set here. This setting and the fitted current sensors ensure the fuses are protected when using appliances which generate temporary power peaks, for example, cookers, ovens, engine heaters etc. The product temporarily reduces power drawn where this type of equipment is being used.

#### Conversion factor current sensor 1:1 (1 to 10)

This menu contains the factor the current sensor is to use. This setting is only performed if the connection has been installed for a current sensor for higher currents. Example: User (set) value  $2 \Rightarrow 16$  A will be 32 A

 Electric heater
 40

 Boiler upper add °C
 70

 Boiler upper add °C
 60

 Boiler upper extra DHW °C
 60

 Boiler upper max kW
 5.5

 Belay mixing valve
 180

 Main fuse A
 20

 Input voltage
 3x400 V

 Tariff EL
 Off

 Smart block immersion
 Off

 Smart block mixing valve
 Off

When the product is reset to factory settings, the parameter Input voltage is reset to 3x400V by default. For 1x230V please re-set the correct value under Installer/Settings/Electric heater/.
## Input voltage

3x400 V

The value is set here to indicate whether the heat pump is connected at 3x400 V, 1x230 V or 3x230 V. Factory setting 3x400 V

# Tariff El No (Yes /No)

If you want the electric heater to use Tariff control. Find out more in section entitled "Define/Remote control".

# Smart block Immersion No (Yes/ No)

Find out more in section "Define/Remote control/Smart Grid".

# Smart block mixing valve No (Yes/ No) Find out more in section "Define/Remote control/Smart Grid".

# Upper tank

### Stop temp HP °C

### 58 (40...60)

At this temperature the heat pump starts charging towards the upper tank. The heat pump will charge the upper tank at temperatures above 60 °C.

### Start/stop diff upper °C 5 (3...10)

Hysteresis before the heat pump starts or stops the charging of the upper tank.

#### Max time upper tank

This is the maximum time that the heat pump charges the upper tank, if there is a need in the lower tank.

#### Max time lower tank

This is the maximum time that the heat pump charges the lower tank if there is a need in the upper tank.

### Time lower after DHW

10 (0...15)

20 (5...60)

40 (10...120)

When the lower tank is being charged and there is a demand for DHW, the diverting valve switches to the upper tank to charge DHW instantly. EcoHeat 400 will resume lower tank charging after the set point in the upper tank is reached to compensate the energy loss in the house during DHW charging (0-15 minutes).

# Smart Low price °C10 ( Off, 1...30 )Find out more in section entitled

Define/Remote control/Smart Grid

# Smart Over capacity °C 10 ( Off, 1...30 )

Find out more in section entitled Define/Remote control/Smart Grid

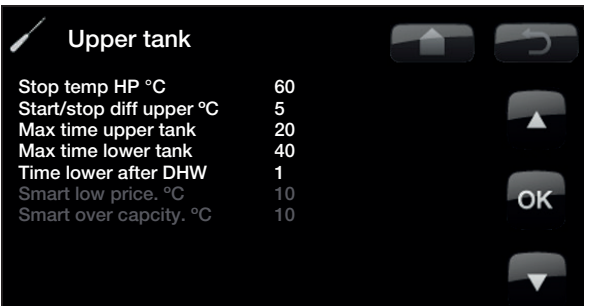

# CTC EcoHeat 400 37

# Communication

These settings are activated for the Superior systems and are not used in normal operation. They are not described in these instructions.

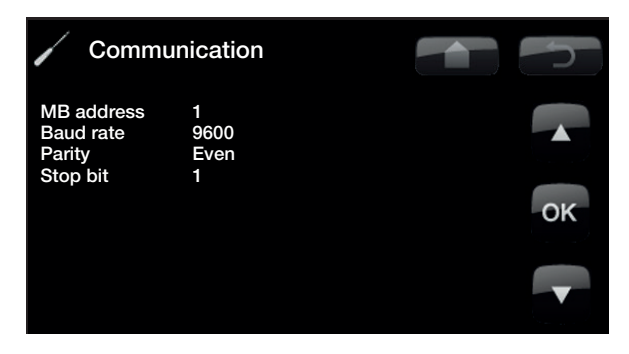

# Cooling (accessory)

## Common heating and cooling

No (No/Yes)

1 (Off, 1...30)

2 ( Off, 1...30 )

The cooling system is common to both heating and cooling. In the event the answer is "NO", heating is run on circuit 1 and cooling on circuit 2. In the event the answer is "YES" (common), circuit 1 is used for both heating and cooling.

### Condense secured? No (No/Yes)

If a condense pipe for the system has been secured, significantly lower temperatures are permitted atvarious points in the system. WARNING Build-up of condensation in the house structure can lead to damp and damage from mildew. In the event of doubt, contact an expert surveyor for an assessment.

# Room temp cooling 25 (10 to 30)

This is used to set the desired room temperature for cooling.

# Smart Low price °C

Find out more in section entitled Define/Remote control/Smart Grid

# Smart Over capacity °C

Find out more in section entitled Define/Remote control/Smart Grid

NOTE: See CTC EcoComfort manual for more information.

# Solar panels (accessories)

These settings are intended for accessory solar panels. See the CTC Solar controls/Expansion card manual for more information.

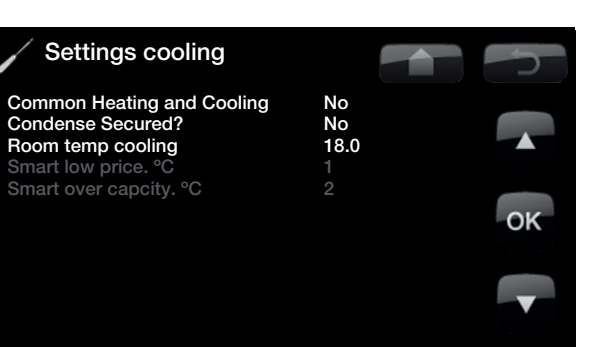

# been ir

NB: If the expansion card (A3) has not been installed and solar panels are defined, the product will emit an alarm:

# Comm. fault expansion card.

# Diff thermostat function

The function must be defined before the settings can be entered. The operating thermostat function is used if you want to charge your system tank (e.g. EZ 250) from a water-jacketed stove, or another water source.

However, this function cannot be combined with the same function in a solar heating system (when e.g. an EcoTank is connected to an EZ 250). This is because the same outlets and sensors are used for both functions.

Information about the operating thermostat function will be displayed under Operation data.

#### Charge start diff temp, °C 7 (3...30)

Here you can set the temperature difference determining when charging from external energy source is started. The energy source must be this many degrees warmer than the tank temperature for charging to start.

#### Charge stop diff temp, °C 3 (2...20)

Here you can set the temperature difference determining when transfer is stopped. When the temperature difference between the energy source and the tank falls below this set value, the charging stops.

#### Max permitted tank temp, °C 70 (10...80)

Setting the maximum permitted temperature in the main tank (EcoZenith/EcoHeat). Transfer ceases once the set temperature has been reached

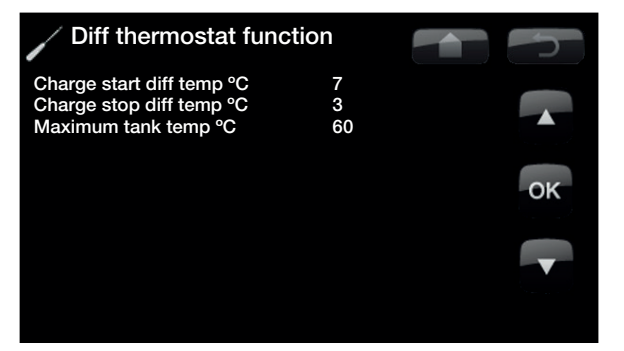

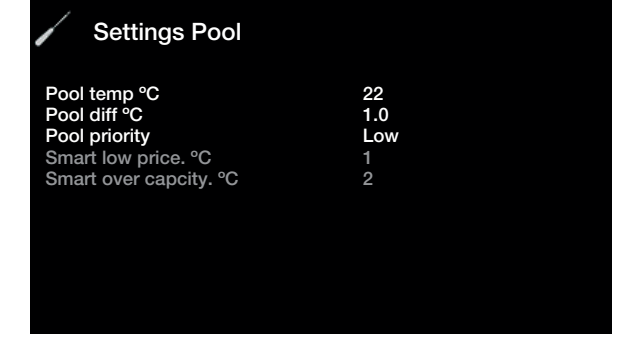

# Pool

The settings for Pool require the installation of an expansion card (A3). See the CTC Solar controls/Expansion card manual for more information.

> NB: If the expansion card (A3) has not been installed and Pool has been defined, the product will emit an alarm:

Comm. fault expansion card.

# Save settings

Save settings. You can set your own parameters here. Press OK to confirm.

# Load settings

Load settings The saved settings can be reloaded using this option.

# Load factory settings

The product is supplied with the factory values set. They can be restored by activating this function. Press OK to confirm. However, the language, product and product size are retained.

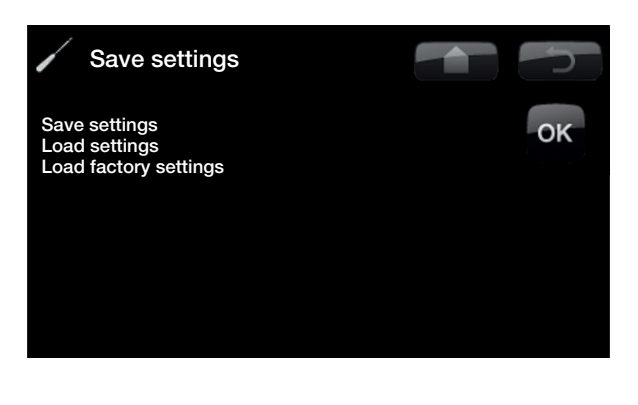

When the product is reset to factory settings, the parameter Input voltage is reset to 3x400V by default. For 1x230V please re-set the correct value under Installer/Settings/Electric heater/.

# 5.5.3 Define system

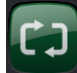

You can use this option to define your heating system, how the radiator systems are controlled, with or without a room sensor. The heat pump's flow switch is defined.

| Define system                                                            |    |  |
|--------------------------------------------------------------------------|----|--|
| Heating circuit 1<br>Heating circuit 2<br>Heatpump<br>CTC SMS<br>Cooling |    |  |
| Solar panels                                                             | OK |  |
| Diff thermostat function                                                 | No |  |
| Pool (G50,G51,B50)<br>Remote control                                     | No |  |

# Def heating circuit 1 or 2

Specify whether the room sensor should be connected to the system. No/Yes. Select whether the room sensor for the heating system is permanently connected or wireless.

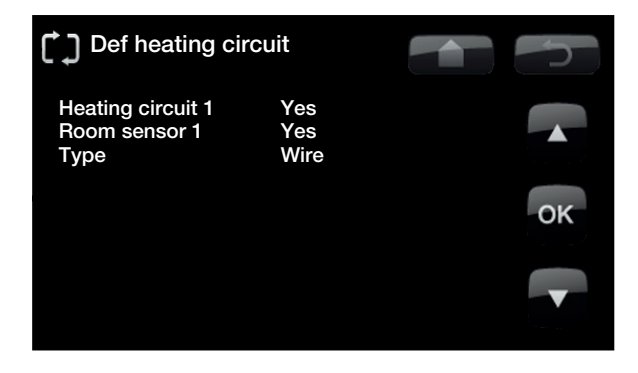

# Wire/Wireless

If a wireless room sensor has been installed, scroll down to "Type: Wireless" and press "OK". The cursor moves to the word "Association". Press "OK" again. The system now waits for the room sensor to communicate with the heat pump.

See the manual for the wireless room sensor for more information.

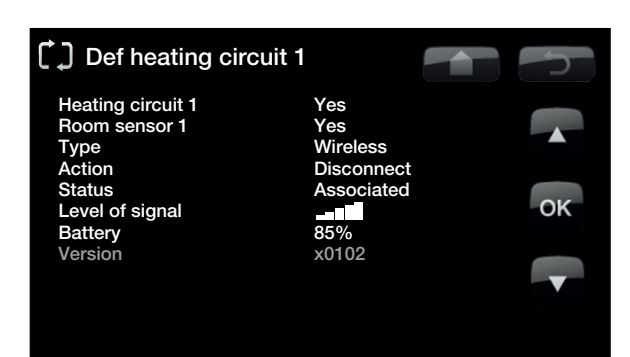

# Def Heat pump

Specify whether or which type of level switch is installed in the system. Choose between:

- None
- NC (Normally Closed)
- NO (Normally Open).

Flow/level switch must first be defined in Remote control

Find out more in "Define/Remote control/Smart Grid".

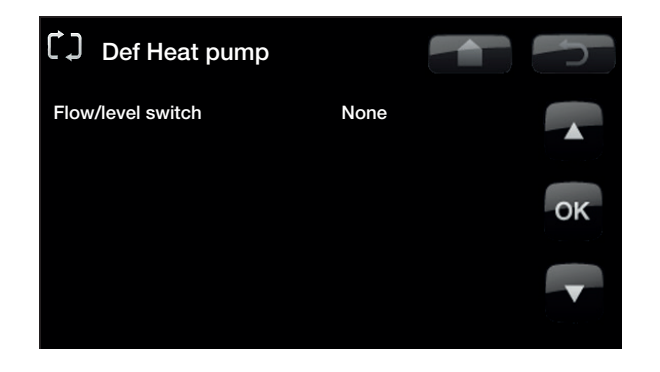

# Define CTC SMS (accessory)

This is for defining whether SMS control is installed.

# Activate Yes (Yes/No).

If "Yes", the menus below will be displayed.

# Level of signal

The level of signal of the reception is shown here.

## Phone Number 1

The first activated phone number is shown here.

# Phone Number 2

The second activated phone number is shown here.

#### Hardware Version

The hardware version of the SMS equipment is shown here.

### Software version

The software version of the SMS equipment is shown here. NB: For more information on the SMS function, see the "CTC SMS" manual.

# Define Cooling (accessory)

# Cooling

No (No/Yes)

This is for selecting whether cooling is installed (accessory). NOTE: See CTC EcoComfort manual for more information.

# Define Solar panels (accessory)

#### Solar panels

No/Yes

Specify here whether solar panels are used. This function will only work if an expansion card (A3) is connected to the product.

See the CTC Solar controls/Expansion card manual for more information.

# Define Differential thermostat function

Differential thermostat functionNo/YesSpecify here whether operating thermostat function is used.The differential thermostat function is used if you want tocharge from a water-jacketed stove, or another heating

### **Define Pool**

### Pool

source.

No/Yes

Specify here whether pools are used. This function will only work if an expansion card (A3) is connected to the product.

See the CTC Solar controls/Expansion card manual for more information.

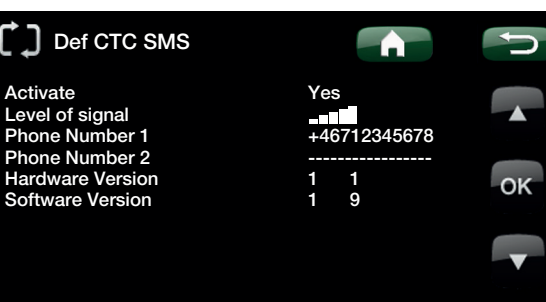

NB: If the expansion card (A3) has not been installed and Solar panels has been defined, the product will emit an alarm:

Comm. fault expansion card.

NB not

NB: If the expansion card (A3) has not been installed and Pool has been defined, the product will emit an alarm:

### Comm. fault expansion card.

42 CTC EcoHeat 400

# **Define Remote Control**

The remote control function in CTC's products provides a wide range of opportunities to adjust the heating externally. The function is available in CTC EcoHeat, CTC GSi 12, CTC EcoZenith i 250, CTC EcoZenith i550 PRO, CTC EcoLogic Pro/Family. This section covers the remote control, although not all of the functions are available in all products. There are four programmable inputs that can activate the following functions:

- Heat pump tariff
- Immersion heater tariff
- Night reduction
- Ripple control
- Additional domestic hot water
- Flow/level switch
- Heating from HS1
- Heating from HS2
- Heating from HS3\*
- Heating from HS4\*
- Smart A
- Smart B

# Terminal blocks - inputs

There are two programmable 230V inputs and two low-voltage ports on the relay card (A2).

| Designation | Terminal block name | Connection type    |
|-------------|---------------------|--------------------|
| K22         | A14 & A25           | 230 V              |
| K23         | A24 & A25           | 230 V              |
| K24         | G33 & G34           | Low voltage (<12V) |
| K25         | G73 & G74           | Low voltage (<12V) |

Open terminal block = no external effect. (Normal NO).

Closed terminal block = function activated externally.

Example:

Night reduction is normally activated on terminal block K24.

Open terminal block K24 = "normal heating"

Closed terminal block K24 = Temperature reduction in accordance with night reduction

The function is activated when pole positions G33 and G34 on the PCB are short-circuited

\*The number of heating systems varies between different products. The maximum is four heating systems.

# **General Information**

Remote control procedure

# Assign input

First of all, an input is assigned to the function or functions to be controlled remotely.

This is done in "Define Remote Control".

# Example

In the example, there is manual control of whether the heating is to be on or off in Heating System 1 (HS1).

First of all, "Heating from HS1" is assigned input K24.

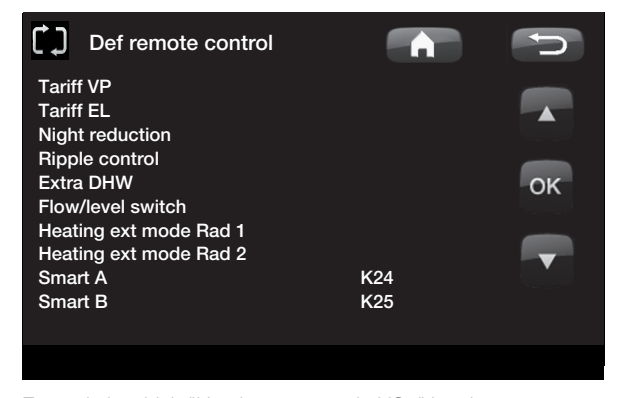

Example in which "Heating, ext. mode HS1" has been assigned terminal block "K24" for remote control.

\*The number of heating systems varies between different products. The maximum is four heating systems.

# Activate/select function.

When an input is assigned, the function must be activated or set in the Settings menu.

In the example with remote controlled "Heating, ext. mode", K24 is assigned. A selection is then made of what is normal mode (arrow 1). Normal mode was selected here as:

Heating, mode (On)

When this has been done, you programme what is to happen at Remote Control/Heating, external mode HS1 (closed input, arrow 2).

Arrow 2 indicates the selection "Off".

So in this example the heating is always on. (Normal mode) The radiator pump is switched on continuously, the mixing valve operates to maintain its "setpoint value".

But when K24 is closed, the radiator pump stops and the mixing valve closes. The heating remains switched off until you choose to start heating up by opening K24.

| Heating System 1                |           | C  |
|---------------------------------|-----------|----|
| Max. primary flow °C            | 55        |    |
| Min. primary flow °C            | Off       |    |
| Heating mode                    | On        |    |
| Heating mode, ext               | Off       | _  |
| Heating off, out °C             | 18        | OK |
| Heating off, time               | 120       | ÖK |
| Inclination °C                  | 50        |    |
| Adjustment °C                   | 0         |    |
| Night reduction disable °C      | 0         |    |
| Primary flow/room temp. reduced | -3 / -3*  |    |
| Alarm room temp. °C             | 5         |    |
| Radiator pump speed             | 100*      |    |
| Smart low price °C              | 1         |    |
| Smart overcap. °C               | 2         |    |
| Anti Water Hammer               | No*       |    |
| HP max DHW                      | Yes*      |    |
| Floor function mode             | Off/1/2/3 |    |
| Floor function temp. °C         | 25        |    |
|                                 |           |    |

Example in which "Heating mode" is normally "On" in the heating season, but when terminal block K24 is closed "Off" is activated and the heating is switched off.

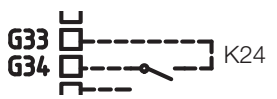

Open terminal block = "On" (in this example)

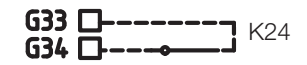

Closed terminal block = "Off" (in this example)

\*Individual function. This function is not present in all products.

### The functions in remote control.

### **HP** tariff

When electricity suppliers use a differentiated tariff, you have the opportunity to block the heat pump when the electricity tariff is high. NB: If both the heat pump and the immersion heater are blocked, the building may be without heating for a long time. It is therefore recommended that you only block the electric heater with the tariff.

### Electricity tariff\*.

When electricity suppliers use a differentiated tariff, you have the opportunity to block the immersion heater(s) when the electricity tariff is high.

NB: When combined with the air heat pump, there is a risk that the building will be without heating for a long time.

### **Night reduction**

Night reduction means that you reduce the temperature indoors during scheduled periods, for example at night or when you are at work.

### **Ripple control**

Disconnecting the compressor and immersion heater during a certain period which is defined by the electricity supplier (special equipment).

Ripple control is a device which an electricity supplier can fit with the aim of disconnecting high current draw equipment for a short period of time. The compressor and electrical power are blocked when ripple control is active.

### **Additional Domestic Hot Water**

Select this option if you want to activate the *Extra DHW* function. When the function is activated (by setting the number of hours) the heat pump immediately starts to produce extra DHW. You also have the option to schedule hot water production for certain times using the *Weekly program* function (recommended).

The temperature is also determined by how the setting has been performed in the Installer/Settings/Upper tank/Extra DHW stop temp  $^{\circ}\text{C}$  menu

or

Installer/Settings/DHW tank/Extra DHW stop temp °C.

### Flow/level switch

In some cases, extra protection is required due to local requirements or provisions. For example, the requirement in some areas is for the system to be installed within a water catchment area. The pressure/level switch is defined in the Advanced/Define system/Def. Heat pump menu. If there is a leak, the compressor and brine pump stop and the Flow/level switch alarm appears on the display.

Heating, ext. mode HS1

Heating, ext. mode HS2

Heating, ext. mode HS3\*

### Heating, ext. mode HS4\*

With remote controlled "Heating, etc. mode", "On" is selected if the heating is to be on or "Off" if the heating is to be switched off. "Auto" mode can also be selected.

Read more in the section entitled "Your home's heating curve".

# Smart A

# Smart B

Smart Grid offers an opportunity to control from the outside whether heating is to be calculated as normal price, low price or overcapacity. The heat pump and immersion heater can also be blocked in a way similar to "Ripple control".

\*The number of heating systems varies from product to product. The maximum is four heating systems.

# Smart Grid

The "Smart Grid" function selects different heating options depending on the price of energy using accessories from the energy supplier.

Smart Grid is based on the energy price being calculated as

- Normal price
- Low price
- Overcapacity
- Blocking

Room temperature, pool temperature and hot water temperature, etc. are given different heating temperatures depending on the energy price.

### **Procedure:**

First of all, Smart A and Smart B are assigned a separate input in the Advanced/Define/Define Remote Control menu.

Activation then takes place based on the terminal blocks' closure and settings for each function.

- Normal price: (Smart A: Open, Smart B: Open). No effect on the system.
- Low price mode: (Smart A: Open, Smart B: Closed).
- Overcapacity mode: (Smart A: Closed, Smart B: Closed).
- Blocking mode: (Smart A: Closed, Smart B: Open)

In each function that can be controlled there is a choice of temperature change for low price mode and overcapacity mode.

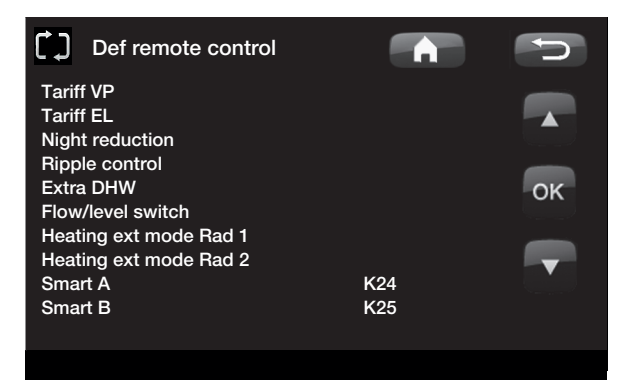

Example in which Smart A has been assigned low voltage input K24 and Smart B has been assigned low voltage input K25.

Factory setting for low price is 1°C increase<sup>\*</sup> in temperature.

Factory setting for overcapacity is 2°C increase<sup>\*</sup> in temperature.

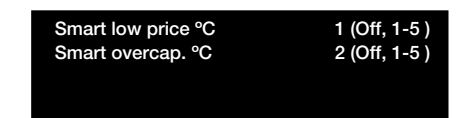

\*Upper and lower tank have range of settings from 1-30

# The following can be controlled:

- Room temperature heating systems 1-4\*\*
- Primary flow temperature heating systems 1-4\*\*
- Upper tank\*\*\*
- Lower tank\*\*\*
- Pool
- Cooling

# Comment re. cooling

When active cooling = setpoint has not been reached.

# E.g. 26.0 (25.0)

In these cases Smart Grid "Normal mode" is activated for the heating systems. (Smart low price or smart overcapacity is not activated).

The reason for this is to avoid a conflict between heating and cooling. For example, if there is a standard 2 °C difference between heating and cooling, you do not want to heat and cool at the same time.

\* With cooling, the setpoint is reduced to room cooling.

\*\* The number of heating systems varies from product to product. The maximum is four heating systems.

\*\*\* Valid for CTC EcoLogic PRO/Family

# Low price mode: (A: Open, B: Closed).

- With room sensor: Room temp. (setpoint) increased by 1°C (Factory setting, Smart low price °C)
- Without room sensor: Primary flow (setpoint) increased by 1°C (Factory setting, Smart low price °C)
- Upper tank: Setpoint increased by 10°C (Factory setting, Smart low price °C)
- Lower tank: Setpoint increased by 10°C (Factory setting, Smart low price °C)
- Pool: Pool temp. increased by 1°C (Factory setting, Smart low price °C)
- Hot water set to temperature in accordance with
   "Hot Water Comfort"
- Cooling. Room temperature is reduced by 1°C (Factory setting, Smart low price °C) (EcoZenith 550; Heating System 2 is not affected)

# Blocking mode: (A: Closed, B: Open).

- The heat pump and immersion heater can be blocked in accordance with the settings in heat pump and immersion heater.
- Smart blocking hp No (Yes/No) Blocks heat pump Advanced/Settings/Heat pump
- Smart blocking immersion heater
   No (Yes/No)
   Blocks immersion heater
   Advanced/Settings/Immersion heater
- Smart blocking mixing valve No (Yes/No) Blocks bivalent mixing valve so that it does not pass 50%. If the mixing valve has passed 50% when blocking starts, the mixing valve remains in the upper tank. If demand falls and the mixing valve closes, it may not open more than 50%.

# Overcapacity mode: (A: Closed, B: Closed).

- With room sensor: Room temp. (setpoint) is increased by 2°C (Factory setting, Smart overcap. °C)
- Without room sensor: Primary flow (setpoint) is increased by 2°C (Factory setting, Smart overcap. °C)
- Upper tank: Heat pump The heat pump only operates in the lower tank.
- Upper tank: Immersion heater
   Setpoint is "Min. temp °C + increase of 10°C (Factory setting, Smart overcap. °C)
- Lower tank: Heat pump The heat pump only operates in the lower tank. Calculated setpoint increases by 2°C (Factory setting, Smart overcap. °C)
- Pool: Pool temp. is increased by 2°C (Factory setting, Smart overcap. °C)
- Hot water set to temperature in accordance with "Electric boiler extra DHW °C
- Cooling. Room temperature is reduced by 2°C (Factory setting, Smart overcap. °C) (EcoZenith 550; Heating System 2 is not affected)

5.5.4 Service

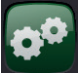

Note! This menu is only for the installer to use.

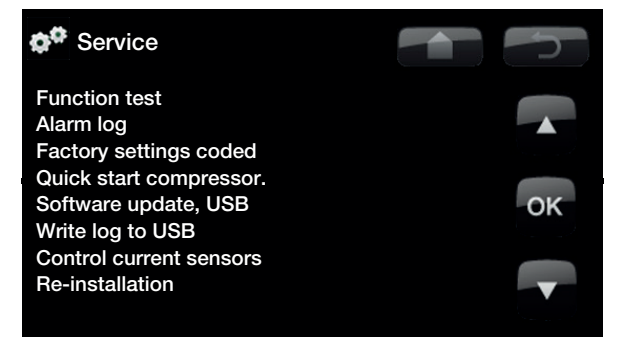

Warning! The single phase
compressor must not be quick started
unless you wait 5 minutes from the
power up, or at least 5 minutes from
last compressor stop.

# **Function test**

From this menu, the installer can test the connection and function of separate components of the heating system. When this menu is activated, all control functions are stopped. The only protection against incorrect operation are the pressure sensors and the immersion heater's overheating protection device. When you exit the menu, the heat pump returns to normal operation. A return to normal operation follows after 10 minutes' inactivity.

When function test starts, all automatics stop and the test can be carried out.

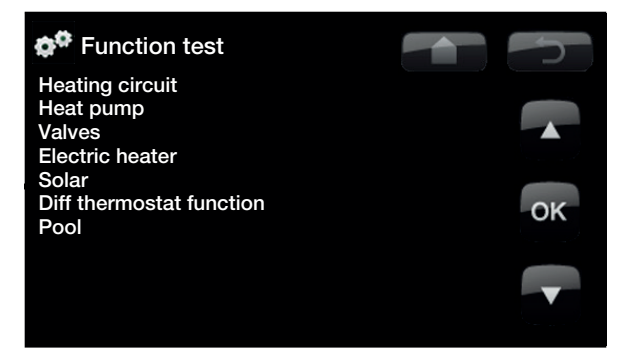

When you exit the menu, the heat pump returns to normal operation.

# **Test Heating circuit**

If two heating circuits are installed, the values for both are displayed here.

### Mixing valve

Opens and closes the mixing valve.

#### Rad pump

Starts and stops the radiator pump.

#### LED room sensor

The room sensor alarm function can be controlled from here. When activated, the room sensor's red LED comes on steady.

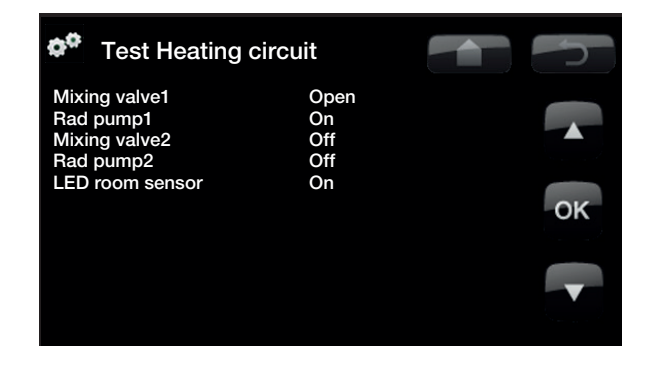

# Test Heat pump

Function test Heat pump.

# HP Compr.

Compressor On/Off. This is where the function test is carried out on the compressor. The brine and charge pump are also operating so that the compressor is not going to trigger its pressure switches.

# HP Brine p.

Brine pump On/Off.

## Hp Charge p

Charge pump On/Off. Function test 0-100 %.

# **Test valves**

Function test carried out on the flow conditioner. This involves testing the flow Up or Down (upper and lower parts of the tank respectively).

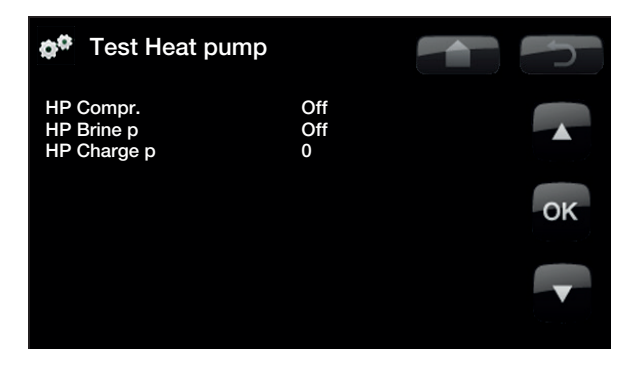

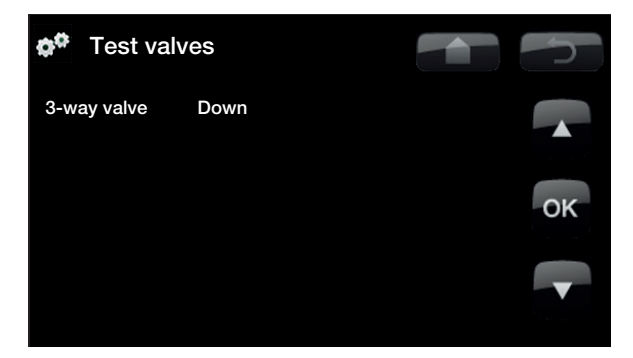

Test Elec.heater

Off

Low

High

Electric heater L1 Electric heater L2

Electric heater L3

# Test Electric heater

You use this function to test the electric heater's various phases L1, L2 and L3.

# The modes available are Off/Low/High/Low+High.

This only applies to three-phase products.

# Test Solar (accessory)

This function will only work if an expansion card (A3) is connected to the product. See the CTC Solar controls/Expansion card manual for more information.

# Test differential thermostat function

# Pump H-tank (G46)

Charge pump function test.

(On/Off)

# Test Pool (accessory)

This function will only work if an expansion card (A3) is connected to the product. See the CTC Solar controls/Expansion card manual for more information.

ок

# Alarm log HP

You can use this to read information about the latest alarms. The latest alarm is displayed at the top and the four latest alarms are shown under Stored alarms.

An alarm which reoccurs within an hour is ignored so as not to fill up the log. If all the alarms are the same, this can indicate that there is an intermittent fault, e.g. a loose contact.

| 🌣 Alarm Io     | g HP      |        |        |        | 5    |
|----------------|-----------|--------|--------|--------|------|
| Latest alarm:  | Time      | HP (b) | LP (b) | SH (K) | I(A) |
| Low brine flow | 07:20 6/3 | 8.8    | 3.3    | 15.9   | 3.9  |
| Stored alarms: |           |        |        |        |      |
| Phase order    | 10:30 1/3 | 27.9   | 8.6    | -227   | 50.0 |
| Motor protect  | 09:01 1/3 | 27.9   | 3.6    | 42.2   | 0.0  |
|                |           |        |        |        |      |
|                |           |        |        |        |      |
|                |           |        |        |        |      |

# Factory settings coded

Note! Only an authorised service engineer is allowed to log in to the Factory settings coded option. Severe operational problems and faults may occur affecting the product if values are amended without authorisation. Note that in such cases the warranty terms do not apply.

This menu is intended to set the manufacturer's operational and alarm limits. A 4-digit code must be specified to be able to amend these limits. However, you can also take a look without any code to see what options feature in the menu.

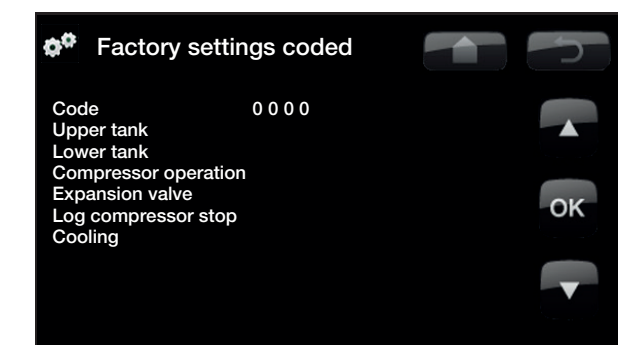

# Quick start compressor

When starting up the product, the compressor's start is delayed by 10 minutes. This function speeds up this process.

# Software update, USB

This is only for service engineers. This option can be used to update the software in the display via USB. The software update process is complete when the Start menu appears.

# Write log to USB

This is only for service engineers. This function can be used to save logged values to a USB memory stick.

### **Control current sensors**

This is to be used to identify which current sensor is connected to the relevant phase.

All three currents (L1, L2 and L3) will appear in the current operational data when EcoHeat 400 has identified the current transformers' relevant phases.

In this situation it is important that you have switched off any major consumers of electricity. Also make sure that the backup thermostat is turned off.

## **Re-installation**

This command re-launches the installation sequence. See the chapter on First start.

Warning! The single phase compressor must not be quick started unless you wait 5 minutes from the power up, or at least 5 minutes from last compressor stop.

Note! The power to the product must not be interrupted, under any circumstances, during the update process.

NB: Turn off the power and always restart the product after the program update! Several minutes may pass before the display communicates clearly after restart.

# 6. Operation and Maintenance

When the installer has installed your new heat pump, you should check along with the installer that the system is in perfect operating condition. Let the installer show you where the switches, controls and fuses are so that you know how the system works and how it should be maintained. Bleed the radiators after around three days of operation and top up with water if required.

# Boiler and radiator system safety valve

Check around four times a year that the valve is working by manually turning the control. Check that water is coming out of the safety valve discharge.

# **Mixing Valve**

The mixing valve is operated automatically from the control system, ensuring that the radiators reach the correct temperature, no matter what season it is. However, where a fault occurs, you can operate the valve by pulling out the knob on the motor and turning it clockwise to reduce the temperature or anticlockwise to increase it.

# Draining the tank

The heat pump should be disconnected from the power source when it is being drained. The drainage valve is positioned at the bottom left of the unit when viewed from the front, behind the front of the heat pump. When draining the whole system, the mixing valve should be fully open, i.e. turned anticlockwise as far as it will go. Air must be supplied to the closed system.

### **Operation stop**

The heat pump is shut down using the operating switch. If there is a risk of the water freezing, all the water should be drained from the heat pump and the radiator system. The DHW circuit, which contains around five litres, is emptied by inserting a hose at the bottom of the cold water connection and then siphoning it off.

No annual leakage control of the refrigerant is required

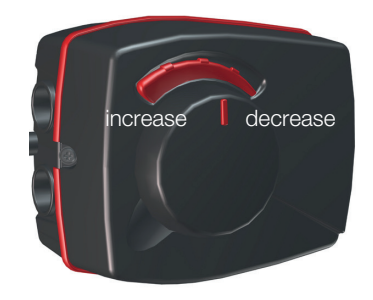

Do not forget to reset the mixing valve to automatic position. Push the knob back

# 7. Fault Tracing/ Appropriate Measures

EcoHeat is designed to provide reliable operation and high levels of comfort, as well as have a long service life. Various tips are given below which may be helpful and guide you in the event of an operational malfunction.

If a fault occurs, you should always contact the installer who installed your unit. If the installer believes the malfunction is due to a materials or design fault, then they will contact us to check and rectify the issue. Always provide the product's serial number.

### DHW

Many want to gain maximum benefit from the heat pump's low operating costs. The control system offers three hot water comfort levels. We recommend starting at the lowest level and if there is not enough hot water, increase it to the next level. We also recommend that you operate a regular DHW check to L8 guidelines. Check that a faulty blender valve or a shower mixer is not affecting the DHW's temperature.

# The Heating System

A room sensor, which should be fitted when possible, ensures that the temperature in the room is always suitable and stable. For the sensor to provide the correct signals to the control unit, radiator thermostats should always be fully open in the area where the room sensor is located.

A correctly operating heating system is of significant importance to the heat pump's operation and affects energy savings.

Always adjust the system with all radiator thermostats fully open. The thermostats can be individually adjusted after a few days in the other rooms.

# If you do not achieve the set room temperature, check:

- that the radiator system is correctly adjusted and is functioning normally. that radiator thermostats are open and the radiators are equally warm all over. Touch the entire radiator surface. Bleed the radiators. The heat pump's economical operation requires that the radiator system functions well, if you are to make good savings.
- that the heat pump is operating and no error messages are displayed.
- that there is sufficient electrical power available. Increase if necessary. Also check that the electric power output is not limited due to excessively high electricity loads in the property (load monitor).
- that the product is not set to the "Max. allowed primary flow temperature" mode with a too low value.
- that "Primary flow temperature at -15 °C outdoor temperature" is set sufficiently high. Increase if necessary. More can be read about this in the chapter on The house heating curve. However, always check the other points first.
- that the temperature set back is not maladjusted. See Settings/Radiator system.
- that the mixing valve is not in the manual position.

### If the heat is not even, check

- that the placement of the room sensors is appropriate for the house.
- that the radiator thermostats don't interfere with the room sensor.
- that no other heat sources/cold sources interfere with the room sensor.
- that the mixing valve is not in manual mode.

Avoid running hot water at high speeds. Reducing the DHW flow will increase the temperature of the water.

Avoid placing the room sensor close to the stairway due to the uneven air circulation.

If you do not have radiator thermostats on the upper floor, you may need to install them.

# **Current Monitor**

EcoHeat has an integrated current monitor. If the system is fitted with a current sensor (accessory for 230V 1N~), the property's main fuses are continuously monitored to ensure they are not overloaded. If the fuses are overloaded, the heat pump will automatically reduce its power output to prevent overloading the property's supply. The heat pump may be restricted where high heating requirement levels are combined with, for example, single-phase engine heaters, cookers, washing machines or tumble dryers. This may result in inadequate heating or hot water temperatures. If the heat pump is limited, "High current, elpower redu (X A)" appears in text form in the display. Consult an electrician to determine whether the fuse size is correct or the three phases in the house are evenly loaded.

# Ground loop

Faults can occur in the cooling unit if the ground loop has not been installed correctly, if they have not been bled sufficiently, if they contain too little antifreeze or are not designed to an adequate size. Poor or insufficient circulation can result in the heat pump triggering an alarm in the case of low evaporation. If the temperature difference between the ingoing and outgoing temperature is too large, the product triggers an alarm and "Low brine flow" is displayed. The probable cause is that there is still air in the brine circuit. Bleed thoroughly, which may in some cases take up to a day. Also check the ground loop. See also the chapter on Connecting the brine system.

### Check:

 that the brine pump (right pump) speed value is not set too low. Try to increase this.

Reset the Low evaporation alarm on the display. Where a malfunction repeatedly occurs, call in a technician to investigate and rectify the fault.

If the text "Low brine temp" is displayed, the ground loop may not be large enough or there may be a fault with the sensor. Check the brine circuit temperature in the Current operation data menu. If the incoming temperature falls below –5 °C during operation, call in a technician to inspect the brine circuit.

# **Air Problems**

If you hear a rasping sound from the heat pump, check that it is fully bled. Top up with water where required, so that the correct pressure is achieved. If this noise recurs, call a technician to check the cause.

### Unusual noise when shutting off DHW

In some cases, unusual noises may be produced by the cold water, pipe work and EcoHeat due to the jolts which occur when the flow is quickly interrupted. There is no fault with the product, but the noise may occur when older outlets are used. More recent outlets are often fitted with a soft-closing mechanism. If an unusual sound comes from hard-closing dishwasher and washing machines, this can be remedied using a shock arrestor. A shock arrestor can also be an alternative to soft-closing water taps.

## Motor protection

EcoHeat constantly monitors the compressor's operating current and an alarm is triggered if the compressor is using an unusually high current. When a fault occurs the message "Motor protect high current" is displayed. Do not forget that the radiators may needto be bled as well.

## The cause of the fault may be as follows:

- Phase failure or mains interruption. Check the fuses, which are the most common cause.
- Compressor overload. Call out a service engineer.
- Faulty compressor. Call out a service engineer.
- Circulation too poor between the cooling circuit and cylinder. Check the heat medium pump (left pump).
- Abnormally high temperature in the brine circuit. Call out a service engineer.

# 7.1 Information messages

Information messages are displayed when appropriate and are intended to inform users about various operational situations.

# Start delay

### Start delay

The compressor is not allowed to start too quickly when it has stopped. The delay is usually 10 minutes.

#### Heating off, radiator sys

Shows that the product is operating in summer-time mode when only hot water is required, not heating.

### **Ripple control**

Shows that ripple control is active. Ripple control is a device which an electricity provider can fit with the aim of disconnecting high current draw equipment requiring power for a short period of time. Not currently in use in the UK. The compressor and electrical power are blocked when ripple control is active.

### High current, reduced electricity (xA)

- The property's main fuses risk being overloaded due to the fact, for instance, that several appliances requiring power are being used simultaneously. The product reduces the immersion heaters' electrical output over time.
- 2h max 6kW. Electrical heaters are limited to 6 kW for 2h after powering on. The text is displayed if >6 kW is required during the product's first 2 hours of operation. This applies after a power cut or a new installation.

### Tariff, HP off.

Shows that Tariff HP is not active.

# Tariff, EL, off.

This is used when a dual tariff is used with lower energy costs at set hours of the day. The heat pump can then take advantage of reduced primary energy costs.

## **Compressor blocked**

The compressor is set to be shut down, e.g. before drilling or digging has been carried out for the collector circuits. The product comes with the compressor shut off. This option is selected under the Installer/Settings/Heat pump menu.

### Heating ext mode Rad 1

The remote control affects whether the heating is to be on or off. If the heating is switched off, the information "Heating from heating system 1/2"

# Smart: low price/overcap./blocking is also shown

The product is operated on the basis of "Smart Grid". Also see:

"Define system / Remote control / Smart Grid".

# 7.2 Alarm messages

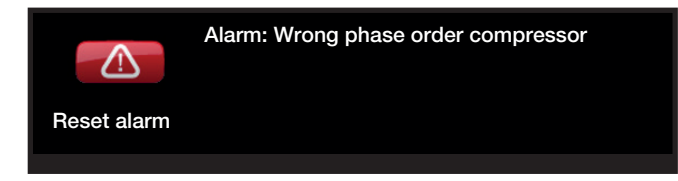

If a fault occurs with a sensor, for instance, an alarm is triggered. A message appears on the display informing about the fault.

You reset the alarm by pressing the Reset alarm button on the display. If several alarms are triggered, they are displayed one after the other. An outstanding fault cannot be reset without being rectified first. Some alarms are reset automatically if the fault disappears.

| Alarm Text                   | Description                                                                                                    |
|------------------------------|----------------------------------------------------------------------------------------------------|
| Wrong phase order compressor | The product's compressor motor must rotate in the right direction. The product checks that the phases are connected correctly; otherwise, an alarm is triggered. In this case, two of the phases to the product need to be changed. The power supply to the system must be shut off when rectifying this fault. This fault generally only occurs during installation.                                                                                                    |
| Alarm sensor                 | An alarm is displayed if a fault occurs with a sensor that is not connected or has<br>short-circuited and if the value is outside the sensor's range. If this sensor is<br>significant to the system's operation, the compressor stops. In this case, the alarm<br>is reset manually after the fault has been rectified. The alarm is reset automatically<br>after the fault has been rectified for the following sensors:<br>Sensor upper tank (B5), Sensor lower tank (B6), Sensor prim flow 1 (B1), Sensor<br>prim flow 2 (B2), Sensor out (B15), Room sensor 1 (B11), Room sensor 2 (B12),<br>Sensor brine out, Sensor brine in, Sensor HPin, Sensor HPout, Sensor discharge,<br>Sensor suction gas, Sensor high pressure, Sensor low pressure. |
| Motor protect compressor     | High/low current has been detected for the compressor. Press reset and check whether the alarm recurs. If the fault recurs, contact your installer.                                                                                                    |
| High pressure switch         | The refrigerant's high pressure switch has been triggered. Press reset and check whether the alarm recurs. If the fault recurs, contact your installer.                                                                                                    |
| Low brine temp               | Incoming brine temperatures from borehole/ground circuits are too low. Press<br>reset and check whether the alarm recurs. If the fault recurs, contact your installer<br>to check the dimensions of the cold side.                                                                                                    |
| High brine temp              | Incoming brine temperatures from borehole/ground circuits are too high. Press<br>reset and check whether the alarm recurs. If the fault recurs, contact your installer<br>to check the heat source.<br>Excessively high brine circuit temperatures over a long period can damage<br>the compressor.                                                                                                    |
| Low brine flow               | Low brine flow is very often due to air in the collector system, particularly just after installation. Collectors which are too long can also be a cause. Check also that the brine pump is set to speed 3. Press reset and check whether the alarm recurs. Also check the brine filter that has been installed.<br>If the fault recurs, contact your installer.                                                                                                    |

| Alarm Text                           | Description                                                                                                    |
|--------------------------------------|----------------------------------------------------------------------------------------------------|
| Max thermostat                       | If the heat pump has been stored in an extremely cold place, the max<br>thermostat may have been triggered. You reset it by pressing in the button on<br>the electrical switchboard behind the front panel.<br>Always check that the max thermostat may have been triggered. |
| Communication error PCB,             | This message appears when the display card (A1) cannot communicate with the PCB (A2)                                                                                                    |
| Communication error HP,              | This message appears when the display card (A1) cannot communicate with the heatpump control board (A5).                                                                                                    |
| Communication error motor protection | This message appears when the heatpump control board (A5) cannot communicate with motor protection (A4).                                                                                                    |
| Communication error expansion card   | This message is displayed when the display card (A1) cannot communicate with CTC Solar controls/Expansion card (A3).                                                                                                    |
| Fuses                                | This message appears when the fuse has been triggered.                                                                                                    |
| High compr.temp                      | This message appears when the compressor temperature is high.<br>Press reset and check whether the alarm recurs. If the fault recurs, contact your<br>installer.                                                                                                    |
| Low evaporation                      | This message appears when the evaporation temperature is low.<br>Press reset and check whether the alarm recurs. If the fault recurs, contact your installer.                                                                                                    |
| High evaporation                     | This message appears when the evaporation temperature is high.<br>Press reset and check whether the alarm recurs. If the fault recurs, contact your installer.                                                                                                    |
| Low suct gas exp. valve              | This message appears when the suction gas temperature is low.<br>Press reset and check whether the alarm recurs. If the fault recurs, contact your installer.                                                                                                    |
| Low evapor exp. valve                | This message appears when the expansion valve's evaporation temperature is low.<br>Press reset and check whether the alarm recurs. If the fault recurs, contact your installer.                                                                                              |
| High evapor exp. valve               | This message appears when the expansion valve's evaporation temperature is high.<br>Press reset and check whether the alarm recurs. If the fault recurs, contact your installer.                                                                                             |
| Low superheat exp. valve             | This message appears when the expansion valve's superheat temperature is low.<br>Press reset and check whether the alarm recurs. If the fault recurs, contact your installer.                                                                                                |
| EVO off                              | This message appears when there is a fault with the expansion valve control.                                                                                                    |
| Phase missing                        | This message appears in the event of a phase failure.                                                                                                    |
| Compressor type?                     | This message appears if there is no information about the compressor type.                                                                                                    |
| Heat pump alarm                      | This message appears if the heat pump is in alarm mode.                                                                                                    |

# 8. Installation

This chapter is aimed at anyone responsible for one or more of the installations required to ensure that the product works the way the property owner wants.

Take your time going through functions and settings with the property owner and answer any questions. Both you and the heat pump benefit from a user who has completely understood how the system operates and should be maintained.

# 8.1 Transportation

Transport the unit to the installation site before removing the packaging. Handle the product in the following manner:

- Forklift
- Lifting eye that has been fitted to the lifting sleeve on top of EcoHeat. An extra sleeve can be found in the middle, under the insulation.
- Lifting band around the pallet. **Note!** Can only be used with the packaging on.

Remember that the heat pump has a high centre of gravity and should be handled with caution.

# 8.2 Unpacking

Unpack the heat pump when it is placed next to its installation site. Check that the product has not been damaged in transit. Report any transport damage to the supplier. Also check that the delivery is complete according to the list below.

# Standard delivery

- CTC EcoHeat 400 heat pump
- Connection pipe for cold side
- Brine filling kit
- Connected electrical wiring
  - The power supply cable 3m. (Internal 1.1 m)
  - primary flow sensor, NTC 22k, 2.5 m
  - return flow sensor, NTC 22k, 2.5 m
- Kit bag containing:
  - room sensor
  - outdoor sensor, cable length 15 m
  - installation and maintenance manual
  - safety valve for domestic water, 9 bar
  - safety valve for cold side, 3 bar
  - 2 x cable ties
  - 3 x support sleeves
  - 2 x clamping ring connections
  - brine- level vessel
  - 3 x current sensors (This only applies to three-phase products)

The product must be transported and stored in a standing position.

As the cooling module is removable, there must be a free space of at least one metre in front of the product and it must not be placed below floor level either.

# 9. Pipe installation

The installation must be carried out in accordance with current standards and regulations, see BS EN6700 and building regulations. The product must be connected to an expansion vessel in an open or closed system in accordance with vented and unvented regulations (G3 or G4 in 2011 amendments). **Do not forget to flush the radiator system clean before connection.** Apply all the installation settings based on the description in the chapter on First start.

The heat pump operates with a max primary flow/return temperature across the condenser of up to 65/58 °C going towards the lower tank.

When the heat pump operates going towards the upper tank, the primary flow can reach up to 70  $^\circ C$  from the condenser.

# 9.1 Filling

The filling valve (no. 90, see schematic diagram on next page) is connected to the radiator return pipe. Alternatively, the valve can be installed in the direction of the expansion pipe. When filling the system, the mixing valve (Y1) must be wide open. Pull out the knob on the valve and turn it anticlockwise as far as you can. Do not forget to push in the valve's knob in automated mode.

# 9.2 Schematic diagram

This shows the main connection between the heat pump and the property's radiator and hot water system. Different installations and systems may look different, such as a one- or two-pipe system, which means that the finished installation may be different. To find out about connecting the cold side, see the chapter on Connecting the brine system.

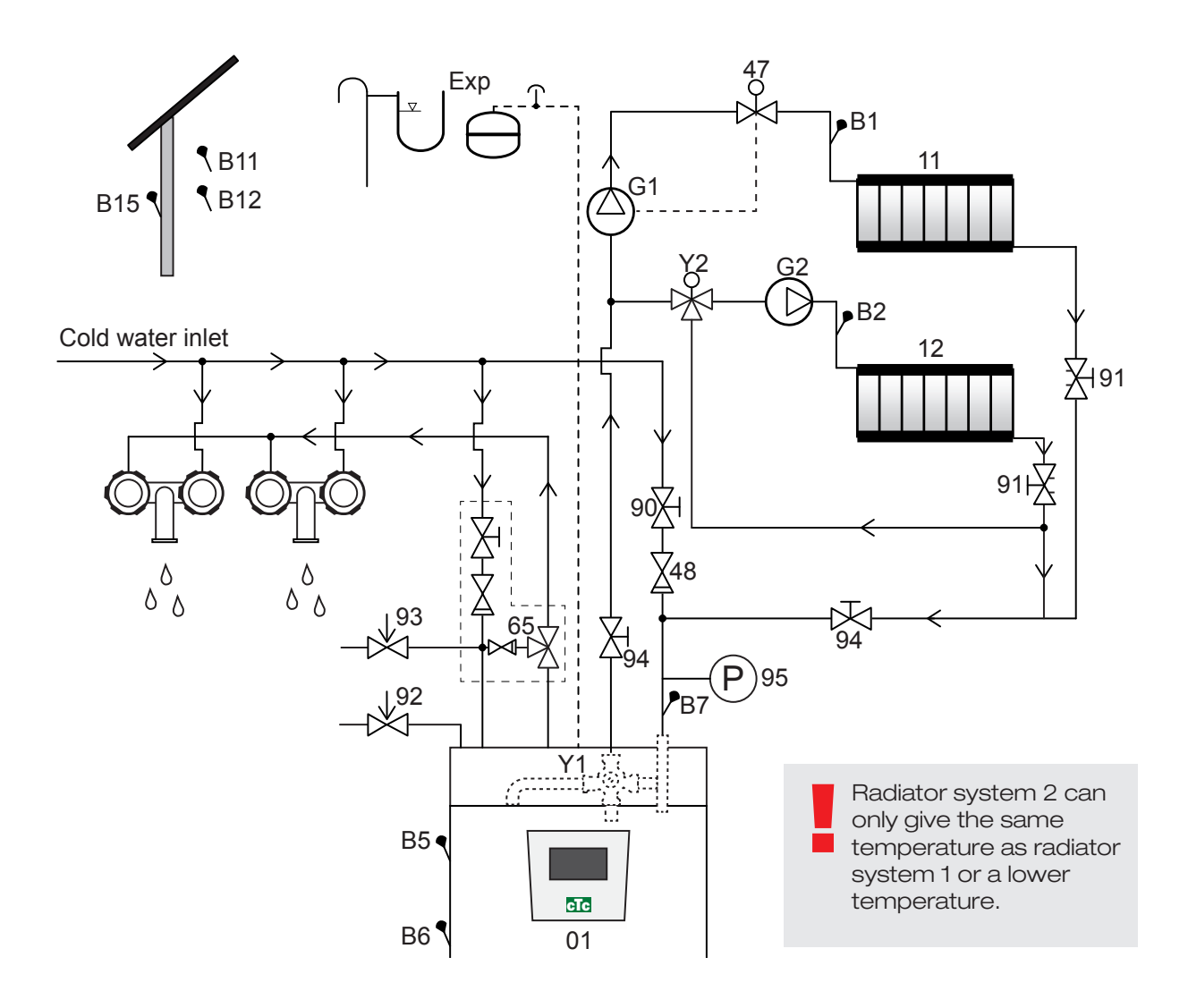

- 01 CTC EcoHeat 400
- B1 Primary flow sensor for radiator system 1
- B2 Primary flow sensor for radiator system 2
- B5 Sensor upper tank
- B6 Sensor lower tank
- B7 Sensor, radiator return
- B11 Room sensor 1
- B12 Room sensor 2
- B15 Outdoor sensors
- G1 Circulation pump, radiator system 1
- G2 Circulation pump, radiator system 2
- Y1 Mixing valve for bivalent radiator system 1

- Y2 Mixing valve for radiator system 2
- 11 Radiator system 1
- 12 Radiator system 2
- 47 Electric shut-off valve for radiator system
- 48 Non-return valve for incoming cold water
- 65 Mixing valve for DHW
- 90 Filling valve radiator system
- 91 Adjustment valves for radiator coils
- 92 Safety valve for boiler (fitted in factory)
- 93 Safety valve for DHW
- 94 Shut-off valve
- 95 System/boiler pressure installed on return pipe

# Circulation pump for radiator system (G1) (G2)

The circulation pump is fitted on the heat pump's primary flow and must be connected electrically from the boiler, see chapter on Electrical installation.

# Mixing valve DHW (65)

Install a mixing valve for the hot tap water in order to avoid the risk of scalding.

# Safety valve DHW (93)

Fit the enclosed valve to the incoming cold water connection. Connect the waste pipe to the waste system through the waste funnel. The waste pipe must slope towards the waste system, be installed frost-free and left open to the atmosphere/without pressure.

# Non-return valve (48)

Fit the non-return valve to the incoming cold water connection.

# Shut-off valve (94)

It is important to fit a shut-off valve (94) on both the radiator's primary flow and return pipe.

# Boiler safety valve (92)

The boiler's safety valve is fitted in the factory on the left side of the top. Connect the waste pipe to the waste system directly through the waste funnel. The waste pipe must slope towards the waste system, be installed frost-free and left open to the atmosphere/without pressure.

# Filling valve for radiator system (90)

Fit a filling valve between the cold water connection and the radiator return pipe, or between the cold water pipe and the expansion pipe.

### Manometer system pressure (95)

Fit the manometer on the expansion pipe or radiator return pipe.

### Expansion vessel connection

The EcoHeat must be connected to a closed expansion vessel. The heat pump is ready to be fitted to an 18 I closed expansion vessel, positioned compactly on top of the product. The expansion vessel with the required angle connection is available as an accessory. Then connect the system manometer to the radiator return pipe.

If you choose another expansion vessel, a manometer is often included. If you use an open system, the distance between the expansion vessel and the highest placed radiator must not exceed 2.5 m in order to avoid introducing oxygen into the system.

Note that no hot water circulation may be connected as it affects the function of the heat pump and the system. If the heat pump is connected together with another heat source, e.g. an existing boiler, the installations must have separate expansion vessels. Note! The waste pipe must be fitted to the waste system.

NB! It is important to fit a shut-off valve (94) on both the heat pump's primary flow and the radiator's return pipe.

Top view

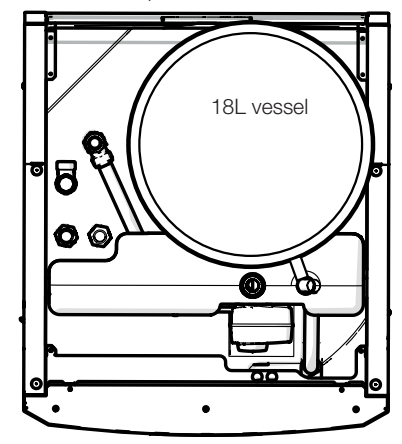

# Operation without a brine system

EcoHeat can be used without the brine system's cold side being connected. The heat pump then operates like a normal electric boiler with its control system providing full functionality. However, the DHW capacity is slightly lower as only the upper part of the tank is heated. Make sure that the compressor is blocked.

# Water taps

In some cases, unusual noises may be produced by the house's pipe system and EcoHeat due to the jolts which occur when the flow is quickly interrupted. There is no fault with the product, but the noise may occur when older model outlets are used. More recent outlets are often fitted with a soft-closing mechanism. Alternatively, a shock arrestor can be fitted. Keeping the jolting to a minimum also helps avoid unnecessary wear and tear affecting the DHW system.

# **DHW** system

You can connect a DHW circulation system. You can see this kind of connection in the figure below.

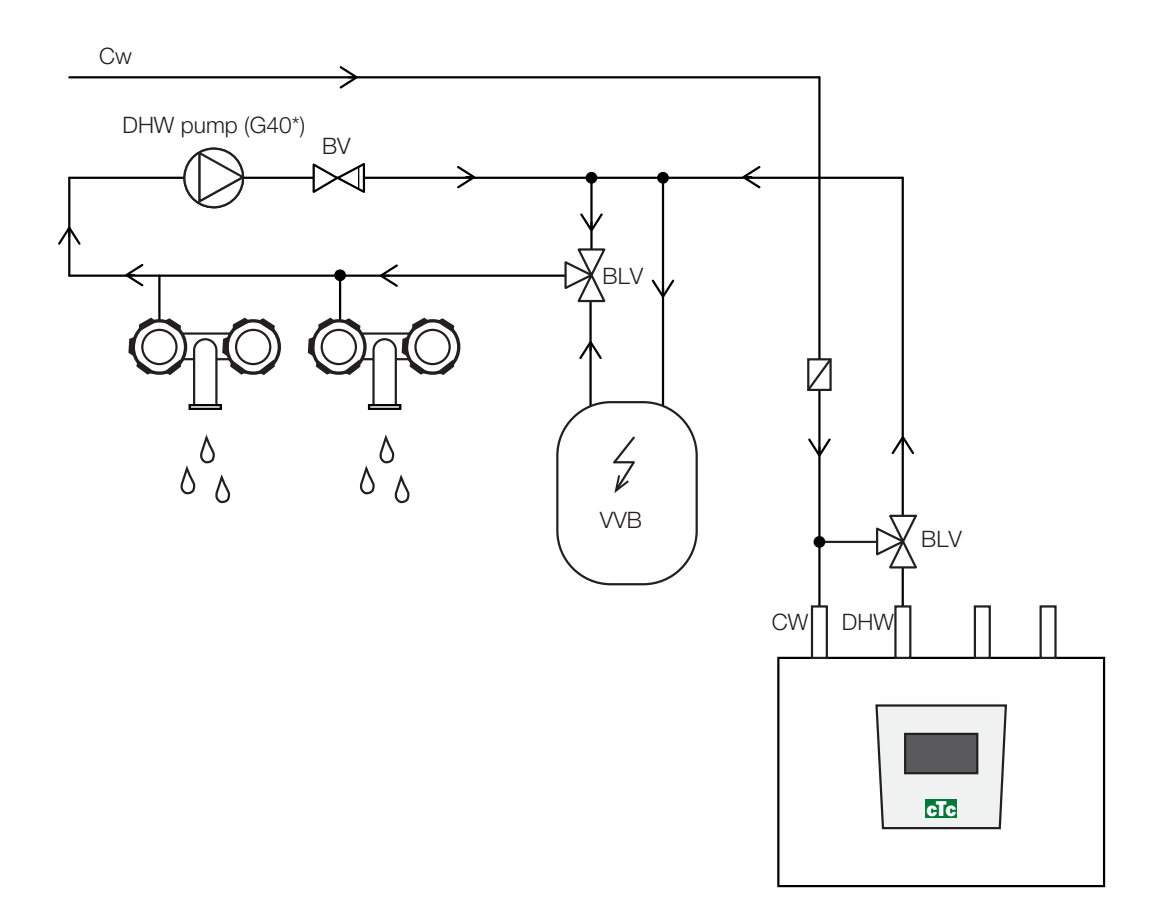

# (\*G40 Not controlled by the product. Use a separate control or constant voltage on the circulation pump.)

# Pressure drop

Pressure drop in mixing valve

The diagram below shows a drop in pressure in the mixing valve.

Start with the heat requirement in kW (e.g. 15 kW), then move vertically to the selected  $\Delta t$  (e.g. 10 °C). Then move horizontally to the line for the EcoHeat mixing valve = line 6.3 DN20. The reading for the pressure drop is taken from the scale directly below (4 kPa).

For EcoHeat, see valve DN20.

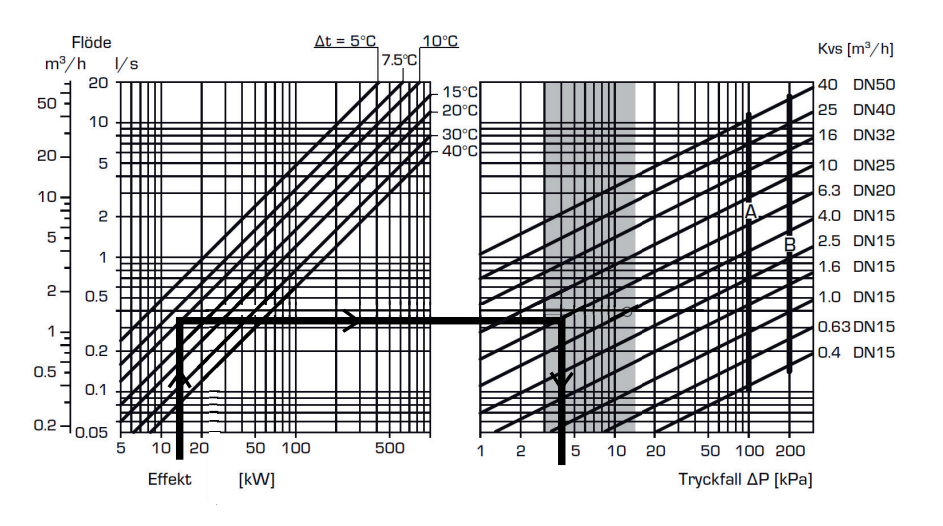

# 10. Connecting the brine system

The brine system, i.e. the ground collector loop, must be assembled and connected by a qualified tradesman in accordance with current regulations and design guidelines.

Extreme care must be taken to ensure that no dirt gets on the collector hoses, which must be washed clean before being connected. The protective caps must remain in place at all times while work is in progress.

The temperature in the brine system can go below 0 °C. This is why it is important not to use any water-based lubricant etc. during installation. It is also important that all the components are insulated against condensation to prevent the build-up of ice.

# Connections

The brine system may be connected to the right, left or back of the heat pump. Cut away the cover plate on the side where the brine system is to be connected. The insulation on the inside of the cover plate has been grooved to enable an opening to be cut for the brine hoses provided. When the opening has been made through both the insulation and cover plate, carry out the installation as follows:

- In order to protect the brine hoses, fasten the protective edging provided around the edge of the opening in the insulation plate. Adjust the length of the protective edging to suit the opening as required.
- 2. Attach the provided compression couplers to the cooling module connector pipes. To facilitate attachment, the upper brine pump connection may be loosened and rotated if necessary.
- Pass the brine hoses through the opening in the side cover plates and connect them to the compression couplers. Ensure that the connections are well insulated to avoid the build-up of ice and condensation.

4. Install the collector system after this according to the schematic diagram. You can also connect the primary flow on one side and the return on the other. See the chapter on Measurement details for measurements and dimensions. The pipe between the heat pump and collector loop should have an internal diameter of no less than Ø28 mm.

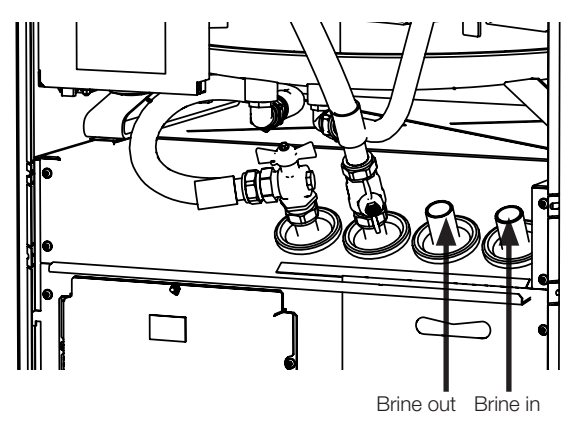

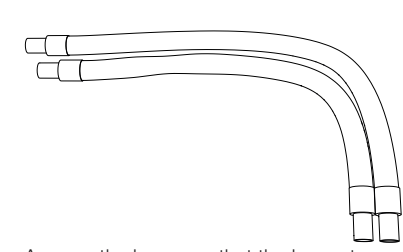

Arrange the hoses so that the longest is the outermost. This applies whether connected from the left or right.

We recommend that you follow the installation instructions from the local Heat Pump Association.

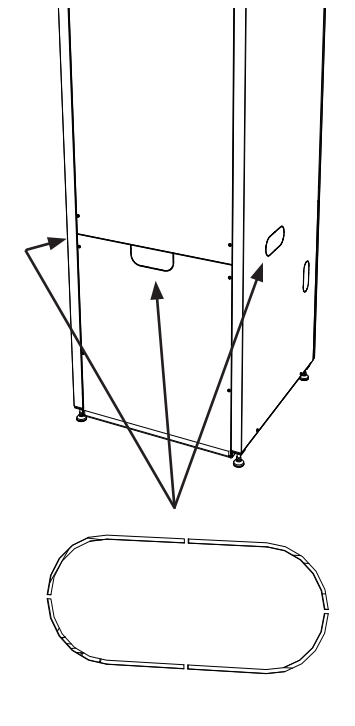

# Valves

You fit the valves as shown in the schematic diagram on the next page. To facilitate servicing of the cooling unit, shut-off valves should be fitted to both the incoming and outgoing connections. Fit bifurcated valves so that you can fill and bleed the collector circuit later on.

# Bleeding

The collector circuit must not contain any air. Even the smallest amount of air can jeopardise the heat pump's operation. See the section Refilling and venting below.

## Insulation against condensation

You must insulate all the pipes in the brine system against condensation. Otherwise, there will be a strong build-up of ice and condensation.

### Refilling and venting

Mix water and antifreeze solution in an open vessel. Connect hoses to the shutoff valves (98a and 98b) as shown in the figure. Note! The hoses must have a minimum diameter of 3/4". Connect a powerful external pump (101) for refilling and bleeding. Then reset the three-way valve (100) and open the valves (98a and 98b) so that the brine passes through the mixing container (102). Also make sure that the valve (98d) is open.

# If the heat pump is connected to the power supply, start the brine pump (103) as follows:

- Go to the menu Installer/Service/Function test.
- Select the Brine pump option and activate it. The brine pump runs until it is manually stopped.

Allow the brine to circulate in the system for a long period of time until it is completely free of air. There can still be air in the system, even though no air accompanies the liquid out. Reset the three-way valve (100) so that any remaining air can come out.

Bleed the level vessel (96) by loosening the plug on top of the level tank. Now close the valve (98a) while the filling pump continues to run. The filling pump (101) now pressurises the system. Also close the valve (98b) and shut off the filling pump.

If the level in the level vessel is too low, close the valves (98c and 98d). Unscrew the plug and fill the vessel to around 2/3 full. Screw the plug back in and open the valves (98c and 98d).

# Pressure/level switch

In some cases, extra protection is required due to local requirements or provisions. For example, the requirement in some areas is for the system to be installed within a water catchment area. The pressure/level switch is connected to blocks K22/K23/K24/K25 and then defined under the Installer/Define system/ Def Heat pump menu. If there is a leak, the compressor and brine pump stop and the Flow/level switch alarm appears on the display.

Use the Brine pump on 10 days function to bleed the system properly. 10.1 Brine system schematic diagram

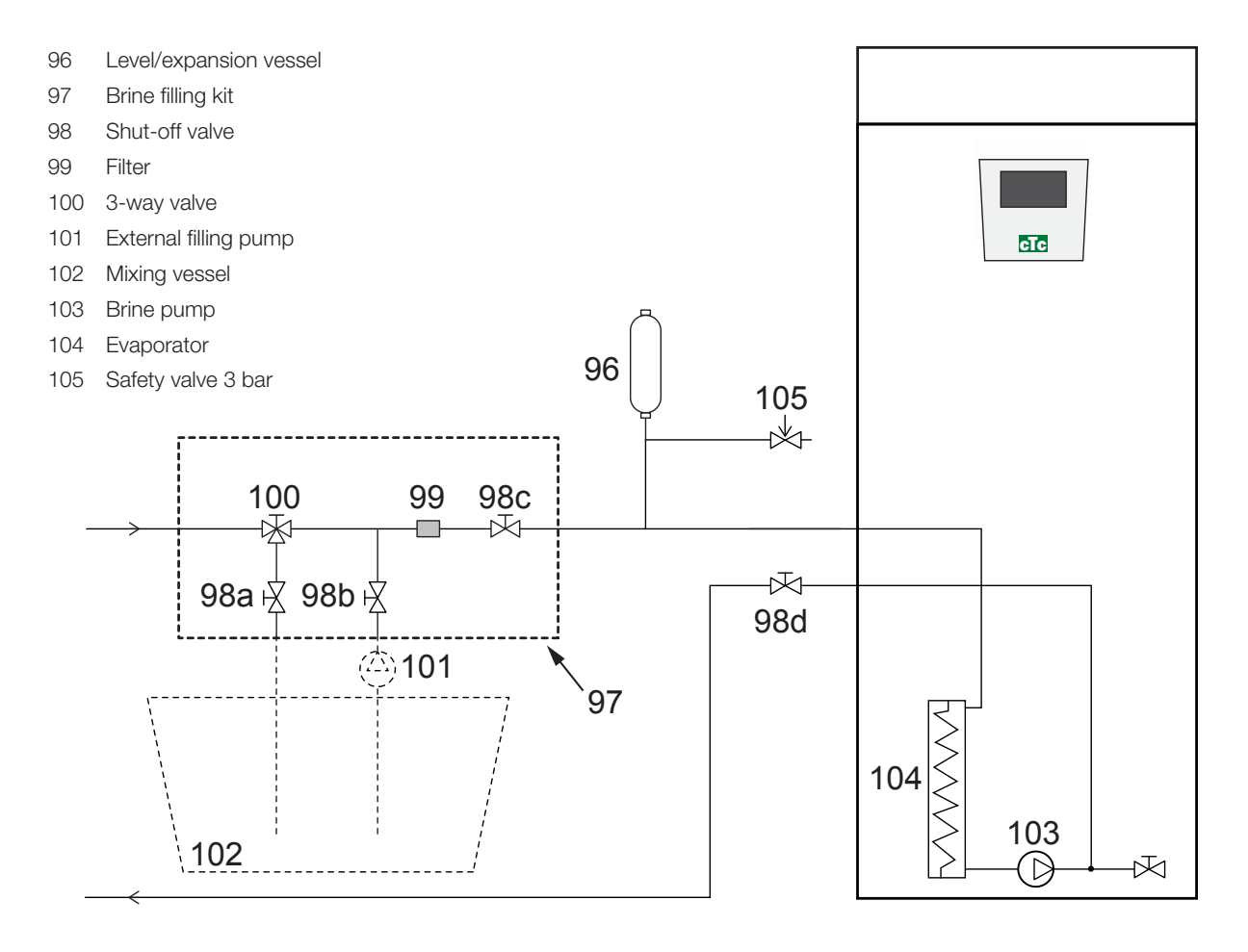

The diagram shows the main connection for the brine system. The filling equipment is represented by the parts displayed with dashes. Note! Collector hoses must have a bleeding facility as air pockets can occur. Always check the filter (99) when filling and bleeding the brine system.

# Post-installation check on brine system

After a few days, you must check the fluid level in the vessel. Fill if necessary and close the valves (98c and 98d) when filling.

# Level/expansion vessel

The level vessel should be fitted to the incoming line from the borehole or ground loop, at the system's highest point. Bear in mind that the tank can produce condensate on its exterior. Fit the safety valve (105) as shown in the schematic diagram and fit a suitable plug to the top of the vessel.

If the vessel cannot be fitted at the highest point, a closed expansion vessel can be fitted.

The mixing vessel and pump should be a good size.

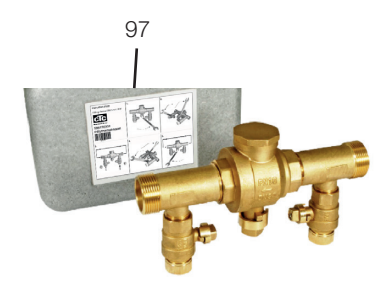

# Brine filling kit with dirt filter

A filling kit for topping up, adding and filtering brine. Arrows on the valve housing indicate the flow direction. Close valves (98c and 100) when cleaning the filter. Unscrew the filter cap and flush the filter clean. When refitting, the pin under the filter holder should be fed into the designated hole in the filter housing. Top up with a little brine, if necessary, before fitting the cap. The filter should be checked and cleaned after a short period of operation.

# Brine

The brine circulates in a closed system. The fluid consists of water and antifreeze solution. Sentinel R500 & R500C are recommended for use in the brine circuit on all CTC EcoHeat/Part heat pumps. The glycol is mixed at a concentration of slightly less than 30%, which is equivalent to fire risk class 2b and a freezing point of around -15 °C.

It is a CTC recommendation that around 1 litre of brine/glycol is required per metre of collector hose, i.e. around 0.3 litres of antifreeze solution will be needed per metre of hose, for a hose diameter of 40 mm.

# Air pockets

To avoid air pockets, make sure that the collector hoses constantly rise towards the heat pump. If this is not possible, it must be possible to bleed the system at the high points. The filling pump usually manages smaller local height discrepancies.

# Checking brine difference

When the heat pump is running, regularly check that the temperature difference between incoming and outgoing brine temperatures is not too large. If there is a large difference, one of the causes may be due to air in the system or a blocked filter. If this is the case, the heat pump triggers the alarm.

The alarm factory setting is 7 °C, but 9 °C is permitted for the first 72 hours while the compressor is running, as microbubbles in the system can reduce brine flow.

Check the dirt filter after bleeding has been completed.

The fluid must be thoroughly mixed before the heat pump is restarted.

# 10.2 Brine pump

The circulation pumps in CTCs products are of the energy efficiency class A.

- CTC EcoHeat/EcoPart 406-408 has pump UPM2K 25-70 180.
- CTC EcoHeat/EcoPart 410-417 & CTC GSi 12 has pump UPMXL GEO 25-125 180.

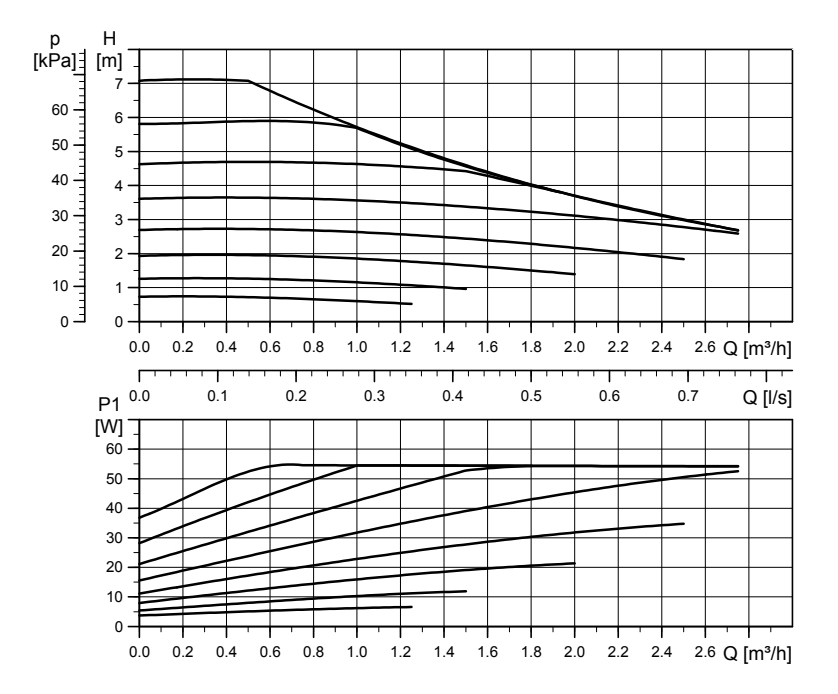

# UPM2K 25-70 180, 1 x 230 V, 50/60 Hz

UPMXL GEO 25-125 180 PWM, 1 x 230 V, 50/60 Hz

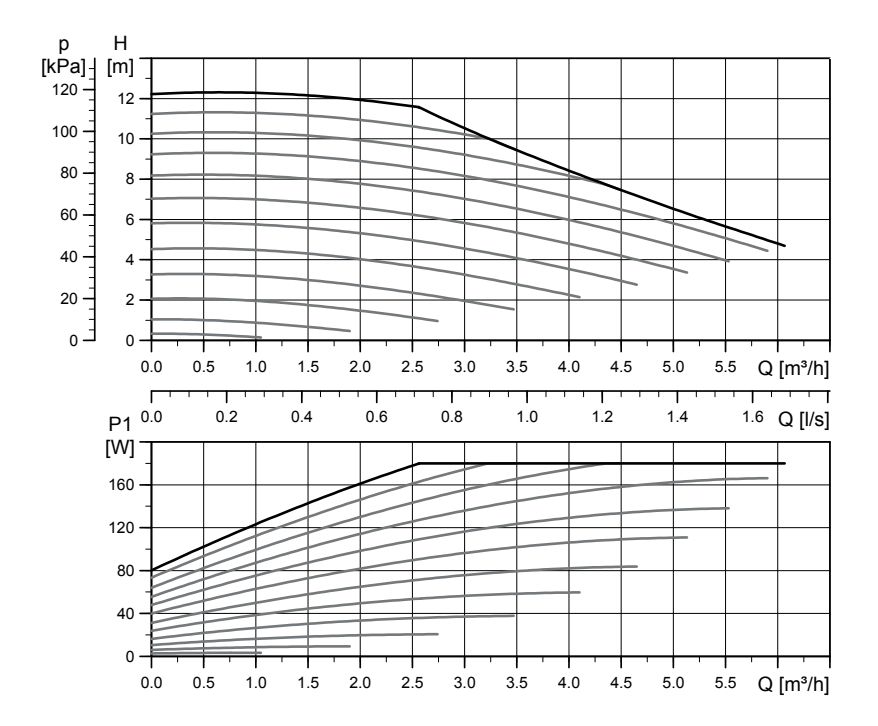
## 11. Energyflex

Energyflex is a collective term that describes CTC's unique opportunity for maximum flexibility and combining difference heat sources in a simple way. The most common combination is a heat pump and electric boiler.

It is worth noting here that when installed the CTC EcoZenith i250 can serve as an electric boiler alone, but it can subsequently be augmented with:

CTC EcoPart Heat Pump (ground source))

CTC EcoAir Heat Pump (air to water)

Solar Energy

The CTC EcoHeat/EcoZenith now has integrated functionality for simple augmentation with

Solar Energy

Pool

Wood-Fired Heating

### **Regarding wood-fired heating:**

The integrated "Differential thermostat function" control initiates the charge from, e.g., the existing wood-fired system or fireplace when the temperature is higher than it is in the CTC EcoHeat/EcoZenith i250

Bear in mind that it can also be a good idea to install an automatic charger that can protect the wood-fired system from condensation, etc

If the wood-fired system needs more water than the 223 I contained in the product, the system needs to be supplemented with an accumulator tank.

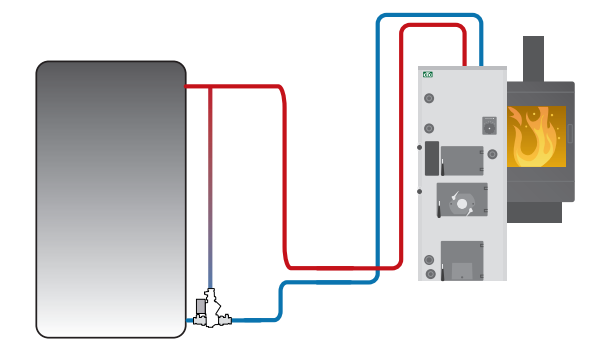

Example of wood-fired system with group of chargers

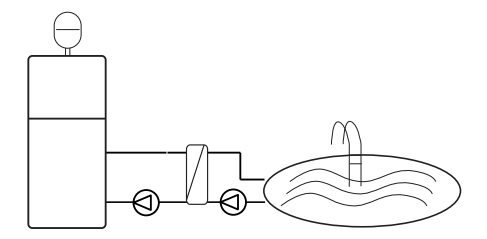

Energyflex can also be used to draw energy, e.g. to heat a swimming pool

Connecting external systems can seriously affect the EcoZenith's operation and performance and can therefore produce undesirable effects if the system is not installed correctly.

If you are unsure how to make the connection, contact CTC for suggestions on how to install the system.

Schematic diagram only The installer adds expansion vessels, safety valves, etc., and sizes the system.

## Introduction Energyflex - EcoSol

The CTC EcoHeat and CTC EcoZenith i250 H/L have a water volume of 223 I with layered disc and solar output. Solar output (3/4) is a part of Energyflex.

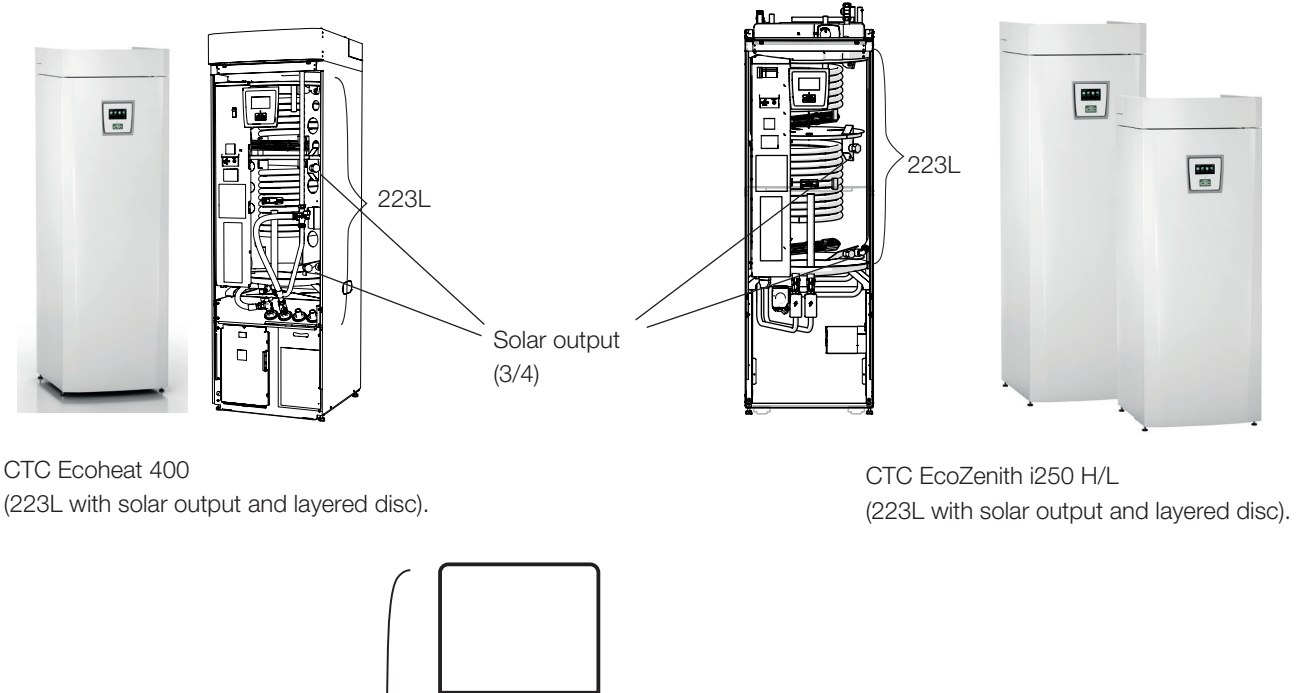

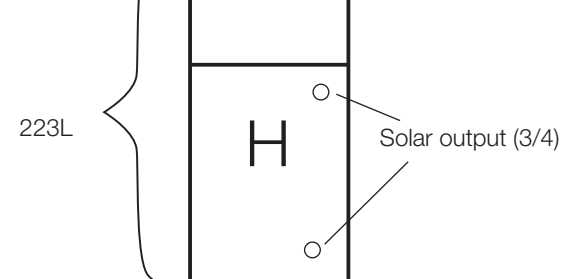

## H. Symbol of tank volume in CTC EcoHeat 400 and CTC EcoZenith i250.

The tank in the CTC EcoHeat 400 and CTC EcoZenith i250 will be called the H-tank (main tank).

Energy can be collected through the solar outputs (solar panels, wood-fired boiler) or generated (swimming pool).

Available as accessories are pre-bent pipes with couplings and insulation to facilitate installation.

Also available as accessories are CTC Solar Control/Expansion Card

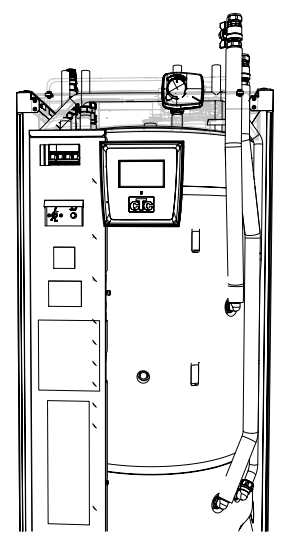

Accessory pipe kit Energyflex kit 400 fitted to H-tank

## System options, Energyflex

The flexibility in the CTC EcoHeat and CTC EcoZenith i250 is optimised because the products contain functionality for five basic systems. These are:

Solar "system 1"

Solar "system 2"

Solar "system 3"

Diff thermostat function

Pool

Solar also offers the facility to recharge the drill hole or collect energy for an extra tank, with or without a solar coil.

\*The differential thermostat function can be connected to an existing PCB in the CTC EcoHeat 400/CTC EcoZenith i250, while Solar systems 1, 2, 3 and Pool require the product to be supplemented with the CTC Solar Control/ Expansion Card accessory.

### Explanations of system options

### Solar system 1

Charge from solar panels only to the H-tank (H) in the CTC EcoHeat 400 or CTC EcoZenith i250

### Solar system 2

Charge from solar panels only to the EcoTank buffer tank + CTC EcoHeat 400/CTC EcoZenith i250.

#### Solar system 3

Charge from solar panels either to X-Volume or CTC EcoHeat 400/ EcoZenith i250.

Using a diverting valve, the charge is prioritised either to the H-tank in the EcoHeat/EcoZenith i250 or to the external X-volume

### **Diff thermostat function**

The differential thermostat function is used if you want to charge your EcoHeat/EcoZenith from an existing wood-fired boiler, a water-jacketed stove or another cheap heat source.

The function compares the temperature in the EcoHeat/EcoZenith and the external heat source. Charging starts when it is warmer in the external heat source.

NB: For certain heat sources, e.g. solid fuel boilers, automatic chargers are recommended, among other things to counteract condensation in the fire box.

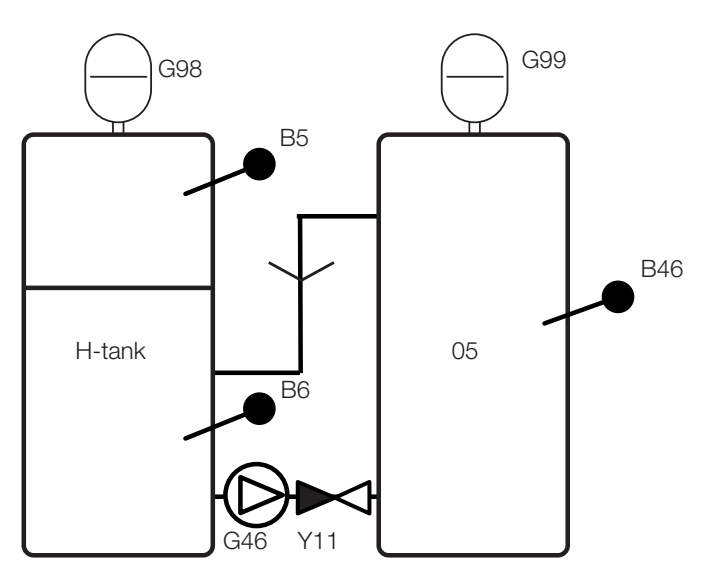

Schematic diagram for differential thermostat function

Schematic diagram only The installer adds expansion vessels, safety valves, etc., and sizes the system.

## 12. Electrical installation

The installation and heat pump connection shall be done by an authorised electrician. All wiring shall be installed according to valid requirements. The immersion heater is internally connected by the factory and set for a 5.5 kW power output. It has equal phase loading at all power steps.

### Supply

The power supply cable is connected at (1). Length 180 cm.

The CTC EcoHeat 400 400V 3N~must be connected to 400V 3N~ and protective earth.

The CTC EcoHeat 400 230V 1N~must be connected to 230V 1N~ and protective earth.

The group fuse size is specified in the chapter on Technical data.

#### Safety switch

The installation should be preceded by a omnipolar safety switch (Category III), which ensures disconnection from all electric power sources.

#### Circulation pump connection for radiator system (G1)

The radiator pump is connected electrically to the terminal board. Electrical data: 230 V 1 N~. Internal fuse 10 A.

### Max thermostat

If the heat pump has been stored in an extremely cold place, the max thermostat may have been triggered. You reset it by pressing in the button on the electrical switchboard behind the front panel.

Always check that the max thermostat has not been triggered during installation.

#### Extra low voltage protection

The following outputs and inputs have extra low voltage protection: current transformer, outdoor sensor, room sensor, primary flow sensor, return sensor, NR/SO.

### Connection for outdoor sensor (B15)

The sensor should be set up on the house's northwest or north side, so that it is not exposed to morning and evening sun. If there is a risk of the sensor being affected by the sun's rays, it must be protected by a screen.

Place the sensor at around 2/3 of the height of the facade near a corner, but not under a roof projection or other form of wind protection. Do not place it either above ventilation ducts, doors or windows where the sensor may be affected by factors other than the actual outdoor temperature.

### Room sensor connection

The room sensor is fitted at a central point in the house, in the most open position possible, ideally in a hall between several rooms. This is the best position for the sensor to record an average temperature for the house.

Feed a three-conductor cable (minimum 0.5 mm<sup>2</sup>) between the heat pump and room sensor. Then attach the room sensor securely in a position at roughly two thirds of the way up the wall. Connect the cable to the room sensor and heat pump.

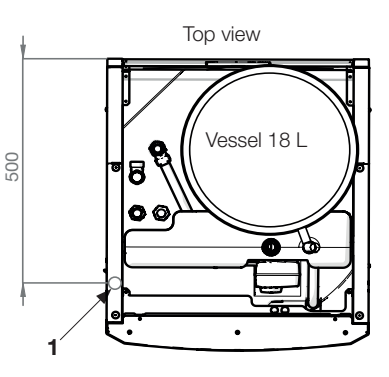

Symbol for max thermostat:

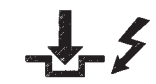

Do not attach the sensor cable permanently until you have tested where the best location is.

### Connecting the primary flow/return sensor

Fit the primary flow sensor to the primary flow pipe, ideally after the circulation pump. Fit the return sensor to the return pipe. The sensor component is at the front of the sensor unit, see diagram.

- Attach the sensor using the tie strap provided.
- Ensure that the sensor has good contact with the pipe. If required, apply contact paste to the front of the sensor, between the sensor and pipe, if good contact is difficult to achieve.
- Important! Insulate the sensor using pipe insulation.
- Connect the cables to the heat pump terminal board.

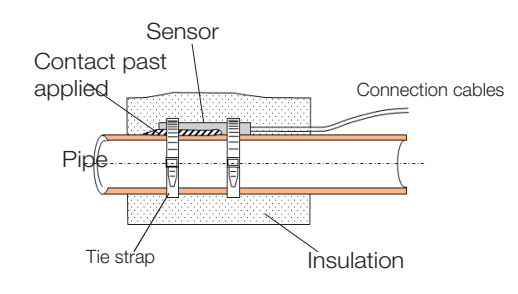

#### Current sensor connection

The three current sensors (designated current transformer on the connection block), one for each phase, are fitted on the fuse panel in the following manner.

Each phase from the electricity distribution board supplying the EcoHeat is channelled through a current sensor before termination at the relevant terminal. Then connect to the boiler based on the terminal board diagram. This allows the phase current to be sensed all the time and compared with the value set for the heat pump's load switch. If the current is higher, the control unit drops to a lower heat output. If it is still too high, further reduction in output takes place.

When the current has dropped below the set value again, the output will increase. This means that the current sensors, along with the electronics, prevent more power being supplied than the main fuses can tolerate.

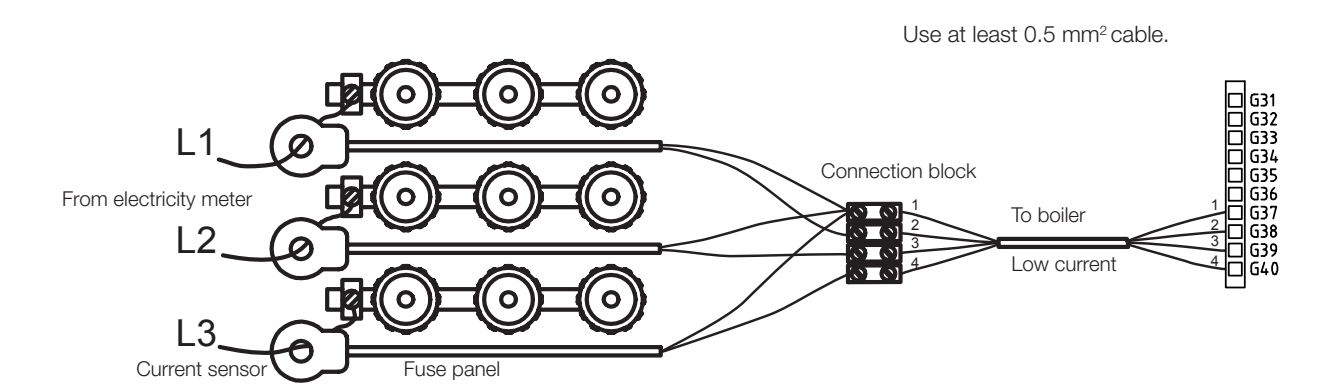

### 12.1 Positioning of electrical components

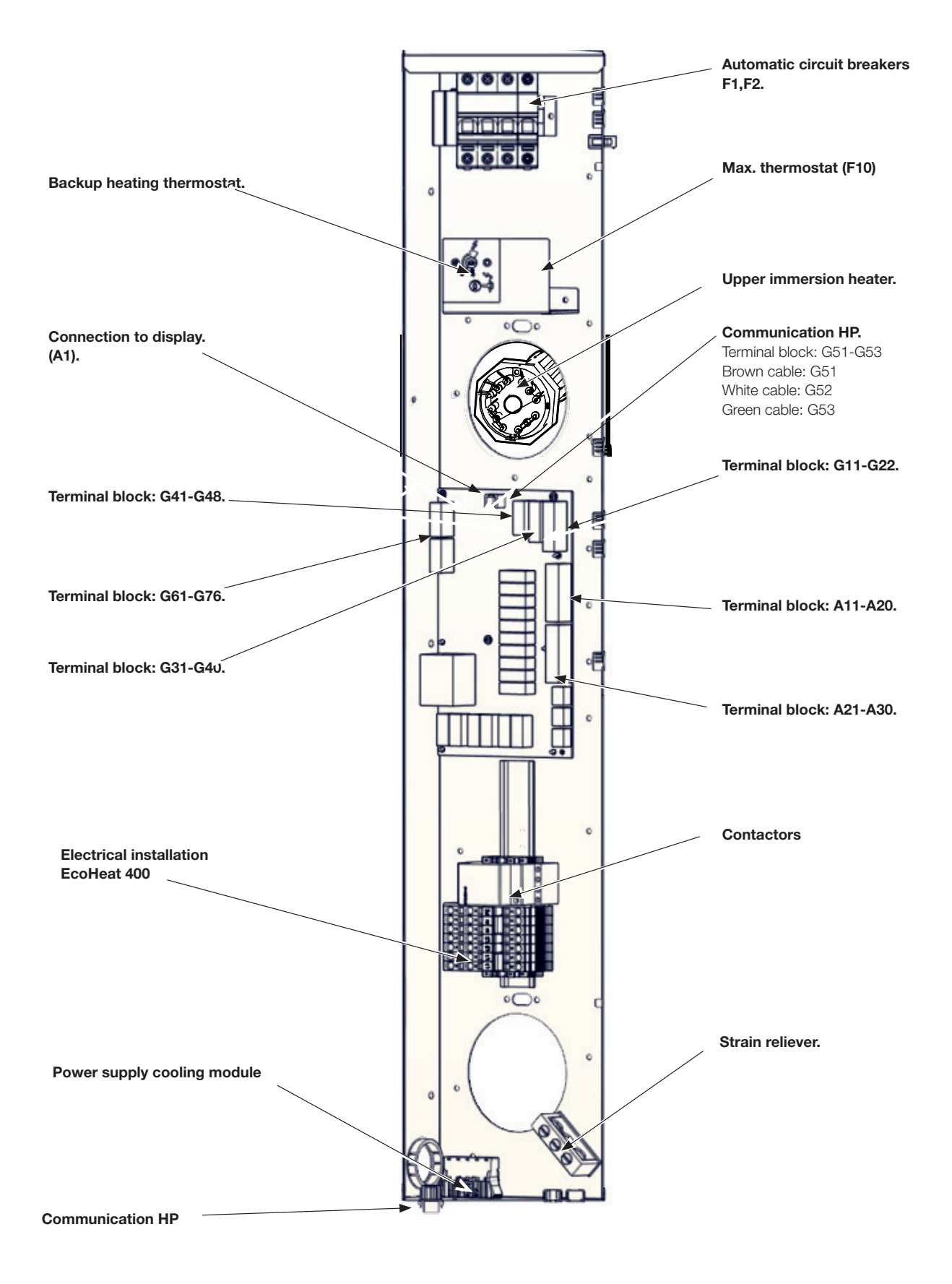

### Terminal board

There is a terminal board for sensors etc. behind the panel.

 Open the spring block first using a screwdriver before the cable is inserted. Otherwise, there is a risk of poor contact. Also make sure that the conductor is sufficiently stripped.

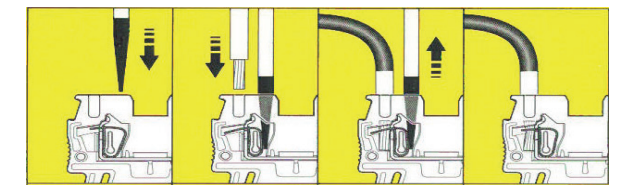

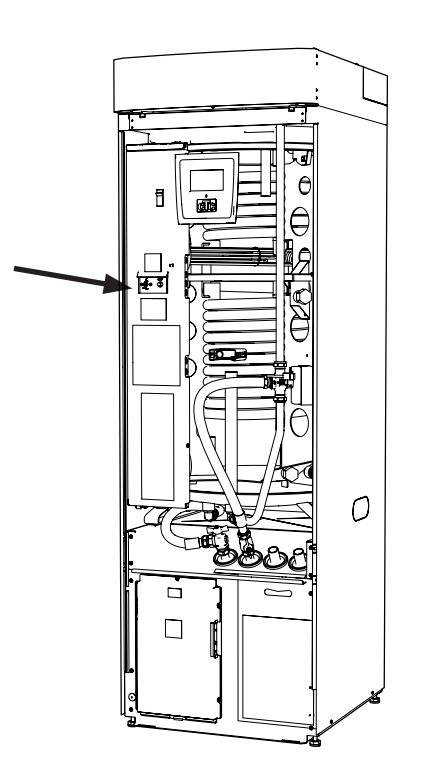

### 12.2 Settings made by the installation electrician.

The following settings shall be made by the installation electrician after installation:

- Select main fuse size
- Select the power limitation for the immersion heater.
- Check room sensor connection
- Check that the sensors connected indicate reasonable values.

Carry out the following checks:

### Main fuse and effect limitation settings

See the chapter on First start.

### Check room sensor connection

- Go to the menu: Installer/Service/Function test/Radiator system.
- Go down and select the option LED room sensor and press OK.
- Select On using the + button and press OK. Check that the room sensor LED is on. If not, check the cables and connection.
- Select Off using the button and press OK. If the OK LED goes off, the check is complete.
- Return to Start menu by pressing the Home button.

### Check connected sensors

If any sensor is incorrectly connected, a message will appear on the display, e.g. "Alarm sensor out". If several sensors are incorrectly connected, the different alarms are displayed on different rows.

If no alarm is displayed, the sensors are connected correctly.

The current sensor connection has no alarm, but the current value can be read in the Operation data menu. Note that the tolerance/accuracy is very low with small current values.

### 12.3 Installing a backup power supply

The DIP switch on the PCB is used to set the backup power supply. The DIP switch is marked "RESERV" (BACKUP).

When the switch is set "ON", the step is actively operating in backup heating mode.

400V 3N~

| Relay   | EL3A   | EL2B   | EL2A   | EL1B   | EL1A   |
|---------|--------|--------|--------|--------|--------|
| Current | 10 A   | 10 A   | 2.6 A  | 10 A   | 1.3 A  |
| Power   | 1.2 kW | 2.3 kW | 0.6 kW | 2.3 kW | 0.3 kW |

230V 1N~

| Relay | - | EL2B   | EL2B   | EL1B   | EL1A   |
|-------|---|--------|--------|--------|--------|
| Ström | - | 8,7 A  | 8,7 A  | 8,7 A  | 13 A   |
| Power | - | 2,0 kW | 2,0 kW | 2,0 kW | 3,0 kW |

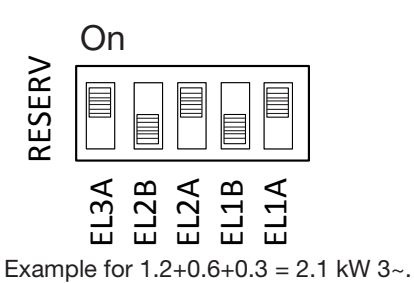

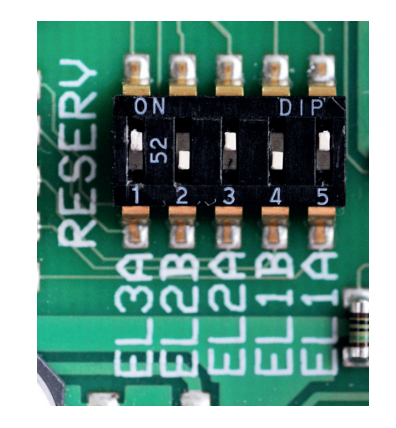

12.4 Tank wiring diagram 400V 3N~

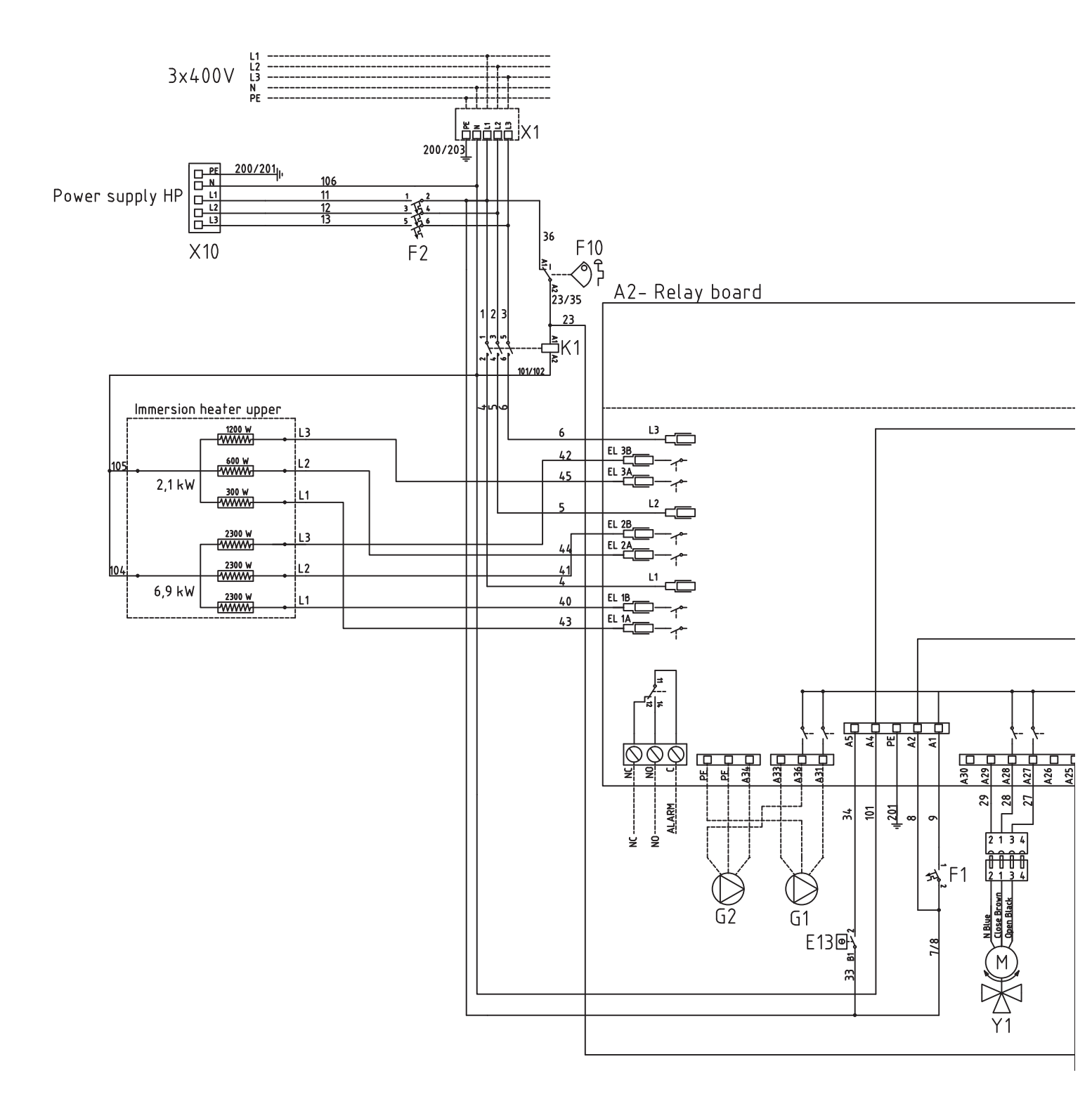

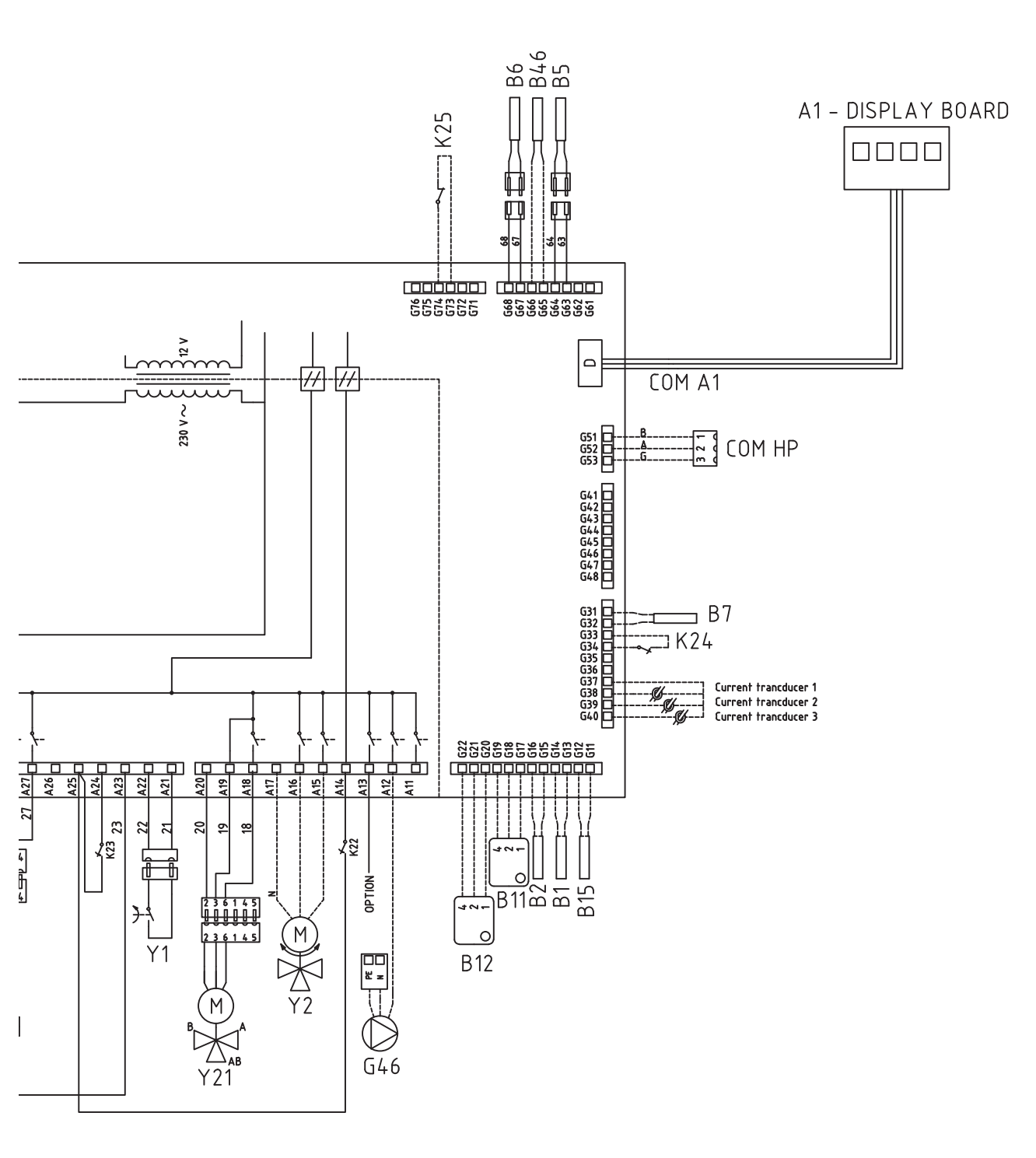

12.5 Cooling module wiring diagram 400V 3N~

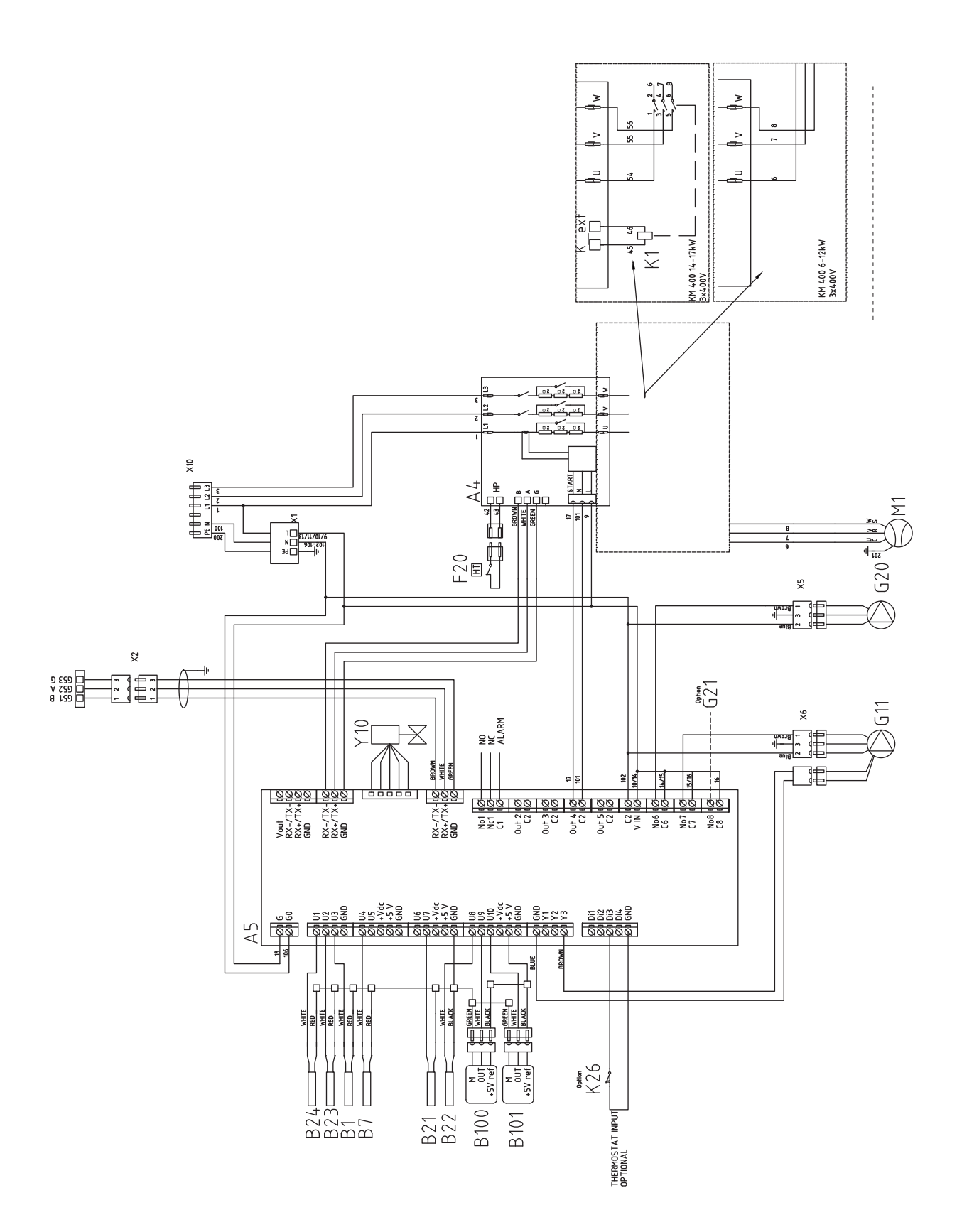

### 12.6 Tank wiring diagram 230V 1N~

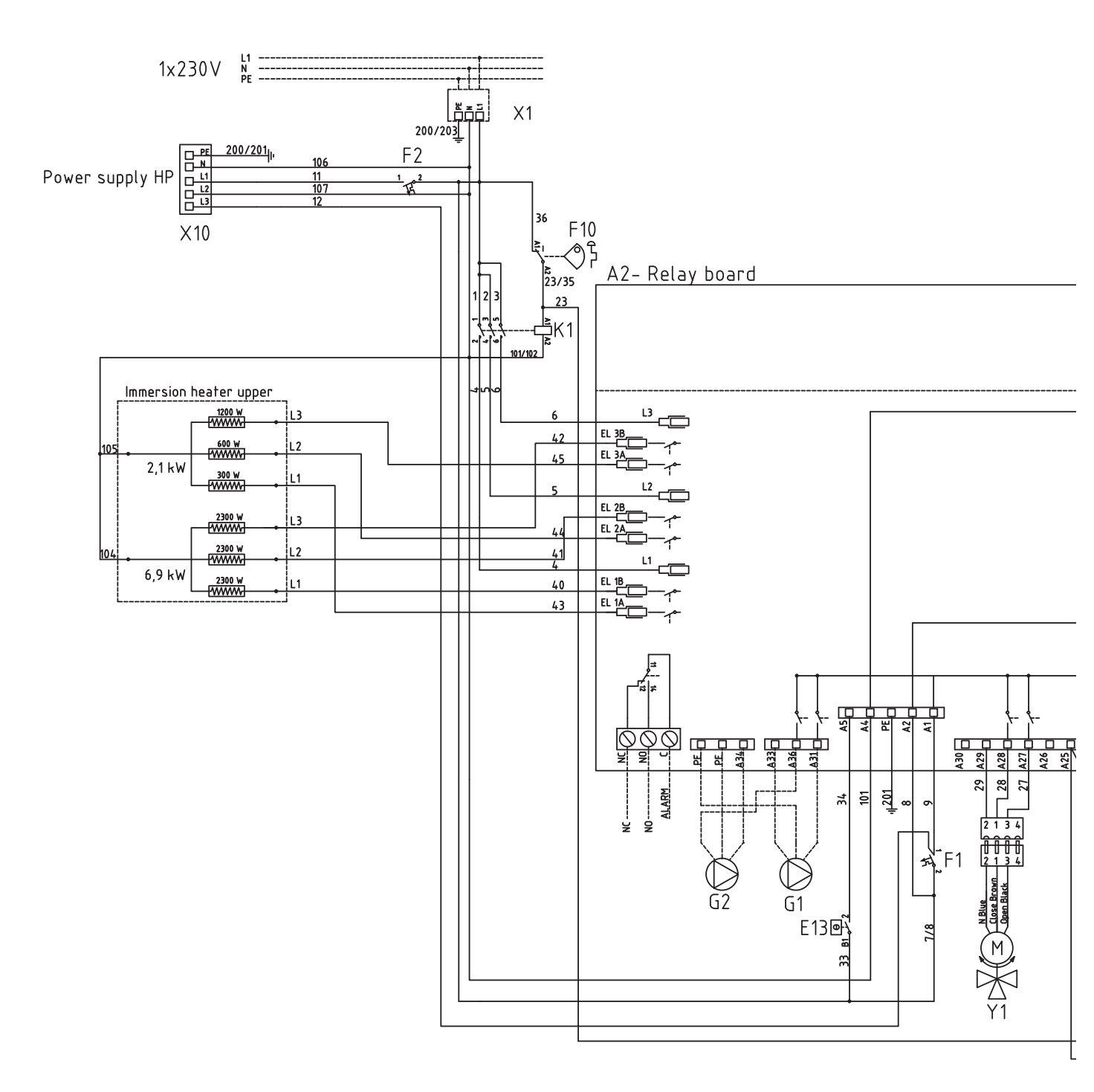

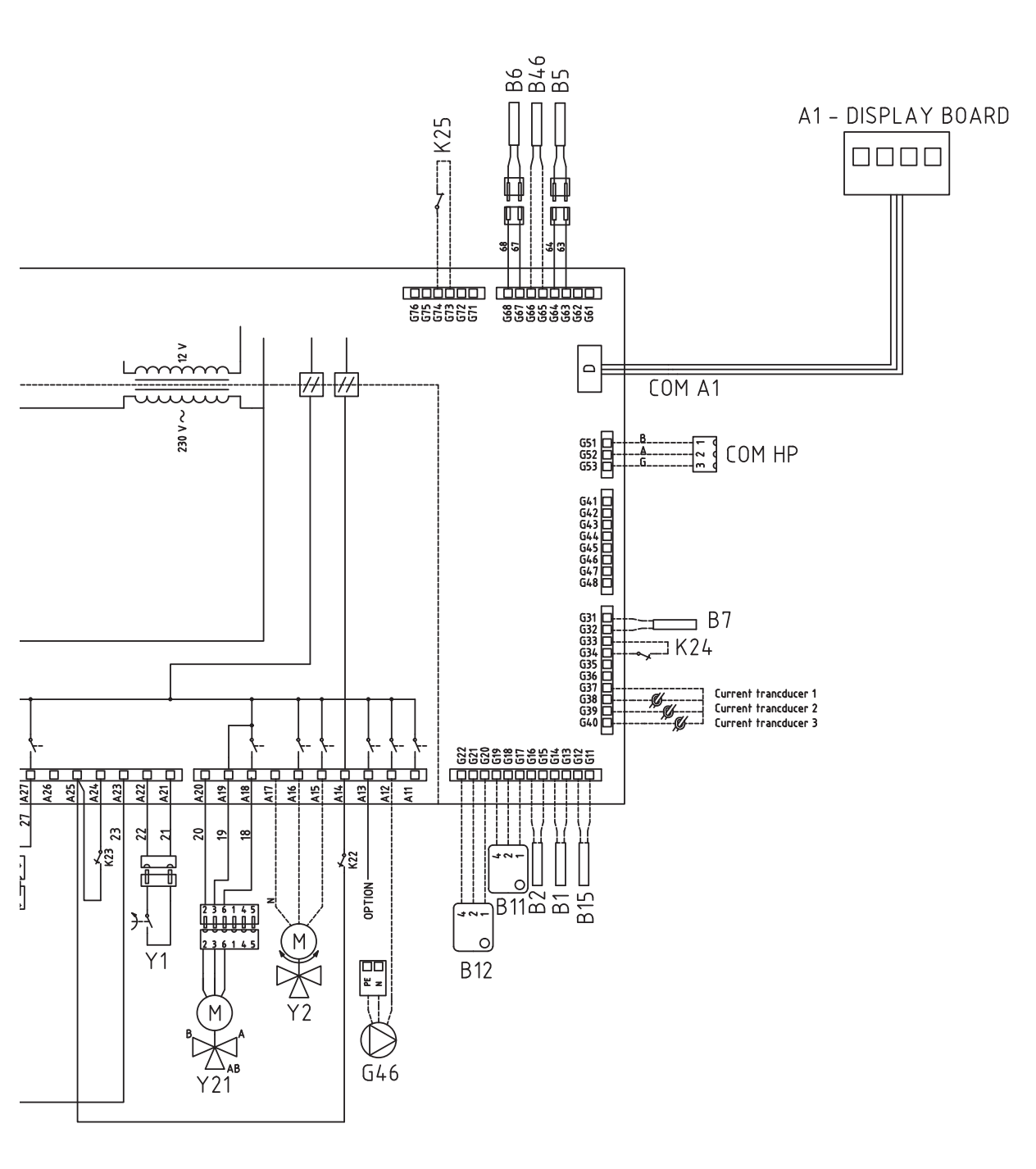

### 12.7 Cooling module wiring diagram 230V 1N~

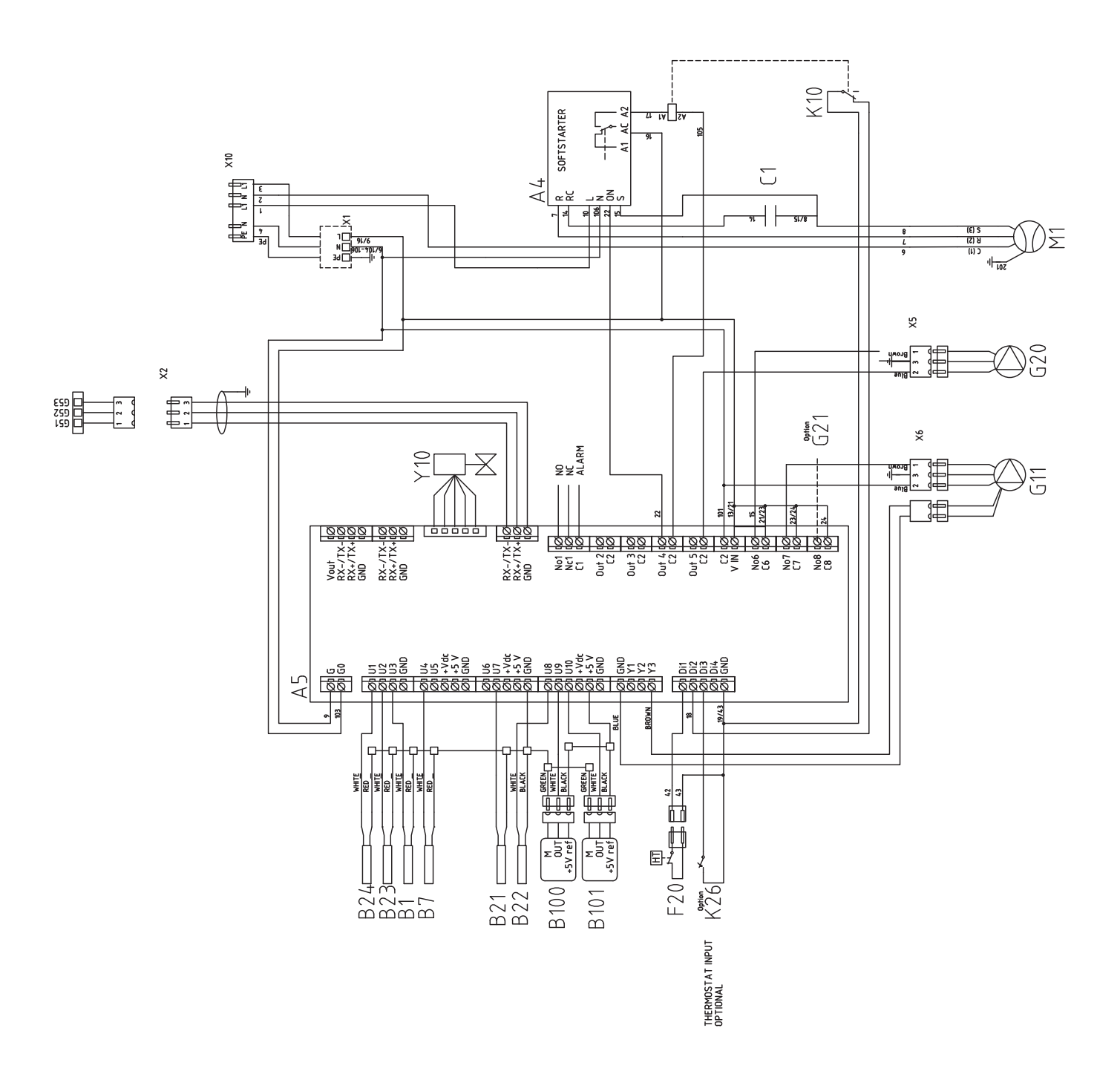

### 12.8 Parts list

| A1    | Display PCB                                                    |         |
|-------|----------------------------------------------------------------|---------|
| A2    | Rela/main PCB                                                  |         |
| A3    | CTC Solar controls/Expansion card                              |         |
| A4    | PCB white softstarter, motorprotection and contactctorfunction |         |
| A5    | Heatpump control board                                         |         |
| B1    | Primary flow 1                                                 | NTC 22  |
| B2    | Primary flow 2                                                 | NTC 22  |
| B5    | Temp Tank upper sensor                                         | NTC 22  |
| B6    | Temp Tank Lower sensor                                         | NTC 22  |
| B7    | Return sensor                                                  | NTC 22  |
| B11   | Indoor sensor 1                                                | NTC 22  |
| B12   | Indoor sensor 2                                                | NTC 22  |
| B15   | Outdoor sensor                                                 | NTC 150 |
| B21   | Hotgassensor                                                   |         |
| B22   | Suctiongassensor                                               | NTC 015 |
| B23   | Brinesensor in                                                 | NTC 22  |
| B24   | Brinesensor out                                                | NTC 22  |
| B46   | Sensor Ext tank - Diff thermostat function                     | NTC 22  |
| B100  | Highpressure sensor                                            |         |
| B101  | Lowpressure sensor                                             |         |
| C1    | Capacitator compressor (1-phase)                               |         |
| E13   | Spare thermostat                                               |         |
| F1    | Aut Fuse 10A (Radiator pump/Rela/main PCB (A2))                |         |
| F2    | Aut Fuse 13A/25A ( cooling module)                             |         |
| F10   | Max. thermostat                                                |         |
| F20   | Highpressure switch                                            |         |
| G1    | Radiator pump 1                                                |         |
| G2    | Radiator pump 2                                                |         |
| G11   | Loadpump 1                                                     |         |
| G20   | Brinepump                                                      |         |
| G21   | Groundwater pump, signal 230V, option                          |         |
| G40   | Pump, DHW circulation                                          |         |
| G46   | Charge pump Ext tank - Diff thermostat function                |         |
| Н     | H-tank, Main tank (EcoHeat/EcoZenith i250)                     |         |
| K1    | Contactor 1                                                    |         |
| K10   | Relay                                                          |         |
| K22   | Flexible remote control/ Smart Grid                            |         |
| K23   | Flexible remote control/ Smart Grid                            |         |
| K24   | Flexible remote control/ Smart Grid                            |         |
| K25   | Flexible remote control/ Smart Grid                            |         |
| K26   | Thermostat input (optional)                                    |         |
| M1    | Kompressor                                                     |         |
| X1    | Terminal                                                       |         |
| X10   | Terminal                                                       |         |
| Y1    | Mixing valve 1                                                 |         |
| Y2    | Mixing value 2                                                 |         |
| Y10   | Expansion valve                                                |         |
| Y21   | Diverting valve DHW                                            |         |
| 1 - 1 |                                                                |         |

# 12.9 Connection – pump(G46) to operating thermostat function

230 V 1N~

The circulation pump is connected at the following terminal blocks:

Relay card in EcoZenith i250 or EcoHeat 400 (see wiring diagram for the relevant product).

Note the cable colours!

| Phase: | brown        | Terminal block A:12 (EcoHeat<br>400) |
|--------|--------------|--------------------------------------|
| Zero:  | blue         |                                      |
| Earth: | yellow/green |                                      |

Check the function by test running the pump in menu "Installer/Service/Function test" in the control system.

### 12.10 Groundwater heating

Groundwater, too, can be used as a heat source for CTC's heat pumps. The groundwater is pumped up to an intermediate heat exchanger that transfers the energy to the brine liquid. It is important that an intermediate heat exchanger is installed in the system. The intermediate heat exchanger prevents the product evaporator from becoming damaged due to deposits from groundwater particles and minerals, which could otherwise involve expensive work on the product's refrigerant system. Water requirements analysis should always be undertaken for intermediary heat exchangers. Local regulations and permit requirements must be taken into account. The return water is discharged elsewhere, to a drilled return flow well or similar.

The brine pump (G20) and groundwater pump (G21) must be connected to run simultaneously in order to avoid risk of freezing.

Also pay attention to the intermediary heat exchanger supplier's instructions.

For connection information, see the wiring diagram.

## 13. Sensor resistance

Outdoor sensor NTC 150

| Temperature °C | Outdoor sensor<br>Resistance $\Omega$ |
|----------------|---------------------------------------|
| 70             | 32                                    |
| 65             | 37                                    |
| 60             | 43                                    |
| 55             | 51                                    |
| 50             | 60                                    |
| 45             | 72                                    |
| 40             | 85                                    |
| 35             | 102                                   |
| 30             | 123                                   |
| 25             | 150                                   |
| 20             | 182                                   |
| 15             | 224                                   |
| 10             | 276                                   |
| 5              | 342                                   |
| 0              | 428                                   |
| -5             | 538                                   |
| -10            | 681                                   |
| -15            | 868                                   |
| -20            | 1115                                  |
| -25            | 1443                                  |
| -30            | 1883                                  |
| -35            | 2478                                  |
| -40            | 3289                                  |

NTC 22 k $\Omega$ 

| Temperature °C | NTC 22 k<br>Resistance $\Omega$ |
|----------------|---------------------------------|
| 130            | 800                             |
| 125            | 906                             |
| 120            | 1027                            |
| 115            | 1167                            |
| 110            | 1330                            |
| 105            | 1522                            |
| 100            | 1746                            |
| 95             | 2010                            |
| 90             | 2320                            |
| 85             | 2690                            |
| 80             | 3130                            |
| 75             | 3650                            |
| 70             | 4280                            |
| 65             | 5045                            |
| 60             | 5960                            |
| 55             | 7080                            |
| 50             | 8450                            |
| 45             | 10130                           |
| 40             | 12200                           |
| 35             | 14770                           |
| 30             | 18000                           |
| 25             | 22000                           |
| 20             | 27100                           |
| 15             | 33540                           |
| 10             | 41800                           |
| 5              | 52400                           |
| 0              | 66200                           |

Hot gas sensor

| Temperature °C | Hot gas sensor<br>Resistance $\Omega$ |
|----------------|---------------------------------------|
| 130            | 1449                                  |
| 125            | 1650                                  |
| 120            | 1882                                  |
| 115            | 2156                                  |
| 110            | 2477                                  |
| 105            | 2849                                  |
| 100            | 3297                                  |
| 95             | 3831                                  |
| 90             | 4465                                  |
| 85             | 5209                                  |
| 80             | 6115                                  |
| 75             | 7212                                  |
| 70             | 8560                                  |
| 65             | 10142                                 |
| 60             | 12125                                 |
| 55             | 14564                                 |
| 50             | 17585                                 |
| 45             | 21338                                 |
| 40             | 25986                                 |
| 35             | 32079                                 |
| 30             | 39611                                 |
| 25             | 48527                                 |
| 20             | 60852                                 |
| 15             | 76496                                 |
| 10             | 98322                                 |
| 5              | 125779                                |

### Suction gas sensor

| Temperature °C | Suction gas<br>NTC 015<br>Resistance Ω |
|----------------|----------------------------------------|
| 40             | 5830                                   |
| 35             | 6940                                   |
| 30             | 8310                                   |
| 25             | 10000                                  |
| 20             | 12090                                  |
| 15             | 14690                                  |
| 10             | 17960                                  |
| 5              | 22050                                  |
| 0              | 27280                                  |
| -5             | 33900                                  |
| -10            | 42470                                  |
| -15            | 53410                                  |
| -20            | 67770                                  |
| -25            | 86430                                  |
|                |                                        |

## 14. First start

When CTC EcoHeat is delivered, the compressor is blocked to avoid it being unintentionally started. The heat pump can be installed and started before the brine circuit is put into operation.

CTC EcoHeat can also be started without a room sensor being fitted as the curve which has been set then regulates the heating. Deselect the room sensor in the Settings menu. The sensor can however always be fitted for the alarm LED function.

### Before first start

- 1. Check that the heating boiler and system are full of water and have been bled.
- 2. Ensure that the brine system is filled with water and antifreeze and that it is bled, or ensure that the compressor is blocked.
- 3. Check that all connections are tight.
- 4. Check that sensors and the radiator pump are connected to the power source.
- 5. The backup heating thermostat has OFF as its factory setting. The recommended position is <sup></sup> = Antifreeze setting, around + 7 °C. The backup heating thermostat is reset on the electrical switchboard behind the front panel. It is in the OFF position when it is turned anticlockwise as far as it will go (the screwdriver slot should be vertical).

At the end of the installation, check the current transformer's connection. In this situation it is important that you have switched off any major consumers of electricity. Also make sure that the backup thermostat is closed.

### First start

Switch on the power using the safety switch. The display comes on. The heat pump now asks the following:

- 1. Select the language and press OK.
- 2. Confirm that the system is filled with water and press OK.
- 3. Size of main fuse Choose between 10 and 35 A.
- 4. Specify the maximum electric heater power. Choose between 0.0 and 9.0 kW in steps of 0.3 kW.
- 5. Select the option permitting the compressor to operate (if the collector system is ready). When the compressor is started for the first time, it is automatically checked that it is running in the correct direction. An error message is displayed in the panel display if it is rotating in the wrong direction. Switch any two phases to change the direction of rotation. Use your hand to feel that the hot gas pipe immediately becomes warm when the compressor starts, but bear in mind that the pipe may be hot!
- 6. Brine pump on 10 days.
- 7. Specify the max. primary flow °C for radiator system 1.
- 8. Specify the inclination for radiator system 1.
- Specify the adjustment for radiator system 1.
  If the primary flow sensor for radiator system 2 is installed, repeat steps 7-9 for radiator system 2.
- 10. The heat pump then starts and the start menu appears.

Symbol for backup heating thermostat:

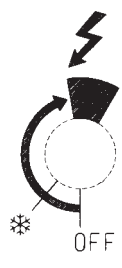

The maximum power output must be written on the rating plate with a marker.

Save these settings under: Installer/ Settings/Save settings

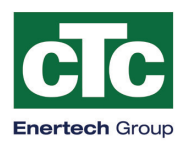

Enertech AB Box 313 S-341 26 LJUNGBY CE

Försäkran om överensstämmelse Déclaration de conformité Declaration of conformity Konformitätserklärung

försäkrar under eget ansvar att produkten, confirme sous sa responsabilité exclusive que le produit, declare under our sole responsibility that the product, erklären in alleiniger Verantwortung, dass das Produkt,

### EH 400

som omfattas av denna försäkran är i överensstämmelse med följande direktiv, auquel cette déclaration se rapporte est en conformité avec les exigences des normes suivantes, to which this declaration relates is in conformity with requirements of the following directive, auf das sich diese Erklärung bezieht, konform ist mit den Anforderungen der Richtlinie,

EC directive on:

Pressure Equipment Directive 97/23/EC, Module A

Electromagnetic Compatibility (EMC)EN2004/108/EC

Low Voltage Directive (LVD) EN2006/95/EC

Ecodesign Directive 2009/125/EC (regulations (EU) 811/2013, 812/2013, 813/2013, 814/2013 where applicable)

Överensstämmelsen är kontrollerad i enlighet med följande EN-standarder, La conformité a été contrôlée conformément aux normes EN, The conformity was checked in accordance with the following EN-standards, Die Konformität wurde überprüft nach den EN-normen,

EN 60335-1:1995 EN 60335-2-40:2003 EN 55014-1 /-2:2007 EN 61 000-3-2:2006 EN 61000-4-2, -3, -4, -5, -6, -11:2006

Detailed ecodesign information can be downloaded at: www.ctc.se/ecodesign

Ljungby 2015-09-02

Joachim Carlsson Technical Manager

162 105 46-7 2016-06-28

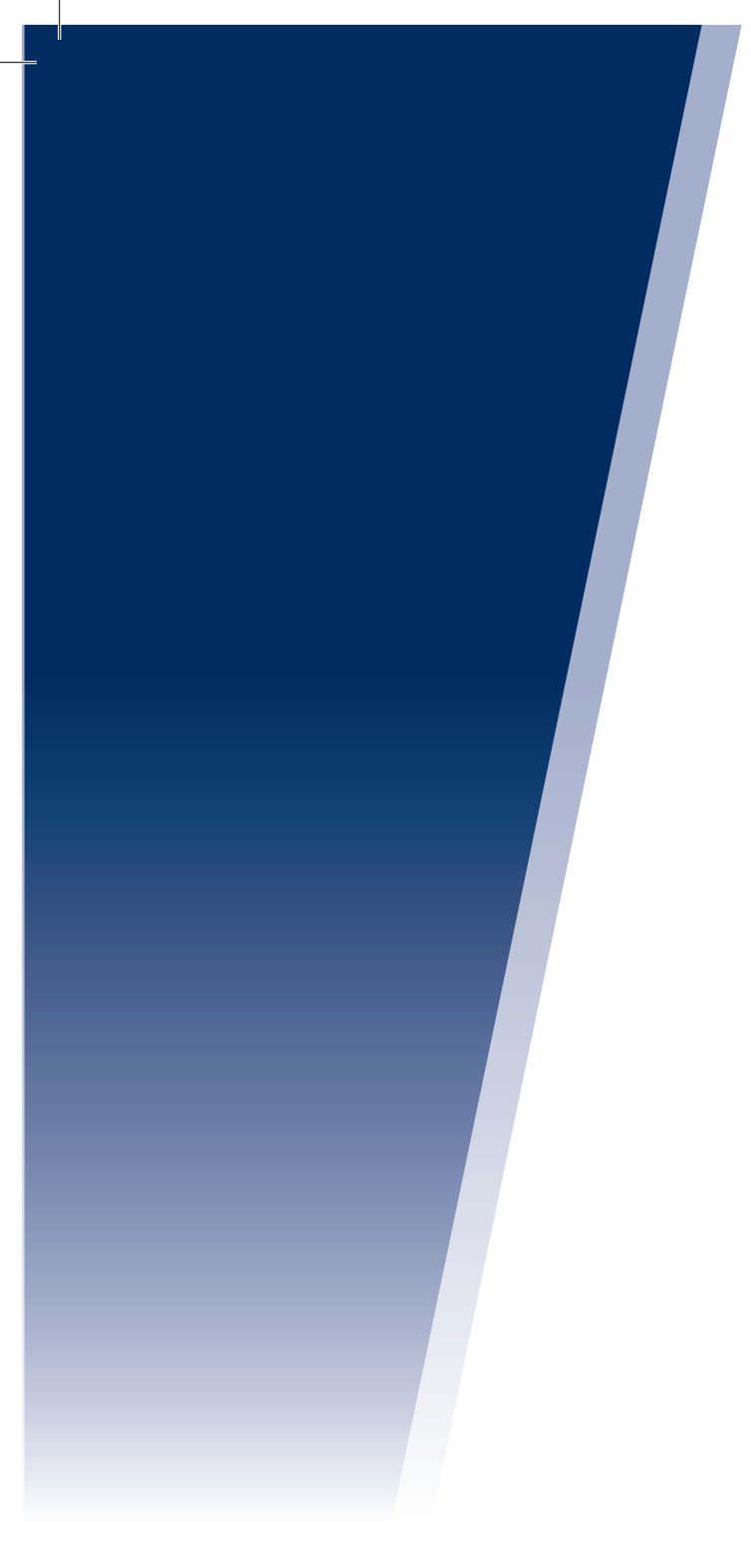

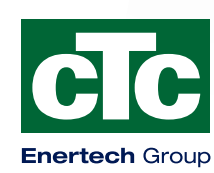

Enertech AB. P.O Box 309 SE-341 26 Ljungby Sweden. www.ctc.se, www.ctc-heating.com